# arcutronix

## Synchronize the Ethernet

## SCX2e WebGUI

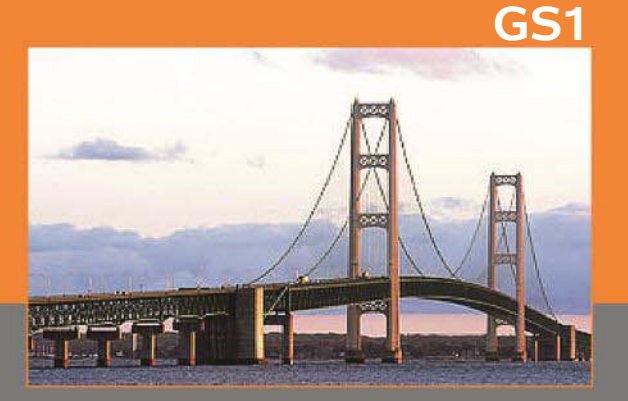

arcutronix GmbF Deutschland

**Reference Guide** 

Version 1.0

## arcutronix

## SCX2e

## **REFERENCE GUIDE**

## Web-GUI

| arcutronix management                                 | system                                                                                                    | U SCX2e: logged in as: admin<br>Serial: 00000000 logout |
|-------------------------------------------------------|----------------------------------------------------------------------------------------------------|---------------------------------------------------------|
| <mark>Rack View</mark><br>Card View<br>Update Manager | B Rack 1: Rack 1         PowerSupply         B Rack1:3         Rack1:5           SCX2e:         200800238.up 17d 23:47         EDX1000: < >         EDX1000: SCX2e:         2009002383.up 17d 23:47           Global         Location: < >         Contact: < >         Colobal         Global         Global                                                                                                    | 15<br>3 47                                              |
|                                                       | Back1:6         Back1:5.1.1         Back1:7         Rack1:8           EDX1002vm : < > 2013003372, up 6d 22:58         CSX4 : sf<br>A2013EVAL1, up 00002749:37:22         CEX2 : <><br>Global         CEX2 : <><br>Global         CEX2 : <><br>Global                                                                                                    |                                                         |
|                                                       | Rack1:9<br>Global Global                                                                                                    |                                                         |
|                                                       | Event log Save<br>2000-02-19 11:45:27 < INFO> Web login via LOCAL authentication from 192.168.0.121: admin (admin)<br>2000-02-19 10:13:14 < INFO> Inactivity auto logout admin via Web from 192.168.0.121 (logged in 15mi<br>2000-02-19 09:57:55 < INFO> Web login via LOCAL authentication from 192.168.0.121: admin (admin)<br>2000-02-19 09:57:42 <error> Web authentication failure from 192.168.0.121: admin (admin)<br/>2000-02-19 08:50:56 <allar> [OFF] MGMT 2a: Link Up<br/>2000-02-19 08:30:56 <allar> [OFF] MGMT 2a: Link Up<br/>2000-02-19 08:30:56 <allar> [OFF] [MGMT 2a: Link Up<br/>2000-02-19 08:30:56 <allar> [OFF] [MGMT 2a: Link Up<br/>2000-02-19 [MGMT 2a: Link Up<br/>2000-02-19 [MGMT 2a: Link Up<br/>2000-02-19 [MGMT 2a: Link Up<br/>2000-02-19 [MGMT 2a: Link Up<br/>2000-02-19 [MGMT 2a: Link Up<br/>2000-02-19 [MGMT 2a: Link Up<br/>2000-02-19 [MGMT 2a: Link Up<br/>2000-02-19 [MGMT 2a: Link U</allar></allar></allar></allar></allar></allar></allar></allar></allar></allar></allar></allar></allar></allar></allar></allar></allar></allar></allar></allar></allar></allar></allar></allar></allar></allar></allar></error> | in)<br>ins Assignment" set to                           |

Version 1.0

2014-09-05

#### Contacts

arcutronix GmbH Garbsener Landstraße 10 D-30419 Hannover, Germany

Tel.: +49 (0)511 277- 2700 Fax: +49 (0)511 277- 2709 E-Mail: info@arcutronix.com Web: http://www.arcutronix.com

### **Copyright Note**

© Copyright 2014, arcutronix GmbH. All rights reserved.

Restricted Rights Legend: Use, duplication, or disclosure by the government is subject to restrictions as set forth in subparagraph (c)(1)(ii) of the Rights in Technical Data and Computer Software Restricted Rights clause at DFARS 252.227-7013 and/or the Commercial Computer Software Restricted Rights clause at FAR 52.227-19(c) (1) and (2).

#### **Document Contents**

This document contains the latest information available at the time of publication. The content of this document is subject to change without prior notice. arcutronix reserves the right modifying the content at any time. arcutronix shall not be liable for errors contained herein or for incidental or consequential damages in connection with the furnishing, performance, or use of this material. To request arcutronix publications or comment on this publication, contact a arcutronix representative or the arcutronix corporate head-quarters. arcutronix may, without obligation, use or distribute information contained in comments it receives. Address correspondence to the attention of Manager, Technical Publications.

#### Trademarks

arcutronix is a registered trademark of arcutronix GmbH. All other products, trade names and services are trademarks, registered trademarks or service marks of their respective owners.

## **About this Reference Guide**

#### Introduction and Overview

The SCX2e can be configured and monitored via a web-based graphical user interface (GUI). The Web-GUI offers an user-friendly access to the device by standard web browser.

This reference guide will explain how to connect to the Web-GUI and the usage of it.

| Part-Number of this document: | 0903 30 65.web |
|-------------------------------|----------------|
| Version:                      | V 1.0          |

#### **Covered Software**

This Reference Guide is valid for SCX2e-SW V 2\_0\_01.

#### Conventions

This manual uses the following text conventions to convey instructions and information:

Normal text is written in Albany font.

Commands and Arguments are done in Courier New.

Notes, cautions, and tips use these conventions and symbols:

**NOTE:** Means reader take note. Notes contain helpful suggestions or references to materials not contained in this manual.

#### WARNING:

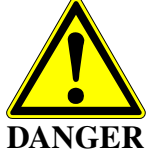

Means reader be careful. In this situation, you might do something that could result in equipment damage or loss of data.

### **Release History**

2014-09-05 Version 1.0 Editor: mjz

First issue of the SCX2e Reference Guide Web-GUI. This Reference Guide is only valid for the second HW edition of SCX2e and SCX2e-WDM. The second HW edition can be identified by the acronym GS2.

## abo

### **Referenced and Related Documents**

| [axManualSCX2e]       | arcutronix GmbH (2013): Manual for SCX2e: Operation, installation, Functionality.                                                                                             |
|-----------------------|----------------------------------------------------------------------------------------------------|
| [axRefGuideCLI_SCX2e] | arcutronix GmbH (2012): SCX2e Command Line Interface, Reference Guide.                                                                                                    |
| [ETSI TS 101 524]     | Technical Specification ETSI TS 101 524 (2003), Access transmission system on metallic access cables; Symmetric single pair high bitrate Digital Subscriber Line (SDSL).      |
| [IEEE 802.1D]         | IEEE Std 802.1D <sup>™</sup> -2004: Media Access Control (MAC) Bridges.                                                                                                    |
| [IEEE 802.1Q]         | IEEE Std 802.1Q <sup>™</sup> -2011: Media Access Control (MAC) Bridges and Virtual Bridge Local Area Networks.                                                                |
| [IEEE 802.3]          | IEEE Std 802.3 <sup>™</sup> -2008: Part3: Carrier sense multiple access with Collision Detection (CSMA/CD) Access Method and Physical Layer Specifications.                   |
| [IETF RFC 791]        | IETF RFC 791 (1981), Internet Protocol (IP).                                                                                                    |
| [IETF RFC 1305]       | IETF RFC 1305 (1992), Network Time Protocol (Version 3) Specifica-<br>tion, Implementation and Analysis.                                                                      |
| [IETF RFC 1901]       | IETF RFC 1901 (1996), Introduction to Community-based SNMPv2.                                                                                                    |
| [IETF RFC 2474]       | IETF RFC 2474 (1998), Definition of the Differentiated Services Field (DS Field) in the IPv4 and IPv6 Headers.                                                                |
| [IETF RFC 3410]       | IETF RFC 3410 (2002), Introduction and Applicability Statements for Internet Standard Management Framework.                                                                   |
| [IETF RFC 3414]       | IETF RFC 3414 (2002), User-based Security Model (USM) for version 3 of the Simple Network Management Protocol (SNMPv3).                                                       |
| [IETF RFC 5905]       | IETF RFC 5905 (2010), Network Time Protocol Version 4: Protocol and Algorithms Specification.                                                                                 |
| [ITU-T M.3010]        | Recommendation ITU-T M.3010 (2000), TMN and Network Mainte-<br>nance: International transmission systems, telephone circuits, telegra-<br>phy, facsimile and leased circuits. |
| [ITU-T Y.1731]        | Recommendation ITU-T Y.1731 (2006), OAM functions and mecha-<br>nisms for Ethernet based networks.                                                                            |
|                       |                                                                                                    |

## **List of Contents**

| Introduction and Overview        | about-1 |
|----------------------------------|---------|
| Covered Software                 | about-1 |
| Conventions                      | about-1 |
| Release History                  | about-2 |
| Referenced and Related Documents | about-3 |

#### Chapter 1 SCX2e Web-GUI

| Introduction                            |
|-----------------------------------------|
| Access to the Device 1-1                |
| Security Issues                         |
| Web-Menu Body 1-2                       |
| Login Screen                            |
| Layout of Web-GUI 1-3                   |
| Navigation                              |
| Select a menu entry 1-4                 |
| Page Update 1-4                         |
| Logout                                  |
| Status-Symbols 1-5                      |
| Usage of Commit Groups                  |
| Display and Change of Passwords 1-6     |
| Rules for Passwords    1-8              |
| Rack View                               |
| Card View                               |
| Web-Menus of SCX2e                      |
| General System Information              |
| Inventory                               |
| Rack Details                            |
| Administration                          |
| User and Access Administration 1-18     |
| File Servers 1-20                       |
| Users and Passwords 1-23                |
| Web Configuration 1-28                  |
| SSH Access                              |
| SNMP Configuration 1-34                 |
| SNMP based SNMP parameter configuration |
| Port and IP Configuration 1-47          |
| Setup for SCX2e 1-47                    |
| Setup for SCX2e-WDM 1-47                |
| Menu                                    |
| Edit Settings 1-50                      |

## **List of Figures**

| Figure 1-1  | Login Screen 1-2                                |
|-------------|-------------------------------------------------|
| Figure 1-2  | Web-GUI's Appearance 1-3                        |
| Figure 1-3  | Rack-View                                       |
| Figure 1-4  | Card-View SCX2e 1-11                            |
| Figure 1-5  | General System Information 1-12                 |
| Figure 1-6  | Inventory                                       |
| Figure 1-7  | Rack Details                                    |
| Figure 1-8  | Administration 1-17                             |
| Figure 1-9  | User and Access Administration 1-18             |
| Figure 1-10 | Example "Edit File Server": Firmware Store 1-21 |
| Figure 1-11 | Users and Passwords 1-23                        |
| Figure 1-12 | Add Account                                     |
| Figure 1-13 | Modify Account                                  |
| Figure 1-14 | Web Configuration         1-28                  |
| Figure 1-15 | SSH Access                                      |
| Figure 1-16 | SSH Password 1-32                               |
| Figure 1-17 | SSH Password 1-34                               |
| Figure 1-18 | SNMP Configuration, SNMP enabled 1-35           |
| Figure 1-19 | SNMP Users and Community 1-37                   |
| Figure 1-20 | SNMPv2c Community 1-37                          |
| Figure 1-21 | SNMPv3 User 1-39                                |
| Figure 1-22 | SNMPv3 Edit User Settings 1-40                  |
| Figure 1-23 | SNMP Trap Configuration 1-43                    |
| Figure 1-24 | Edit SNMP Trap Receiver 1-45                    |
| Figure 1-25 | Port and IP Configuration 1-48                  |
| Figure 1-26 | Port and IP Overview 1-49                       |
| Figure 1-27 | Edit LOCAL Port Settings 1-51                   |
| Figure 1-28 | Edit REMOTE Port Settings 1-57                  |
| Figure 1-29 | Edit DAISY-CHAIN Port Settings 1-64             |
| Figure 1-30 | Edit AGENT-COMM Port Settings 1-66              |
| Figure 1-31 | Diagnostics                                     |
| Figure 1-32 | Date And Time Settings 1-70                     |
| Figure 1-33 | NTP Server Setup 1-73                           |
| Figure 1-34 | Edit NTP Server 1-75                            |

| Figure 1-35 | Configuration Management 1-79                   |
|-------------|-------------------------------------------------|
| Figure 1-36 | Configuration Management with http-option 1-79  |
| Figure 1-37 | Recall Configuration                            |
| Figure 1-38 | Firmware Update w/o http-option 1-84            |
| Figure 1-39 | Firmware Update with http-option 1-85           |
| Figure 1-40 | Reset System, @Specific Time 1-89               |
| Figure 1-41 | Self-Test                                       |
| Figure 1-42 | Alarm Management 1-91                           |
| Figure 1-43 | System Alarm Group Management 1-93              |
| Figure 1-44 | Example Alarm Settings: Device Temperature 1-95 |
| Figure 1-45 | MGMT Alarm Groups                               |
| Figure 1-46 | SFP Alarm Groups 1-98                           |
| Figure 1-47 | Rack Alarm Group 1-100                          |
| Figure 1-48 | Active Alarm List 1-101                         |
| Figure 1-49 | Log View Example                                |
| Figure 1-50 | Save Logfiles 1-103                             |
| Figure 1-51 | Update Manager 1-104                            |
| Figure 1-52 | Update Manager Device-Specific 1-106            |

## **List of Tables**

| Table 1-1  | Status-Symbols 1-5                        |
|------------|-------------------------------------------|
| Table 1-2  | Submenus of Main-menu 1-11                |
| Table 1-3  | General System Information Menu 1-12      |
| Table 1-4  | General System Information: Submenus 1-13 |
| Table 1-5  | Inventory                                 |
| Table 1-6  | Rack Details Menu 1-15                    |
| Table 1-7  | Administration: Submenus 1-17             |
| Table 1-8  | User Administration                       |
| Table 1-9  | Users and Passwords: Submenus 1-20        |
| Table 1-10 | Server Configuration 1-21                 |
| Table 1-11 | TACACS+ Settings 1-24                     |
| Table 1-12 | Users and Passwords 1-25                  |
| Table 1-13 | Add Account                               |
| Table 1-14 | Change Password 1-27                      |
| Table 1-15 | Web Configuration 1-29                    |
| Table 1-16 | Load Certificate and Key                  |
| Table 1-17 | SSH Access                                |
| Table 1-18 | Submenus of SSH Access 1-32               |
| Table 1-19 | SSH User Definition 1-33                  |
| Table 1-20 | SNMP Configuration 1-35                   |
| Table 1-21 | SNMP Configuration: Submenus 1-36         |
| Table 1-22 | SNMPv2c Community Configuration 1-38      |
| Table 1-23 | SNMPv3 User                               |
| Table 1-24 | SNMPv3 User Settings 1-40                 |
| Table 1-25 | SNMPv3 Confidentiality 1-43               |
| Table 1-26 | SNMP Trap Configuration 1-44              |
| Table 1-27 | Edit SNMP Trap Receiver                   |
| Table 1-28 | Port and IP-Configuration                 |
| Table 1-29 | Port and IP-Configuration                 |
| Table 1-30 | LOCAL Port Configuration 1-52             |
| Table 1-31 | REMOTE Port Configuration 1-58            |
| Table 1-32 | DAISY-CHAIN Port Configuration 1-64       |
| Table 1-33 | AGENT-COMM Port Configuration 1-67        |
| Table 1-34 | Date and Time Settings 1-70               |

| Table 1-35 | NTP Server Status 1-71             |
|------------|------------------------------------|
| Table 1-36 | NTP Server Setup 1-73              |
| Table 1-37 | Edit NTP Server                    |
| Table 1-38 | Configuration Management           |
| Table 1-39 | Recall Configuration 1-82          |
| Table 1-40 | Firmware Update 1-85               |
| Table 1-41 | Reset System         1-89          |
| Table 1-42 | Alarm Management.         1-92     |
| Table 1-43 | System Alarm Group Management 1-93 |
| Table 1-44 | MGMT Alarm Groups 1-96             |
| Table 1-45 | SFP Alarm Groups 1-98              |
| Table 1-46 | Rack Alarm Group 1-100             |
| Table 1-47 | Configuration of Log-Files 1-103   |

## Chapter 1 SCX2e Web-GUI

The SCX2e can be configured via a html-based Web-GUI (Operator Interface). Just a standard web-browser is needed and an IP-connection to the device. This chapter will explain how to connect to the Web-GUI and its usage.

**NOTE:** A detailed presentation of all Web-GUI variables and menus is given in [axRefGuideCLI\_SCX2e].

#### Introduction

#### Access to the Device

The SCX2e Web-GUI can be accessed via the both management ports (called "MGMT1" and "MGMT2" interface). Both interfaces use different IP-addresses, but the behaviour and the usage from html-point of view is just the same.

arcutronix' devices are proved to be used with different web-browsers:

- Internet Explorer (Microsoft): IE 7 or higher
- Mozilla Firefox (Open Source): Firefox 6 or higher
- Opera (Opera Software ASA): Opera 10 or higher
- Safari (Apple): Safari 5 or higher
- Google Chrome (Google): Chrome 9.0 or higher

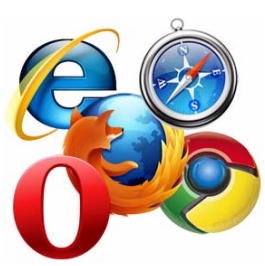

#### **Security Issues**

The Web-GUI is accessible via any TCP/IP link to the device, so it might be that other persons than the intended ones get connection and will see the login screen. To avoid forbidden configuration or burglary of information, the access is protected against intruders via username and password.

Any time you connect or reconnect to the initialized SCX2e the login-window is displayed and a password request turns up on the terminal.

Be careful with passwords! If you write them down, keep them in a safe place. Do not choose strings easy to hack. In particular, do not use the default strings which were valid when you received the device.

Do not forget your password. If you forget your password the device will be rendered useless and will have to be sent back to the factory for basic re-configuration.

**NOTE:** Three different access-level are selectable with different access rights:

- **1.** Guest (only view)
- 2. User (view and modify)
- 3. Admin (full access inclusive user administration)

If the device is started-up the very first time, only the user "admin" is defined. See in "User and Access Administration" on page 1-18, how to define the other users and how to change the user password.

#### Web-Menu Body

#### Login Screen

After a management connection has been established towards the SCX2e, the login screen is displayed. The management software may be accessed by the user with different access levels (see "Security Issues" on page 1-1).

The Login screen is shown in the figure below. For a first quick overview, the type, name, alarm status and the serial number of the connected device is displayed on the top-right side. This makes it easy to verify, whether one has reached the right unit (the entered URL might be wrong or mistyped) and its actual status. If all is fine, it might be no need to login and one can turn towards the next device to check and work with.

The fields user-name and passwords must be filled and after pressing the "Login"-button, the inscription is verified against the local or remote data-base. If the login is accepted, the next screen will open, otherwise the login attempt is denied and one will remain on this screen.

**NOTE:** A refused attempt to login to the unit is logged.

| arcutronix ma |       | K<br>em |  |  |  |  |
|---------------|-------|---------|--|--|--|--|
| User Name     |       |         |  |  |  |  |
| Password      |       |         |  |  |  |  |
|               | Login |         |  |  |  |  |
|               |       |         |  |  |  |  |
|               |       |         |  |  |  |  |
|               |       |         |  |  |  |  |
|               |       |         |  |  |  |  |
|               |       |         |  |  |  |  |
|               |       |         |  |  |  |  |

Figure 1-1 Login Screen

A user name and a valid password have to be entered before access to configuration parameters is granted. The default user name and password are as follows:

User: admin Password: private

**CAUTION:** It is strongly advised to change these passwords in the USER ADMINISTRATION menu after the first login.

If the device is started-up the very first time, the only user 'admin' is defined with the password 'private', which should be changed immediately after login. The password is not displayed, each character is replaced by an asterisk (\*). An error message will be displayed for any unsuccessful login (the application continues with the login menu).

#### Layout of Web-GUI

After Login, the SCX2e Web-GUI is seen in its full glance. The Web-GUI is designed according the latest rules for web-based GUIs and you will find it very easy to navigate.

The Web-GUI's body is divided into 5 major parts, which are shown in the next figure and will be explained a little bit after this.

| arcutronix management sy                 | stem                                                                                                    | 1)                                    | logged in as: admin<br>2) logout |
|------------------------------------------|----------------------------------------------------------------------------------------------------|---------------------------------------|----------------------------------|
| Rack View 3)<br>Card View Update Manager | Main Agent<br>up 2d 21:50     Rack1:2     Rack1:4       Global<br>Location: < ><br>Contact: < >     Global     Global                                                                                                    | <u>CEX2: &lt;</u> ,<br>up 00000270:02 | <b>4)</b>                        |
| <-                                       | Event log (no auto refresh)       Update       Show all messages       Save         2010/12/10       10:22       "Main Agent" started.       2010/12/10       10:22       Save         2010/12/10       10:22       Save we device added: CEX2 "<>" in rack 1, slot 4       2010/12/10       10:22       Save         2010/12/10       10:22       SCX2# 0MTT changed status: Link down       2010/12/10       10:22       Save         2010/12/10       10:22       New device added: CEX2 "<>" in rack 1, slot 2       2010/12/10       10:22       New device added: CEX2 "<>" in rack 1, slot 2         2010/12/10       10:25       Rack 1:2 CEX2: Line Port # 1 Link up       2010/12/10       10:25       Rack 1:2 CEX2: Connection # 1 Local Carrier Detect Status is up         2010/12/10       10:25       Rack 1:2 CEX2: Line Port # 1 Link down       2010/12/10       10:25       Rack 1:2 CEX2: Connection # 1 Local Carrier Detect Status is down         2010/12/10       10:26       Rack 1:2 CEX2: Line Port # 1 Link up       2010/12/10       10:26       Rack 1:4 CEX2: Line Port # 1 Link up         2010/12/10       10:26       Rack 1:4 CEX2: Connection # 1 Local Carrier Detect Status is up       2010/12/10       10:26         2010/12/10       10:26       Rack 1:4 CEX2: Connection # 1 Local Carrier Detect Status is up       2010/12/10       10:26 <th>2</th> <th><b>5)</b></th> | 2                                     | <b>5)</b>                        |
|                                          |                                                                                                    |                                       |                                  |
|                                          |                                                                                                    |                                       | 6)                               |

Figure 1-2 Web-GUI's Appearance

**NOTE:** Be careful, when typing user and password. The Web-GUI is case-sensitive.

- 1. Logo/Family Pane.
- **2.** Info Pane: Info about
  - device-type (here SCX2e),
  - device-name (here Demo-Device),
  - serial number,
  - and alarm status (status icon).
- **3.** Login/Logout Pane: Info, who is logged in and a button for Logout.
- **4.** Navigation Pane: Navigating in the Web-GUI is easy with the Navigation Pane. The settings are grouped in different categories, which can be exploded and collapsed.
- **5.** Main Pane: This is the pane, where all the information is listed and the configuration can be changed and adopted. The next chapter will mainly handle the settings in this section.
- 6. Alarm-Table: Summary of all events and alarms.
- 7. Message Pane: Here status and error-messages are shown.

#### **Navigation**

The Web-GUI is a graphic user menu. The best way to navigate between the different pages is to use your mouse. Open and collapse the menus in the Navigation Pane (see above) and select the page, you want to see and/or edit.

#### Select a menu entry

When you move the mouse-pointer over the Navigation Pane, you can see the pointer change its face: When you move the pointer over a selectable item, it will look like a this: \_\_\_\_\_\_, if there is no selectable value, it is standard (normally arrow):

When you want to open or select the given entry, press the left button on your mouse to complete the selection.

The selected menu-entry is displayed in orange-coloured text, while all the others are marked blue (see Figure 1-2).

In some cases, you will find lists to select an entry. Use also the mouse-pointer to navigate in these list. Press Enter, when the right entry is highlighted to select it.

#### Page Update

To update the actual menu, just use your browser's reload button.

μĉ

#### Logout

Use the Logout-Button to terminate the session and leave the unit. Never forget to logout, as otherwise unauthorized persons could get access to the unit and damage your services.

The auto-logout feature adds additional security in case the regular logout has been forgotten.

**WARNING:** If your PC/Laptop is very busy and does not reply on the devices cyclic "Hello"-messages, the web-session will be terminated after 90 seconds without reply. This auto-termination is implemented due to security reasons if you close your browser or browser-tab without logout.

#### Status-Symbols

Each plugged module (line-card etc.) in the sub-rack does have an rectangular diagram in the rack-view. On top of the diagram one or more flags are seen to indicate that this diagram contains more information. The flag shows the status of the card in a small icon. If there is no icon to see, all is fine and the card is working without any problems.

| Symbol       | Prio | Meaning                                                                                                    |
|--------------|------|----------------------------------------------------------------------------------------------------|
| none (empty) | 0    | Everything is fine. No problems detected.                                                                  |
| E            | 4    | Alarm-Symbol. The device has detected at least one active alarm.                                           |
| I            | 2    | Alarm-Acknowledged Symbol. The device has at<br>least one alarm, which is already acknowledged by<br>user. |
|              | 3    | Warning-Symbol. The device has detected at least one active warning.                                       |

Table 1-1 Status-Symbols

| Symbol     | Prio | Meaning                                                                                                    |
|------------|------|----------------------------------------------------------------------------------------------------|
| 2          | 1    | Warning-Acknowledged Symbol. The device has at<br>least one alarm, which is already acknowledged by<br>user.                                 |
| $\bigcirc$ | 5    | Removed-Symbol. The device was removed or fails.<br>If the device shall be removed permanently, please<br>delete the diagram from rack-view. |

Table 1-1 Status-Symbols (continued)

As there can be only one symbol at the time, there is a priority. Depending on the priority of the event, the symbol with the highest priority is shown. This starts with the "Removed" and ends up with none-symbol, which indicates All-Good.

#### **Usage of Commit Groups**

Most of the entries, which can be made via the Web-GUI, are accepted as soon as the new value for the variable is entered. No additional "Store" command is required, the new value is active as soon as it is entered.

Nevertheless, some of the variables are grouped together, as it makes only sense to make all required changes and the activate them at the end. Such groups are called "Commit Group" within this document, as the set of variables ("group") must be committed together before it is activated and valid.

Such commit groups are:

- Adding users,
- Changing passwords,
- ...

The usage of Commit Groups will be explained hereafter using the example of changing passwords. the behaviour is similar for all Commit Groups.

#### **Display and Change of Passwords**

The Web-GUI offers the possibility to enter and change passwords on several pages for very different applications. The usage of these pages are all the same and it is slightly different than other pages, as passwords need more attention to security and to prevent the user and the system from phishing ("password harvesting fishing").

For security reason, the Web-GUI will never display passwords as clear text, but always in a hidden manner. The text <hidden> is shown:

| Password              | <hidden></hidden>                             |
|-----------------------|-----------------------------------------------|
| Change Password       | Change Password                               |
| Form data is only sub | mitted after pressing Change Password button. |

So please make sure, you note your password, as you will not have the chance to see it in the Web-GUI.

In case the password shall be changed, just click into the thick-blue bordered area and you can enter the new password. Also the entry of the new password is hidden, only dots are shown for each entered character:

| Password        | •••••           | (Pas<br>(Rety | sword)<br>/pe) |
|-----------------|-----------------|---------------|----------------|
|                 | Save            | Cancel        | ]              |
| Change Password | Change Password |               |                |

The new password has to be re-typed to be sure, no typo was entered the first time. As long as the re-typed entered password does not equal to the first entry, the field is marked yellow and a hint is shown:

| Password              | •••••                   | A            | Passwords do not match. |
|-----------------------|-------------------------|--------------|-------------------------|
|                       | Save                    | Cancel       |                         |
| Change Password       | Change Password         |              |                         |
| Form data is only sub | mitted after pressing C | hange Passwo | ord button.             |

When the re-type is correct the yellow colour will disappear. Now please press "Save" to finish the entry of the new password.

**NOTE:** The new password is NOT stored yet for usage and NO verification is done concerning security issues up to this moment!

To make the new password active, you have to press "Change Password". Otherwise the old password will be still valid. To indicate, that the new entered password is not active yet, the word password will be displayed in red:

| Password              | <hidden></hidden>                             |
|-----------------------|-----------------------------------------------|
| Change Password       | Change Password                               |
| Form data is only sub | mitted after pressing Change Password button. |

When pressing "Change Password", the verification concerning security rules for passwords are done. It can now be the case, that the check will not accept the new password. For details on the security "Rules for Passwords" see below.

After successful verification of the new password, the GUI is left and the parent GUI is shown. If the check was not successful, the GUI is not left and the user has the option to enter a new (and better) password.

If the GUI is left without pressing "Change Password", a hint is shown which indicates, that the new password is not active, yet. One can now select whether to abolish the changes, commit the changes or to stay in password GUI for more changes.

| arcutronix                                           |                                  | arcutronix               |
|------------------------------------------------------|----------------------------------|--------------------------|
| There is uncommitted form data changing the submenu? | a. Do you want to commit or disc | ard those changed before |
| Commit & Proceed                                     | Discard & Proceed                | Cancel                   |

#### **Rules for Passwords**

The password given to a user or other usage must reach a certain level of "password strength" to protect the system from hackers. The strength of a password is a function of length, complexity, and unpredictably and this is verified by several security rules. If a new password does not fulfil this rules, it will be not accepted by the SCX2e. The rules are as follows:

- Minimum password length is 3 characters (, maximum password length is 32 characters),
- Character set is 7-Bit ASCII, allowed characters:
  - Capital letters: A...Z,

- Lower case characters: a...z,
- Digits: 0...9,
- additional characters: 0x2D (-), 0x2E (.), 0x5F (\_)
- The password may contain any of these characters.
- **NOTE:** It is allowed to have the user-name as part of the password (forwards and backwards, not case sensitive!). BUT the system will remove this string from the password before it is verified.
  - E.g. the user-name is "weakuser". Then a password "12weakUser!" would lead to strength-verification of "12!". The password would be too weak and not accepted!
  - The same user-name in combination with password "12weakuser!\_ButStrongPassword" would be ok, as the strength-verification is done on the reduced password "12!\_ButStrongPassword" and this fulfils the requirements for a strong password.

#### **Rack View**

The "Rack View" is the presentation of the information and actual status of all cards in a general overview of the ax MSP rack. All discovered cards are shown in parallel and a summery for each is given. The summery shows short information like serial number, user's given name, slot-ID, up-time, and alarm-status.

If remote cards are detected, which can be detected and managed by the local agent, the remote cards and local card are grouped into one icon with (at least) two tabs. Each tab represents one of the discovered (line-) cards. Using this presentation, it is easy to see, which cards are physically connected.

Move the mouse over one of the shown cards and you can enter the Card-View of the device.

On the bottom area of the "Rack-View" the logging windows is presented. The logging window shows all entries to the log-file. Details about the logging-window and the messages are given in "Logging" on page 4-26.

|                                          | system                                                                                                    |                                                                                                    |                                                                                                    | SCX2e:<br>Serial: 00000000 | logged in as adi<br>logout |
|------------------------------------------|----------------------------------------------------------------------------------------------------|----------------------------------------------------------------------------------------------------|----------------------------------------------------------------------------------------------------|----------------------------|----------------------------|
| Rack View<br>Card View<br>Update Manager | Rack 1: Rack 1     PowerSupply      ScX2a:      Clobal      Location < >      Contact: >                                                                                                    | ● Rack1:3<br>EDX10001 ≤                                                                                                    | Rack1:5<br>EDX1002 : Stefans<br>2009002083 .up 176 23 47<br>Global                                                                                                    |                            |                            |
|                                          | Rack1:6  Rack1:6.1.1  EDX1002vm : < > Global                                                                                                    | Rackt:? <u>CSX4 : sf</u> <u>A2019EVAL1 - up 00002749.37.22</u> Global                                                                                                    | Rackt:0<br>CEX2 : <><br>Global                                                                                                    |                            |                            |
|                                          | Rack1:9<br><u>CEX2:sf</u><br>Global                                                                                                    |                                                                                                    |                                                                                                    |                            |                            |
|                                          | Event log 3.8ve                                                                                                    |                                                                                                    |                                                                                                    |                            |                            |
|                                          | 2000-02-19 11:45:27 < IMPC> Web<br>2000-02-19 01:35:14 < IMPC> Inte<br>2000-02-19 01:57:55 < IMPC> Web<br>2000-02-19 01:57:45 < IMPC> Tea<br>2000-02-19 01:57:65 < IMPC> Tea<br>2000-02-19 01:50:56 < IMPC> Tea<br>2000-02-19 01:50:56 < IMPC> Tea<br>2000-02-19 01:50:56 < IMPC> Tea<br>2000-02-19 01:50:56 < IMPC> Tea<br>2000-02-19 01:50:56 < IMPC> Tea<br>2000-02-19 01:50:56 < IMPC> Tea<br>2000-02-19 01:50:56 < IMPC> Tea<br>2000-02-19 01:50:56 < IMPC> Tea<br>2000-02-19 01:50:56 < IMPC> Tea<br>2000-02-19 01:50:56 < IMPC> Tea<br>2000-02-19 01:56:56 < IMPC> Tea<br>2000-02-19 01:56:56 < IMPC> Tea<br>2000-02-19 01:56 < IMPC> Tea<br>2000-02-19 01:56 < IMP | login via LOCAL authentication from 1<br>trivy: auto Locaut admin via Web from<br>Login via LOCAL authentication from 1<br>authentication failure from 192.160.0<br>trivy auto logaut admin via Web from<br>1 MGMT 2a: Link Up<br>Inistention/Nort and IP Configuration<br>192.160.1.240 (web)<br>Inistention/Nort and IP Configuration | 92.165.0.121: admin (admin)<br>192.160.0.121 (logged in 15min)<br>92.168.0.121: admin (admin)<br>121: admin<br>192.168.1.240 (logged in 15min)<br>/MCMT 2a <>/Edit/IPv4 Address Assign<br>/MCMT 2a <>/Edit/Interface Type" set | ment" det to<br>to "Remote |                            |

Figure 1-3 Rack-View

#### **Card View**

The "Card View" is the presentation of the information and actual status of all cards in a detailed form. All discovered cards can be selected and detailed configurations can be done then. While the "Rack View" is the overview section of the menu, the "Card-View" is the operating and configuration section. Only when cards a selected in the "Card View" changes in configuration can be done.

Each type of card, does have its individual card-view appearance. Though many items will be very similar on all devices, one can not present a common valid overview. New types of line-cards may have different appearances. Even new features on existing line-cards may have the result, that the appearance is different. as this document is intended to be stable, even when new line-cards, features and services are available, not all card-views of all cards can be presented here. Hereafter, only the card-view and management options for the agent itself will be presented.

#### Web-Menus of SCX2e

To enter the card view of the SCX2e select it in the Rack-View or in the Navigation Pane. The card's individual menu appears. After selecting the SCX2e the main view is displayed, which provides a general overview of the menu structure.

All menu entries and the optional usage and settings are explained in detail in an extra document: [axManualSCX2e]. Please refer to this document for details.

|                                                                                                    |                                                                                                    |                                                                                                    |                                                                                                    | Scx2e:<br>Serial: 00000000 | logged in as: admin<br>logout |
|----------------------------------------------------------------------------------------------------|----------------------------------------------------------------------------------------------------|----------------------------------------------------------------------------------------------------|----------------------------------------------------------------------------------------------------|----------------------------|-------------------------------|
| arcutonix management system<br>Rack View<br>Card View<br>* Rack 1: Rack 1<br>Ø 9 SCXP<br>Ø 3) EDX1000 <><br>9 EDX1002 Vensor<br>Ø 6.1.1 EDX1000/vms <><br>Ø 7) CSX4 af<br>8) CEX2 <><br>9) CFX2 af<br>Update Manager | Agent - SCO2 -<br>0000000<br>Concel System Information<br>Inventory<br>R Administration<br>E Alarm Management<br>Log View | Device Name<br>Located in Rack<br>Device Temperature<br>Date and Time<br>Current System Uptime<br>Total System Uptime<br>Rack Loce<br>Rack 1: Rack 1 < | <br>Rack 1<br>39 0 ℃<br>2000-02-19 11:57<br>0d 20:46<br>9d 03:47<br>tion Contact Person<br>> <> Rack details |                            |                               |
|                                                                                                    |                                                                                                    |                                                                                                    |                                                                                                    |                            |                               |

Figure 1-4 Card-View SCX2e

Select a menu line in the "Navigation Pane" to open the selected submenu or to logout from the SCX2e' Web-GUI.

The following submenus are available:

Table 1-2 Submenus of Main-menu

| Submenu                       | Description                                                                                                    |
|-------------------------------|----------------------------------------------------------------------------------------------------|
| General System<br>Information | This menu gives access to generic device information. Besides<br>allowing administrators to assign a name and location description<br>for the device, it shows the system runtime and detailed inventory<br>information about the device. |
| Administration                | This menu offers access to administrative configuration and settings of the device. admission management, time, update etc.                                                                                                    |
| Alarm<br>Management           | This menu contains an overview of the current overall alarm state<br>of the device and lists available alarm groups with their most<br>important properties.                                                                              |
| Log View                      | This menu gives access to the system's logging entries and the storage of logging tables to a server.                                                                                                    |

In Web-GUI always one submenu will be selected. The selected submenu is highlighted in the Navigation Pane by a different colour than the other entries (orange versus blue). The default after login is the selection of submenu General System Information.

#### **General System Information**

Select "General System Information" to access the General System Information. The following will be displayed:

|                                                                                                    |                                                                                                    |                                                                                                    |              | ScX2e:<br>Serial: 00000000 | logged in as adm<br>logout |
|----------------------------------------------------------------------------------------------------|----------------------------------------------------------------------------------------------------|----------------------------------------------------------------------------------------------------|--------------|----------------------------|----------------------------|
| Arcutonix management system  Rack View  Arck 1: Rack 1  9 (5) SCX2e  9 3) EDX1000 < >  9 EDX1002 Stefans  6 EDX1002 Stefans  6 EDX1002 Stefans  9 EDX1002 Stefans  9 EDX1002 Stefans  9 CEX2 < >  9 CEX2 st  Update Manager | Agent: -SCX2e-<br>0000000<br><sup>IIII</sup> General System Information<br>Inventory<br>III Administration<br>IIII Administration<br>IIIIIIIIIIIIIIIIIIIIIIIIIIIIIIIIIIII | Device Name<br>Located in Rack<br>Device Temperature<br>Date and Time<br>Current System Uptime<br>Total System Uptime<br>Rack Locat<br>Rack 1: Rack 1 <: | Rack details | Serial: 0000000            | logout                     |
|                                                                                                    |                                                                                                    |                                                                                                    |              |                            |                            |

Figure 1-5 General System Information

This menu contains the general system information of the SCX2e device and system. Table 1-3 provides information on the menu.

| Table 1-3 General System Information Menu |
|-------------------------------------------|
|-------------------------------------------|

| Parameter             | Description                                                                                                    | Format                                    | Default    |
|-----------------------|----------------------------------------------------------------------------------------------------|-------------------------------------------|------------|
| Device Name           | Description/comment of the device/application.                                                                                 | Display/Input<br>(up to 32<br>characters) | <>         |
| Located in Rack       | Present device location.                                                                                                    | Display                                   | no default |
| Device<br>Temperature | The current device<br>temperature in degrees<br>Celsius.                                                                       | Display                                   | no default |
| Date and Time         | The current date and time of<br>the device. Press on the<br>time-value and a drop-down<br>menu is shown to select the<br>time. | Display                                   | no default |

| Parameter                | Description                            | Format  | Default    |
|--------------------------|----------------------------------------|---------|------------|
| Current System<br>Uptime | The time since the last system reboot. | Display | no default |
| Total System<br>Uptime   | Overall sum of system uptime.          | Display | no default |

Table 1-3 General System Information Menu (continued)

The following submenus are available:

| Table 1-4 | General S | ystem | Information: | Submenus |
|-----------|-----------|-------|--------------|----------|
|-----------|-----------|-------|--------------|----------|

| Submenu      | Description                                                                                                    |
|--------------|----------------------------------------------------------------------------------------------------|
| Inventory    | This menu shows inventory details about the device. This includes device identification, software and hardware revisions as well as ordering information. |
|              | All information herein are factory settings and cannot be changed.                                                                                        |
| Rack Details | Opens a new menu to enter the rack's details like location, contact person etc.                                                                           |

#### Inventory

Selecting "Inventory" leads to the Inventory menu, which provides information on the device. These are factory settings which are read-only.

|                                                                                                    |                                                                                                    |                                                                                                    |                                                                                                    | SCX2e:<br>Serial: 0000000 | logged in as: adr<br>logout |
|----------------------------------------------------------------------------------------------------|----------------------------------------------------------------------------------------------------|----------------------------------------------------------------------------------------------------|----------------------------------------------------------------------------------------------------|---------------------------|-----------------------------|
| Rack View         Card View         * Rack 1: Rack 1         ● 0) SCX2e         ● 3) EDX1000 < >         ○ 1DX1002 Stefans         6) EDX1002vm < >         ● 6.1.1 EDX1006vms < >         ● 7) CSX4 sf         8) CEX2 < >         9) CFX2 sf         Update Manager | Agent: - SCX2e -<br>00000000  General System Information<br>Inventory Administration Administration | Device Type<br>Serial Number<br>Article Revision<br>Hardware Revision<br>Software Version<br>Software Details<br>Bootloader Version<br>Date of Production<br>Manufacturer<br>Vendor ID<br>Order No.<br>Rack Controller Firmware | SCX2e           00000000           GS2           090310/000           V2_0_01-sze-24826b9-dirty           IUNRELEASED] : (git) axgit:swi master SCX2e-           V2_0_01_RC1-0-g24826b9-dirty           V1_2           2000-01-01           arcutronix GmbH           UN341185881           09           6 | Serial: 0000000           | logout                      |
|                                                                                                    |                                                                                                    |                                                                                                    |                                                                                                    |                           |                             |

Figure 1-6 Inventory

Table 1-5 provides information about the content.

#### Table 1-5 Inventory

| Parameter                   | Description                                                                                                 | Format  | Default                                                                                         |
|-----------------------------|----------------------------------------------------------------------------------------------------|---------|-------------------------------------------------------------------------------------------------|
| Device Type                 | Indicates the device type.                                                                                  | Display | SCX2e                                                                                           |
| Serial Number               | Serial number of the device.                                                                                | Display | Depends on<br>the factory<br>settings                                                           |
| Article Revision            | The release number of the device.                                                                           | Display | Depends on<br>the factory<br>settings                                                           |
| Hardware<br>Version         | The release number of the PCB-A.                                                                            | Display | Depends on<br>the factory<br>settings                                                           |
| Software Version            | Revision of the loaded system software.                                                                     | Display | Depends on<br>the loaded<br>software                                                            |
| Bootloader<br>Version       | Revision of the loaded bootloader.                                                                          | Display | Depends on<br>the loaded<br>software                                                            |
| Date of<br>Production       | Date of the device's production.                                                                            | Display | Depends on<br>the factory<br>settings                                                           |
| Manufacturer                | Manufacturer of the Device (normally arcutronix GmbH).                                                      | Display | arcutronix<br>GmbH                                                                              |
| Vendor ID                   | International unique ID for<br>arcutronix GmbH. Issuing<br>agency is Dun & Bradstreet<br>using D-U-N-S (R). | Display | UN341185881                                                                                     |
| Order No                    | Order information for the device.                                                                           | Display | Depends on<br>the device's<br>type. See<br>Order Matrix<br>(Table 1-1 of<br>[axManualRP<br>X]). |
| Rack Controller<br>Firmware | Revision of the HW-controller for rack-details, fans and power-supply.                                      | Display | Depends on<br>the loaded<br>software                                                            |

1

#### **Rack Details**

Selecting "Rack Details" leads to the details menu, which provides information on the rack. The values can be changed to make identification more easy.

|                                                                                                    |                                                                                                    |                                                                                                    |                                                                                                    | SCX2e:<br>Serial: 00000000 | logged in as: admi<br>logout |
|----------------------------------------------------------------------------------------------------|----------------------------------------------------------------------------------------------------|----------------------------------------------------------------------------------------------------|----------------------------------------------------------------------------------------------------|----------------------------|------------------------------|
| Rack View<br>Card View<br>* Rack 1: Rack 1<br>• 0) SCX2e<br>• 3) EDX1000 < ><br>• ) EDX1002 Stefans<br>• ) EDX1002 Vm < ><br>• • 6.1.1 EDX1006vms < ><br>• 7) CSX4 sf<br>• 0) CEX2 <><br>• 0) CFX2 sf<br>Update Manager | Agent: - SCX2e -<br>00000000<br>General System Information<br>Rack 1: Rack 1<br>Rack details<br>Inventory<br>Administration<br>Alarm Management<br>Log View | Rack ID<br>Rack Name<br>Rack Location<br>Contact Person<br>Rack Order Information<br>Rack Article Number<br>Rack Voltage<br>Powerbudget<br>PS1 Order Information<br>PS2 Order Information | Rack 1:         Rack 1         <>         <>         0805-9000/GS1         SRX10         4.98 V         61 W         SPX100         - |                            |                              |

Figure 1-7 Rack Details

This menu contains the general system information of the SCX2e device and system. Table 1-3 provides information on the menu.

Table 1-6 Rack Details Menu

| Parameter     | Description                                                                                    | Format                                    | Default     |
|---------------|------------------------------------------------------------------------------------------------|-------------------------------------------|-------------|
| Rack ID       | This value uniquely identifies<br>the rack in terms of the rack<br>number and the rack name.   | Display                                   | Rack1:Rack1 |
|               | Each rack gets its own ID,<br>which is computed by an<br>internal number and the Rack<br>Name. |                                           |             |
| Rack Name     | Description/comment of the rack.                                                               | Display/Input<br>(up to 32<br>characters) | Rack1       |
| Rack Location | Description/comment of the rack.                                                               | Display/Input<br>(up to 32<br>characters) | < >         |

| Parameter                 | Description                                                                                                    | Format                                    | Default                 |
|---------------------------|----------------------------------------------------------------------------------------------------|-------------------------------------------|-------------------------|
| Contact Person            | Description/comment of the rack.                                                                                           | Display/Input<br>(up to 32<br>characters) | <>                      |
| Rack Order<br>Information | Details about the rack's order code.                                                                                       | Display                                   | Depending on used Rack. |
| Rack Article<br>Number    | Details about the rack's order code.                                                                                       | Display                                   | Depending on used Rack. |
| Rack Voltage              | The measured value of the power bus on the backplane.                                                                      | Display                                   | no default              |
| Power Budget              | The calculated power budget.<br>This depends on the used<br>power supplies and the<br>number and type of plugged<br>cards. | Display                                   | no default              |
| PS1 Order<br>Information  | Details about the power supply, plugged in PS-slot1.                                                                       | Display                                   | Depending on used PS.   |
| PS2 Order<br>Information  | Details about the power supply, plugged in PS-slot2.                                                                       | Display                                   | Depending on used PS.   |

Table 1-6 Rack Details Menu (continued)

#### Administration

Select "Administration" in the Explorer Pane and the Administration menu will be displayed. This menu allows to configure the general device settings.

SCX2e Web-GUI Web-Menus of SCX2e

| orcutroniv                                                                                                    |                                                                                                    |                                                                                             | G SCX2e          | logged in as: adr |
|----------------------------------------------------------------------------------------------------|----------------------------------------------------------------------------------------------------|---------------------------------------------------------------------------------------------|------------------|-------------------|
| arcutronix management system                                                                                                    |                                                                                                    |                                                                                             | Serial: 00000000 | logout            |
| Rack View<br>Card View<br>• Rack 1: Rack 1<br>• 0) SCX2e<br>• 3) EDX1000 < ><br>• DX1002 Stefans<br>• EDX1002vm < ><br>• 0.1.1 EDX1006vms < ><br>• 7) CSX4 af<br>• 0) CEX2 < ><br>• 9) CEX2 af<br>Update Manager | Agent: SCX2-<br>0000000<br>Central System Information<br>Administration<br>User and Access Administration<br>Port and IP Configuration<br>Diagnostics<br>Date and IP Configuration<br>Diagnostics<br>Date and IP Configuration<br>Anangement<br>Firmware Update<br>Reset System<br>Self Test<br>Administration<br>Administration<br>Experiment<br>Administration<br>Log View | This page does not exist or does not contain active elements. Please select a submenu entry | 6                |                   |

#### Figure 1-8 Administration

The following submenus are available:

Table 1-7 Administration: Submenus

| Submenu                           | Description                                                                                                    |
|-----------------------------------|----------------------------------------------------------------------------------------------------|
| User and Access<br>Administration | This menu gives a quick overview of various configuration options<br>for the different ways of management access to the unit. Five<br>variables control whether the device supports a management<br>access method and allows them to be disabled or enabled<br>individually.                                                                                |
| Port and IP<br>Configuration      | This menu gives access to the configuration of IP parameters and physical port settings of the dedicated management interfaces.                                                                                                    |
| Diagnostics                       | This submenu allows running a number of diagnostics to verify<br>that the current management IP configuration is valid and all<br>networking components are fully operational.                                                                                                    |
| Date and Time<br>Settings         | This menu allows configuring an NTP server to use for time synchronization or to disable NTP support and set the device date/time manually.                                                                                                    |
| Configuration<br>Management       | Use this menu to store a snapshot of the current configuration or<br>reactivate one of the available configuration snapshots. The<br>current configuration can be stored at any time and be reactivated<br>at a later time to easily switch between different pre-built<br>configurations. The Factory Default Configuration can be<br>reactivated as well. |

| Submenu         | Description                                                                                                    |  |
|-----------------|----------------------------------------------------------------------------------------------------|--|
| Firmware Update | This menu allows firmware updates (for the SCX2e only!) to be performed.                                                        |  |
|                 | Note: Firmware Updates for all the line-cards is done with the help of the Update Manager!                                      |  |
| Reset System    | This menu allows to perform an immediate system reset or to set<br>up a time at which a reset shall be performed automatically. |  |
| Self-Test       | This menu allows running a self-test and inspect the self-test results once the run is complete.                                |  |

Table 1-7 Administration: Submenus (continued)

#### **User and Access Administration**

Select "Access Administration" in the Administration menu and press the Enter key. The Access Administration menu will be displayed:

| arcutronix management system                                                                                                    |                                                                                                    |                                                                                             |                                                              |                                          |                      | SCX2e:<br>Serial: 00000000 | logged in as: admi<br>logout |
|----------------------------------------------------------------------------------------------------|----------------------------------------------------------------------------------------------------|---------------------------------------------------------------------------------------------|--------------------------------------------------------------|------------------------------------------|----------------------|----------------------------|------------------------------|
| Rack View<br>Card View<br>+ Rack 1: Rack 1<br>• 0) SCX2e<br>• 3) EDX1000 < ><br>5) EDX1002 Stefans<br>6) EDX1002/un < ><br>• 6.1.1 EDX1006vms < ><br>• 7) CSX4 sf | Agent: - SCX2e -<br>00000000<br>General System Information<br>Administration<br>User and Access Administration<br>Users and Passwords<br>Web Configuration<br>SSH Access<br>B SNH Configuration                           | Auto Logoff Time (min)<br>Web Access<br>HTTP File Transfer<br>SSH CLI Access<br>SNMP Access | 15<br>Enabled •<br>Enabled •<br>Enabled •<br>Enabled •       |                                          |                      |                            |                              |
| 8) CEX2 <><br>9) CFX2 sf<br>Update Manager                                                                                                    | <ul> <li>Bort and IP Configuration<br/>Diagnostics</li> <li>Date and Time Settings<br/>Configuration Management<br/>Firmware Update<br/>Reset System<br/>Self-Test</li> <li>Alarm Management</li> <li>Log View</li> </ul> | Server<br>Firmware Store<br>Configuration Store<br>Logfile Store                            | URI<br>sftp://andreas@192.168.0.2/<br>Not Valid<br>Not Valid | Valid<br>Valid<br>Not Valid<br>Not Valid | Edit<br>Edit<br>Edit |                            |                              |

Figure 1-9 User and Access Administration

The menu gives a quick overview and configuration option for the different ways of access to the unit. Three entries can be seen for the varying access methods. Each of them can be disabled and enabled individually.

**NOTE:** At least one management access (HTTP, HTTPS, SSH/CLI, CONS/CLI or SNMP) must be available. The last available access option can not be disabled! A window will pop up to inform that this will be prohibited.

The auto-logoff time can be specified. If auto-logoff time is defined to zero, the auto-logoff is disabled for all logins. For more details about the auto-logoff feature please refer to chapter "Auto-Logout" in [axManualSCX2e].

After the configuration options for the different accesses, the three file-servers (as depicted in chapter "File-Transfer to/from Servers and via HTTP(S)" in [axManualSCX2e]) and their actual URI (Uniform Resource Identifier) are shown.

Table 1-8 provides all information on the menu options.

| Parameter                 | Description                                                                                                    | Format                                                           | Default  |
|---------------------------|----------------------------------------------------------------------------------------------------|------------------------------------------------------------------|----------|
| Auto Logoff Time<br>[min] | The time (in minutes) of<br>inactivity after which an<br>automatic logout will happen.<br>Each login, does have its own<br>timer.<br>If Auto Logoff Time is zero,<br>the auto-logoff is disabled. | Entry                                                            | 15       |
| Web Access                | Enable or Disable the<br>management access via<br>HTTP and/or HTTPS<br>(Web-GUI).                                                                                                    | <ul><li>PullDown-Menu</li><li>Disabled</li><li>Enabled</li></ul> | Enabled  |
| HTTP File<br>Transfer     | Enable or Disable the file<br>transfer via HTTP and/or<br>HTTPS.                                                                                                    | <ul><li>PullDown-Menu</li><li>Disabled</li><li>Enabled</li></ul> | Disabled |
| SSH CLI Access            | Enable or Disable the management access via SSH.                                                                                                    | <ul><li>PullDown-Menu</li><li>Disabled</li><li>Enabled</li></ul> | Enabled  |
| SNMP Access               | Enable or Disable the management access via SNMP.                                                                                                    | <ul><li>PullDown-Menu</li><li>Disabled</li><li>Enabled</li></ul> | Enabled  |
| Firmware Store            | SFTP or TFTP settings for<br>firmware download server.<br>See chapter "File Servers" on<br>page 1-20 for details.                                                                                 | Menu / Display                                                   |          |
|                           |                                                                                                    |                                                                  |          |

Table 1-8 User Administration

| Parameter              | Description                                                                 | Format         | Default |
|------------------------|-----------------------------------------------------------------------------|----------------|---------|
| Configuration<br>Store | SFTP or TFTP server settings for configuration up- and download.            | Menu / Display |         |
|                        | The Configuration Store is<br>also used for SSH-key<br>download via S/TFTP. |                |         |
|                        | See chapter "File Servers" on page 1-20 for details.                        |                |         |
| Logfile Store          | SFTP or TFTP server settings to upload log-files.                           | Menu / Display |         |
|                        | See chapter "File Servers" on page 1-20 for details.                        |                |         |

#### Table 1-8 User Administration (continued)

The following submenus are available:

| Table 1-9 Users and Passwords: Submenus |
|-----------------------------------------|
|-----------------------------------------|

| Submenu                | Description                                                                                                    |
|------------------------|----------------------------------------------------------------------------------------------------|
| Users and<br>Passwords | This menu provides possibilities to set up the local user database<br>of the device and additional authentication methods (e.g.<br>TACACS+).                                                                                                    |
| Web<br>Configuration   | This menu offers the possibility to configure the web-access<br>settings. HTTP and HTTPS is supported and both can be<br>configured here. If required by the user, web-access can be<br>disabled completely to avoid illegal access to the device. In<br>factory default, web-access is enabled. |
| SSH Access             | This menu offers the possibility to configure the SSH settings like<br>passwords and keys. If required by the user, SSH access can be<br>disabled completely to avoid illegal access to the device. In<br>factory default, SSH access is enabled.                                                |
| SNMP<br>Configuration  | This menu offers the possibility to configure the SNMP agent on<br>the device. Things like SNMP communication details, allowed<br>SNMPv2 communities or SNMPv3 Users and SNMP trap<br>receivers are configured in various submenus.                                                              |

#### **File Servers**

Three servers can be configured to store and load files to and from the unit via SFTP or TFTP.

- Firmware Store
- Configuration Store

Logfile Store

Each server can be enabled or disabled and for each server the protocol can be configured independently to SFTP or TFTP. See chapter "File-Transfer to/from Servers and via HTTP(S)" in [axManualSCX2e] about details about the basics.

All three servers do have the same configuration menu, so hereafter the configuration for the Firmware store will be depicted as reference.

| reutronix management system                                                                                                    |                                                                                                    |                                                                                                    |                                                                                                    | Scx2e:<br>Serial: 00000000 | logged in as adm<br>logout |
|----------------------------------------------------------------------------------------------------|----------------------------------------------------------------------------------------------------|----------------------------------------------------------------------------------------------------|----------------------------------------------------------------------------------------------------|----------------------------|----------------------------|
| Rack View           Card View           * Rack 1: Rack 1           ④ 19 5X20           ④ 3) EDX1000 < >           5) EDX1000 Stefans           6) EDX1000 < >           ④ 1.1 EDX1000Frms < >           ④ 7) CSX4 sf           8) CEX2 < >           9) CFX2 sf           Update Manager | Agent: - SC22e-<br>00000000   General System Information  General System Information  General System Information  General Access Administration  Firmware Store  Fort  General Deservords  SNNP Configuration  SNNP Configuration  Diagnesics  Date and Time Sottings Configuration Management Firmware Update Resot System Self.Test  Alarm Management  Log View | Server Type<br>Transfer Protocol<br>Server IP<br>IP Description<br>Server Part<br>Server Directory<br>User Name<br>Password<br>Clear Server Info | Firmware Store SFTP •  192.168.0.2  IPv4 Private Network Address 22  / andreas chidden> Clear Server Into | Scrai: 0000000             | logout                     |

Figure 1-10 Example "Edit File Server": Firmware Store

Table 1-10 provides information about the options.

Table 1-10 Server Configuration

| Parameter         | Description                                                                         | Format                                                                     | Default                |
|-------------------|-------------------------------------------------------------------------------------|----------------------------------------------------------------------------|------------------------|
| Server Type       | Indicate the server, which is configured                                            | Display                                                                    | Firmware<br>Store      |
|                   |                                                                                     |                                                                            | Configuration<br>Store |
|                   |                                                                                     |                                                                            | Logfile Store          |
| Transfer Protocol | Selector to disable the access<br>to the server or to select the<br>right protocol. | <ul><li>PullDown Menu</li><li>Disabled</li><li>SFTP</li><li>TFTP</li></ul> | SFTP                   |
| Server IP         | IP-address for the FTP server.                                                      | IPv4-Address<br>IPv6-Address                                               | 0.0.0.0                |

| Parameter               | Description                                                                                                    | Format | Default              |
|-------------------------|----------------------------------------------------------------------------------------------------|--------|----------------------|
| Server Port             | TCP port for the SFTP<br>communication and/or UDP<br>port for TFTP communication.                                                                                                    | Input  | SFTP: 22<br>TFTP: 69 |
|                         | If you enter the value "0", the default port for the selected protocol is used.                                                                                                    |        |                      |
| Server Directory        | The file-path on the server.<br>Keep in mind, this is the path<br>from the server's<br>root-directory. <sup>i</sup><br>Note: If the path does not<br>exist, the FTP session<br>can not access to the | Input  | /                    |
|                         | file. For upload<br>process, the FTP<br>application will not<br>create new paths, if the<br>given path does not<br>exist.                                                                            |        |                      |
| User Name <sup>ii</sup> | The user name, deposed on the SFTP server.                                                                                                    | Input  | empty                |
| Password <sup>ii</sup>  | The password for the user's SFTP access. The password must be entered twice for verification. Please retype it in the bottom field:                                                                  | Input  | empty                |
|                         | If a valid password is stored<br>on the device, it will be shown<br>as <hidden> to avoid<br/>phishing:</hidden>                                                                                      |        |                      |

 Table 1-10
 Server Configuration (continued)

i. The file's path has to be specified with slash ('/'), when used on a Windows based FTP-server. Otherwise the FTP-server can not locate the correct file.

ii. Only required for SFTP access

When all settings are compliant, the resulting URI (Uniform Resource Identifier) can be seen and the entry is signed as "Valid" in the overview menu.
To delete a server and all its settings, press "Clear Server Info". This will remove the settings permanently.

## Users and Passwords

This menu gives the administrator the capability to add/remove users and change their passwords if necessary. The maximum number of possible users defined for SCX2e is 99.

|                                                                                                    |                                                                                                    |                                                                                                    |                                                                                                    |                                                                                                    |                                                              | Scx2e:<br>Serial: 00000000   | logged in as: adm<br>logout |
|----------------------------------------------------------------------------------------------------|----------------------------------------------------------------------------------------------------|----------------------------------------------------------------------------------------------------|----------------------------------------------------------------------------------------------------|----------------------------------------------------------------------------------------------------|--------------------------------------------------------------|------------------------------|-----------------------------|
| Active<br>Rack View<br>Card View<br>* Rack 1: Rack 1<br>* III SCX20<br>* JEDX1000 < ><br>5) EDX1002 Stefans<br>6) EDX1002 Stefans<br>6) EDX1002 Stefans<br>6) EDX1002 Stefans<br>9) CEX2 stefans<br>9) CEX2 <><br>9) CEX2 <><br>9) CEX2 <><br>9) CEX2 stefans<br>10) CEX2 <><br>9) CEX2 stefans<br>10) CEX2 <> | Agent: - SCX2e -<br>00000000  General System Information  Administration  User and Access Administration  User and Access Administration  Stiff Access Add New Account Web Configuration  Stiff Access  Stiff Access  Stiff Access  Diagnostics  Diagnostics  Diagnostics  Diagnostics  Diagnostics  Diagnostics  Diagnostics  Diagnostics  Configuration Management Firmware Update Reset System | Authenticati<br>TACACS+<br>TACACS+ S<br>IP Descripti<br>TACACS+ S<br>TACACS+ C<br>TACACS+ R<br>TACACS+ R<br>TACACS+ R<br>TACACS+ R<br>TACACS+ R<br>TACACS+ S<br>TACACS+ S | on Priority<br>Server<br>on<br>Shared Secret<br>Connect Timeout<br>Receive Timeout<br><b>User Group</b><br>admin <b>•</b> | Local User<br>Disabled •<br>0.0.0.0<br>IPv4 Invalid<br>5<br>5<br>5<br>5<br>5<br>5<br>5<br>5<br>5<br>5<br>5<br>5<br>5<br>5<br>5<br>5<br>5<br>5 | DB / TACACS+  Address Address Change Password Delete Account | € SCI2a:<br>Sariai: 00000000 | logod in as. adm            |
|                                                                                                    | ≊ Alarm Management<br>≋ Log View                                                                                                    |                                                                                                    |                                                                                                    |                                                                                                    |                                                              |                              |                             |

#### Figure 1-11 Users and Passwords

On top of the page are the settings for the TACACS+ authentication protocol (Terminal Access Controller Access-Control System). TACACS is a server based protocol and is used to define a common data-base for user/password/access-level. See chapter "TACACS+" in [axManualSCX2e] for details about TACACS+ and the settings.

Table 1-12 provides information about the options.

Table 1-11 TACACS+ Settings

| Parameter                  | Description                                                                                                    | Format                                                                                                    | Default  |
|----------------------------|----------------------------------------------------------------------------------------------------|----------------------------------------------------------------------------------------------------|----------|
| Authentication<br>Priority | The priority of the locally<br>stored user database in<br>relation to TACACS+<br>authentication.<br>The local DB can have priority<br>over TACACS or vice versa.<br>When TACACS-only is<br>selected, the local DB is<br>ignored. When TACACS+ is<br>disabled (see below), only the | <ul> <li>PullDown Menu</li> <li>TACACS+<br/>Authentication<br/>Only</li> <li>TACACS+ / Local<br/>User DB</li> <li>Local User DB /<br/>TACACS+</li> </ul> |          |
|                            | local DB will be used.                                                                                                    |                                                                                                    |          |
| TACACS+                    | This setting allows configuring<br>whether authentication of<br>logins to the Web-OPI, the<br>CONS CLI or SSH CLI can be<br>attempted via TACACS+.                                                                                                    | <ul><li>PullDown Menu</li><li>Disabled</li><li>Enabled</li></ul>                                                                                         | Disabled |
|                            | Before TACACS+<br>authentication can be<br>enabled, it is required to<br>configure the IP address of<br>the TACACS+ server and a<br>shared secret used to encrypt<br>the communication with the<br>TACACS+ server.                                                                 |                                                                                                    |          |
| TACACS+<br>Shared Secret   | Enter here the "shared secret"<br>for the secured<br>communication with the<br>TACACS+ server.                                                                                                    | Text-Entry                                                                                                    | public   |
| TACACS+                    | The IP-address of the                                                                                                    | IPv4-Address                                                                                                    | 0.0.0.0  |
| Server                     | TACACS+ server                                                                                                    | IPv6-Address                                                                                                    |          |
| TACACS+<br>Connect Timeout | Timeout in seconds when<br>establishing a connection to<br>the TACACS+ server.                                                                                                    | Entry                                                                                                    | 5        |
| TACACS+<br>Receive Timeout | Timeout in seconds when waiting for a TACACS+ server response.                                                                                                    | Entry                                                                                                    | 5        |

After this a list with all configured users and their read- and write-authorization is given ("users overview table"). Each user's account can be disabled, if this is temporarily required. To delete a configured user-account and remove it from the system forever, just use the delete button.

1

*Note:* The Default user "admin" can not be deleted.

The list has only one entry after first start-up and/or "Load Default Cfg". This entry is the user "admin".

Table 1-12 provides information about the options.

Table 1-12 Users and Passwords

| Parameter          | Description                                                                                   | Format                   |
|--------------------|-----------------------------------------------------------------------------------------------|--------------------------|
| Add New<br>Account | Add an user account.                                                                          | Menu                     |
| Delete Account     | Select an user of the list and click on the button. After this confirm the action.            | Select<br>Button/Confirm |
| Modify Account     | Select an user of the list and click on the button. After this the Modify Account menu opens. | Select Button /<br>Menu  |

## Add New Account

Select "Add New Account" in the Navigation Pane. The following menu will be displayed:

|                                                                                                    |                                                                                                    |                                                                                      |                                                                                                   | SCX2e:<br>Serial: 00000000 | logged in as admin |
|----------------------------------------------------------------------------------------------------|----------------------------------------------------------------------------------------------------|--------------------------------------------------------------------------------------|---------------------------------------------------------------------------------------------------|----------------------------|--------------------|
| Rack View<br>Card View<br>* Rack 1: Rack 1<br># 0) SCR20<br># 3) EDX1000 < ><br>9) EDX1002 Stefans<br>6) EDX1002Vm < ><br># 7) CSX4 af<br>0) CEX2 < ><br>9) CFX2 af<br>Update Manager | Agent - SCK2e-<br>OCOMMONIA<br>General System Information<br>Administration<br>Guess and Access Administration<br>Guess and Passwords<br>Add Itew Account<br>Web Configuration<br>Guess Stif Access<br>SMMP Configuration<br>Guess and Time Settings<br>Configuration Management<br>Firmware Update<br>Rest System<br>Sett-Test<br>M Alarm Management<br>Log View | Username<br>Password<br>User Group<br>Status<br>Create Account<br>Form data is only: | de     admin      Enabled      Create Account     submitted after pressing Create Account button. |                            |                    |

Figure 1-12 Add Account

Table 1-13 provides information about the options.

| Parameter              | Description                                                                                                    | Format                                                               | Default    |
|------------------------|----------------------------------------------------------------------------------------------------|----------------------------------------------------------------------|------------|
| Username <sup>i</sup>  | Enter name of new user.                                                                                                    | Input                                                                | no default |
| Password <sup>ii</sup> | The user's (new) password.<br>The password must be<br>entered twice for verification.<br>Please retype it in the bottom<br>field: | Input                                                                | no default |
|                        | (Password)<br>(Retype)<br>Save Cancel                                                                                             |                                                                      |            |
|                        | If a valid password is stored<br>on the device, it will be shown<br>as <hidden> to avoid<br/>phishing:</hidden>                   |                                                                      |            |
|                        | <hidden></hidden>                                                                                                    |                                                                      |            |
| User Group             | The read/write access level is allocated.                                                                                         | PullDown Menu <ul> <li>admin</li> <li>user</li> <li>guest</li> </ul> | admin      |
| Create Account         | Press button to confirm new<br>user data. See in the bottom<br>row, whether the creation was<br>successful.                       | Confirm Button                                                       |            |

i. For user names some simple rules are in force, which are depicted in "Rules for Usernames" of [axManualSCX2e].

ii. For passwords special rules are in force, which are depicted in "Rules for Passwords" of [axManualSCX2e].

- *Note:* The maximum number of different users is 99.
- *Note:* After successful creating of a new user, a new entry in the "users overview table" must be visible. There you can see all created users and their read- and write-permissions.

#### **Modify Account**

Select "Modify Account" of one of the users in the list for modification. Any member of the user-group "admin" may change the selected accounts membership in a user-group. E.g. change the account "test" to be in user-group "user" instead of "guest".

To change the user's password, the user must be logged in to the system. It is not possible to change any user'S password but by the user itself!

|                                                                                                    |                                                                                                    |                                                                                   |                                                                                | SCX2e:<br>Serial: 00000000 | logged in as MaxJon<br>logout |
|----------------------------------------------------------------------------------------------------|----------------------------------------------------------------------------------------------------|-----------------------------------------------------------------------------------|--------------------------------------------------------------------------------|----------------------------|-------------------------------|
| Rack View<br>Card View<br>* Rack 1: Rack 1<br>9 IJ SCX20<br>9 JEDX1002 Stafans<br>6 EDX1002 Stafans<br>6 EDX1002 Stafans<br>10 CEX2 Stafans<br>9 OCK22 staf<br>10 CEX2 staf<br>Update Manager | Agent - SCK2e-<br>0000000<br>General System Information<br>General System Information<br>General Access Administration<br>General Access Administration<br>General Ac | Username<br>User Group<br>New Password<br>Change Password<br>Form data is only su | MaxJonas admin  Change Password bmilted after pressing Change Password button. |                            |                               |

Figure 1-13 Modify Account

Table 1-14 provides information on the menu.

Table 1-14 Change Password

| Parameter                 | Description                                                                                                    | Format       | Default    |
|---------------------------|----------------------------------------------------------------------------------------------------|--------------|------------|
| Username                  | User's name.                                                                                                    | Display      | no default |
| New Password <sup>i</sup> | The user's password. The password must be entered twice for verification. Please retype it in the bottom field: | Input        | no default |
|                           | (Password)<br>(Retype)<br>Save Cancel                                                                           |              |            |
|                           | If a valid password is stored<br>on the device, it will be shown<br>as <hidden> to avoid<br/>phishing:</hidden> | 1            |            |
| . <u>.</u>                |                                                                                                    |              |            |
| User Group <sup>ii</sup>  | The new read/write access                                                                                       | PullDownMenu | old value  |
|                           |                                                                                                    | admin        |            |
|                           |                                                                                                    | • guest      |            |
| i Only visible if the l   | orged-in user is the same as the selected o                                                                     | ne modifying |            |

Only visible, if the logged-in user is the same as the selected one modifying.
 Only visible, when the selected account is NOT the default ADMIN-account.

- **Note:** After successful changes of user-settings, the modified entry in the "users overview table" must be visible. There you can see all created users and their read- and write-permissions.
- **NOTE:** If a user has forgotten its password, nobody can reset it to any default. In this case, the user's account must be deleted and re-added with (new) password.

# Delete Account

Any listed user may be deleted by "admin" user-group. If the button "Delete Account" is pressed, a verification window is opened for security reasons.

### Web Configuration

This menu offers the possibility to configure the web-access and managing the HTTPS settings, especially the https-certificate. The user can select, whether the web-access is enabled or not. In case it is enabled, one can choose the support of HTTP, HTTPS or both. In factory default, the web-access is enabled with both protocol options.

| arcutronix management system                                                                                                    |                                                                                                    |                                                                                                    |                                                                                                    | () SCX2e:<br>Serial: 00000000 | logged in as: admin<br>logout |
|----------------------------------------------------------------------------------------------------|----------------------------------------------------------------------------------------------------|----------------------------------------------------------------------------------------------------|----------------------------------------------------------------------------------------------------|-------------------------------|-------------------------------|
| <pre>Rack View Acad View Acad View Acad View Acad View Acad Xi Rack 1 O 0 SCX20 O 0 SCX20 O 0 SCX20 O 0 SCX20 O 0 CX2 Stefans O 0 CX2 Stefans O CX2 Ast O CX2 Ast O CX</pre> | Agent - SCX2e -<br>00000000<br>F General System Information<br>Administration<br>G User and Access Administration<br>G User and Access Administration<br>F SSH Access<br>F SNMP Configuration<br>F Soft ACCESS<br>F Dott and IP Configuration<br>Diagnostics<br>F Date and Time Settings<br>Configuration Management<br>Firmware Update<br>Reset System<br>Self-Test | Web Access<br>Web Access Mode<br>Server Cert Parse Status<br>Server Key Parse Status<br>Server Certificate Det<br>Server Cert Serial<br>Server Cert Subject<br>Server Cert Issuer                                                                                             | Enabled  HTTP + HTTPS  K K K K K K K K K K K K K K K K K K K                                                                                                    | SCX2e:<br>Serial: 00000000    | logged in as: admin           |
|                                                                                                    | Self-Test<br>Œ Alarm Management<br>⊯ Log View                                                                                                    | Server Cert Valid From<br>Server Cert Valid Till<br>Server Cert Key Status<br>Server Cert Key Status<br>Select Server Cert<br>Select Server Cert Key<br>Server Type<br>Server URI<br>File Transfer State<br>Download File Name<br>Load Server Certificate<br>Load Private Key | GmbH, OUEH&U, CNEAROUTONIX-HOOF-CA<br>Mar 11 15:18:49 2014 GMT<br>Mar 10 15:18:49 2016 GMT<br>Key Valid<br>Configuration Store<br>Not Valid<br>Load Server Certificate<br>Load Private Key |                               | E                             |

Figure 1-14 Web Configuration

Table 1-15 provides information about the options.

Table 1-15 Web Configuration

|                             | -                                                                                                    |                                                                                                    |  |
|-----------------------------|----------------------------------------------------------------------------------------------------|----------------------------------------------------------------------------------------------------|--|
| Parameter                   | Description                                                                                                    | Format                                                                                                    |  |
| Web Access                  | Enables or disables the web access.<br>The Default is Enabled.                                                                               | <ul><li>PullDown Menu</li><li>Disabled</li><li>Enabled</li></ul>                                                                       |  |
| Web Access<br>Mode          | elector for the supported protocol(s), when<br>eb access is enabled.PullDown M<br>• HTTPhe Default is HTTP + HTTPS.• HTTPS<br>• HTTP + HTTPS |                                                                                                    |  |
| Server Cert<br>Parse Status | Shows whether the server certificate could be parsed.                                                                                        | Display                                                                                                    |  |
| Server Key<br>Parse Status  | Shows whether the server certificate private key could be parsed.                                                                            | Display                                                                                                    |  |
| Server Certificate          | Details <sup>i</sup>                                                                                                    |                                                                                                    |  |
| Server Cert<br>Serial       | Shows the serial number of the HTTPS server certificate.                                                                                     | Display                                                                                                    |  |
| Server Cert<br>Subject      | Shows information about the owner of the HTTPS server certificate.                                                                           | Display                                                                                                    |  |
| Server Cert<br>Issuer       | Shows information about the issuer of the HTTPS server certificate.                                                                          | Display                                                                                                    |  |
| Server Cert Valid<br>From   | Validity start date/time of the HTTPS server certificate.                                                                                    | Display                                                                                                    |  |
| Server Cert Valid<br>Till   | Validity end date/Time of the HTTPS server certificate                                                                                       | Display                                                                                                    |  |
| Server Cert Key<br>Status   | Shows information about the required private key.                                                                                            | <ul> <li>Display</li> <li>Key Missing</li> <li>No Certificate</li> <li>Key Invalid</li> <li>Key Mismatch</li> <li>Key Valid</li> </ul> |  |
| Server Certificate          | Upload <sup>ii</sup>                                                                                                    |                                                                                                    |  |
| Select Server<br>Cert       | Select a server certificate file for upload (PEM file format).                                                                               | Display                                                                                                    |  |
| Select Server<br>Cert Key   | Select a private key matching the server certificate (PEM file format, no passphrase).                                                       | Display                                                                                                    |  |

| Parameter              | Description                                                                                                    | Format  |
|------------------------|----------------------------------------------------------------------------------------------------|---------|
| Server Type            | Indicate the server, which is used for S/TFTP file transfer.                                                            | Display |
|                        | Always "Configuration Store"                                                                                            |         |
| Server URI             | The configuration of Configuration Store. Here<br>one can see, whether SFTP or TFTP is<br>selected, the IP-address etc. | Display |
|                        | URI = Uniform Resource Identifier                                                                                       |         |
| File Transfer<br>State | Shows information about a file transfer from the configuration server.                                                  | Display |
| Download File<br>Name  | Name of a certificate or private key file on the configuration server.                                                  |         |

| Table 1-1 | 5 Web | Configuration | (continued) |
|-----------|-------|---------------|-------------|
|-----------|-------|---------------|-------------|

i. Only visible, when a certificate is available on the device.

ii. These entries are only editable, when HTTPS is disabled!

**NOTE:** A new certificate and or a new key can only be loaded, when HTTPS is disabled! Otherwise, the new certificate and/or key will destroy the HTTPS session, as soon as it is loaded.

As soon as all settings are set correct, the new certificate and/or new key can be uploaded by pressing the according button:

Table 1-16 Load Certificate and Key

| Parameter                  | Description                                                                        | Format |
|----------------------------|------------------------------------------------------------------------------------|--------|
| Load Server<br>Certificate | Starts a download of the server certificate from the "Configuration Store" server. | Action |
| Load Private Key           | Starts a download of the private key file from the "Configuration Store" server.   | Action |

There are no submenus available.

### **SSH Access**

This menu offers the possibility to configure the SSH settings, like passwords and keys. If required by the user, the SSH access can be disabled at all, to avoid illegal access to the device. In factory default, the SSH access is enabled.

|                                            |                                                                                                    |                                                            |                                                                                    | Serial: 00000000 | logged in as admit |
|--------------------------------------------|----------------------------------------------------------------------------------------------------|------------------------------------------------------------|------------------------------------------------------------------------------------|------------------|--------------------|
| Rack View<br>Card View<br>+ Rack 1: Rack 1 | Agent: -SCX2e -<br>0000000<br>* General System Information<br>Administration<br>User and Access Administration<br>User and Access Administration<br>User and Passwords<br>SSH Rays<br>SSH Rays<br>S | SSH CLI Access<br>SSH CLI Port<br>SSH Hoat Key Fingerpoint | Enabled  22  RSA (2048) cd:42:51:99:86:e4:52:92 DSA (1024) 3b:6a:19:64:28:7c:24:03 |                  |                    |

Figure 1-15 SSH Access

Table 1-18 provides information about the options.

Table 1-17 SSH Access

| Parameter                                | Description                                                                    | Format                                                           | Default |
|------------------------------------------|--------------------------------------------------------------------------------|------------------------------------------------------------------|---------|
| SSH CLI Access                           | Enables or disables the SSH access.                                            | <ul><li>PullDown Menu</li><li>Disabled</li><li>Enabled</li></ul> | Enabled |
| SSH CLI Port                             | TCP port for SSH<br>communication. Standard<br>value defined by IANA is 22.    | Port-Number                                                      | 22      |
|                                          | Note: The value can only be<br>changed, when the<br>SSH-access is<br>disabled. |                                                                  |         |
| SSH Host Key<br>Fingerprint <sup>i</sup> | Value of the RSA and DSA key. Only the first 4 words are given.                | Display                                                          |         |
|                                          | A new key can be added in the menu "SSH Keys".                                 |                                                                  |         |

i. The SSH keys are very long numbers. Only the first 8 bytes are displayed.

The following submenus are available:

Table 1-18 Submenus of SSH Access

| Parameter     | Description                                                                    |
|---------------|--------------------------------------------------------------------------------|
| SSH Passwords | Submenu to select the way how to authenticate at the SSH server of the device. |
| SSH Keys      | Submenu to upload a public SSH key if available.                               |

#### SSH Passwords

This menu offers the possibility to configure the SSH passwords. Three possible ways of authentication are foreseen:

- Disable the usage of passwords for SSH access.
- Use the same users and passwords are configured for the Web-GUI access (see chapter "File Servers" on page 1-20).
- Use a special global SSH-connection password, which can be configured here, when this option is selected.
- **NOTE:** The Password Authentication can only be changed, when the CLI-access is (temporarily) disabled!

|                                                                                                    |                                                                                                    | SCX2e:          | logged in as: adm |
|----------------------------------------------------------------------------------------------------|----------------------------------------------------------------------------------------------------|-----------------|-------------------|
| rcutronix management system                                                                                                    |                                                                                                    | Serial: 0000000 | logout            |
| Rack View<br>Card View<br>Card View<br>* Rack 1: Rack 1<br>@ 0) SCX20<br>@ 3) EDX1000 < ><br>9) EDX1002 Stefans<br>() EDX1002 vm < ><br>@ 0. 1. EDX1006vms < ><br>@ 1) CSX4 sf<br>@) CEX2 <><br>9) CFX2 sf<br>Update Manager | Agent - SCX20-<br>0000000   General System Information  Juser and Access Administration  Juser and Access Administration  Jusers and Passwords Web Configuration  SSI Passwords SSI Passwords SSI Passwo | ords            | ngua              |

Figure 1-16 SSH Password

| Table 1-19 | provides | information | about the | menu |
|------------|----------|-------------|-----------|------|
|------------|----------|-------------|-----------|------|

Table 1-19 SSH User Definition

| Parameter                  | Description                                                                                                    | Format                                                                                                    | Default                         |
|----------------------------|----------------------------------------------------------------------------------------------------|----------------------------------------------------------------------------------------------------|---------------------------------|
| Password<br>Authentication | Pulldown Menu to select the<br>how to authenticate at the<br>SSH server (SCX2e).<br>For details on the possible<br>option see<br>[axRefGuideCLI_SCX2e].<br>Note: The value can only be<br>changed, when the<br>SSH-access is<br>disabled. | <ul> <li>PullDown Menu</li> <li>"Password<br/>authentication<br/>disabled"</li> <li>"Web users and<br/>passwords"</li> <li>"Use global SSH<br/>connection<br/>password"</li> </ul> | "Web users<br>and<br>passwords" |
| Global Access<br>Password  | Here one can define a global<br>SSH-user(name) and his<br>global SSH-password. Define<br>this, when "Use global SSH<br>connection password" is<br>selected in the line above.                                                             | Input                                                                                                    | empty                           |
|                            | The password must be<br>entered twice for verification.<br>Please retype it in the bottom<br>field:<br>(Password)<br>(Retype)<br>Save Cancel                                                                                              |                                                                                                    |                                 |
|                            | If a valid password is stored<br>on the device, it will be shown<br>as <hidden> to avoid<br/>phishing:</hidden>                                                                                                    |                                                                                                    |                                 |

## SSH Keys

This menu offers the possibility to upload a SSH key via file-transfer. The file with the SSH-key can either be uploaded via http (if enabled) or downloaded via S/TFTP.

If http-upload is enabled and selected, the file can be selected via explorer window and then uploaded to be stored on the device.

If SFTP or TFTP download shall be used, the Configuration Server (see chapter "File Servers" on page 1-20) must be properly and valid configured. Inhere, just the file-name of the SSH-key must be given and "Download Key" pressed.

**NOTE:** The SSH-key, which is stored on the device is a public key. The SCX2e expects that the filename's extension is "\*.pub".

|                                                                                                    |                                                                                                    |                                                                                                    |                                                                               | SCX2e:<br>Serial: 00000000 | logged in as admin<br>logout |
|----------------------------------------------------------------------------------------------------|----------------------------------------------------------------------------------------------------|----------------------------------------------------------------------------------------------------|-------------------------------------------------------------------------------|----------------------------|------------------------------|
| Rack View<br>Card View<br>• Rack 1: Rack 1<br>• If SCX20<br>• 3 J EDX1000 < ><br>• DEX1002 Stefans<br>• DEX1002 Stefans<br>• DEX1002 Stefans<br>• DEX1002 Stefans<br>• T CSX4 sf<br>• O CEX2 <><br>• O CFX2 sf<br>Update Manager | Agent: - SCX2e-<br>0000000<br>General System Information<br>Administration<br>User and Access Administration<br>Users and Passwords<br>Veb Configuration<br>SSH Access<br>SSH Passwords<br>SSH Keys<br>SSH Keys<br>SSH Masswords<br>SSH Keys<br>SI Passwords<br>SSH Keys<br>SI Passwords<br>Origination Management<br>Firmware Update<br>Resol System<br>Self-Test<br>Alarm Management<br>Log View | To add a new SSH key i<br>Select Public SSH Key<br>Server Type<br>Server URI<br>File Transfer State<br>SSH Key Filename<br>Download Key | Ipload the public key:<br>Select File<br>Configuration Store<br>Not Valid<br> |                            |                              |

Figure 1-17 SSH Password

# **SNMP Configuration**

This menu offers the possibility to configure the SNMP settings, like communities and trap-receivers. If required by the user, the SNMP access can be disabled at all, to avoid illegal access to the device. In factory default, the SNMP access is enabled.

The configuration of SNMP security parameters and SNMP trap receivers can be done two ways with differing complexity, either via Web GUI/CLI or via SNMP. By default, configuration of these parameters via Web GUI/CLI is active. Both configuration modes are mutually exclusive, e.g. when Web/CLI configuration is enabled, the same parameters cannot be changed via SNMP and vice versa.

It is assumed that the reader is familiar with the configuration of SNMP security parameters and SNMP trap receivers.

- **WARNING:** When switching from Web/CLI based configuration of SNMP security parameters and SNMP trap receivers to SNMP based configuration, the device only accepts access by SNMPv2 communities or SNMPv3 users that have previously been configured via Web/CLI. It is important that at least one SNMPv2 community or one SNMPv3 user have been added so that initial access to the device via SNMP is possible for further configuration.
- **WARNING:** When switching from SNMP based configuration of SNMP security parameters and SNMP trap receivers to Web/CLI based configuration, all SNMPv2 community settings, SNMPv3 user settings and SNMP trap receiver settings are lost and need to be re-configured using the Web/CLI interface.

|                                                                                                    |                                                                                                    |                                                                                                    |                                                                                                    | ScX2e:<br>Serial: 00000000 | logged in as: admin<br>logout |
|----------------------------------------------------------------------------------------------------|----------------------------------------------------------------------------------------------------|----------------------------------------------------------------------------------------------------|----------------------------------------------------------------------------------------------------|----------------------------|-------------------------------|
| Rack View<br>Card View<br>* Rack 1: Rack 1<br>@ 0) StCXp<br>@ 3) EDX1002 Stafans<br>6) EDX1002 m < ><br>@ 6.1.1 EDX1006oms < ><br>@ 7) CSX4 sf<br>9) CEX2 <><br>9) CEX2 <><br>9) CEX2 af<br>Update Manager | Agent: - SCX2e -<br>0000000<br># General System Information<br>Administration<br>User and Access Administration<br>Users and Passwords<br>Web Configuration<br>SHA Ceces<br>SHA Ceces<br>SHAP Users<br>SHAP Users<br>SHAP Users<br>SHAP Users<br>SHAP Tops<br>Dot and Props<br>Date and Time Settings<br>Configuration Management<br>Firmware Update<br>Resol System<br>Self-Test<br># Alarm Management<br>Log View | SNMP Access<br>SNMP Version<br>SNMP UOP Port<br>SNMP Max Message Size<br>SNMP Engine ID<br>SNMP Engine ID<br>SNMP Access Configuration<br>Download MIBs | Enabled •<br>SNMP V2c, V3 •<br>161<br>2040<br>Based on MAC address •<br>180007B1303021E16020202h<br>User/Target Configuration via Web/CLI •<br>Download SCX2e-MIBS-V2_0_00.sip |                            |                               |

Figure 1-18 SNMP Configuration, SNMP enabled

Table 1-20 provides information about the options.

| Parameter                | Description                                                    | Format                                                                                                    | Default                 |
|--------------------------|----------------------------------------------------------------|----------------------------------------------------------------------------------------------------|-------------------------|
| SNMP Access              | Enables or disables the SNMP access.                           | <ul><li>PullDown Menu</li><li>Disabled</li><li>Enabled</li></ul>                                                         | Enabled                 |
| SNMP Version             | Select the SNMP version to be used                             | <ul> <li>PullDown Menu</li> <li>SNMP v2c</li> <li>SNMPv3</li> <li>SNMPv2c &amp; v3</li> </ul>                            | SNMPv2c &<br>v3         |
| SNMP UDP Port            | Enter the UDP-Port to be<br>used for SNMP-Traps.<br>(1-65535)  | Port-Number                                                                                                    | 161                     |
| SNMP Max<br>Message Size | Maximum numbers of data transferred within a get-bulk request. | Integer                                                                                                    | 484                     |
| SNMP Engine ID<br>Mode   | Select, how the SNMP Engine<br>ID is assigned.                 | <ul> <li>PullDown Menu</li> <li>Automatically</li> <li>Based on MAC<br/>Address</li> <li>Bases on<br/>sysName</li> </ul> | Based on<br>MAC Address |

| Parameter                    | Description                                                                                                    | Format                                                                                                    | Default                                     |
|------------------------------|----------------------------------------------------------------------------------------------------|----------------------------------------------------------------------------------------------------|---------------------------------------------|
| SNMP Engine ID               | The local engine ID is defined<br>as the administratively unique<br>identifier of an SNMPv3<br>engine, and is used for<br>identification, not for<br>addressing. | Engine ID                                                                                                    |                                             |
| SNMP Access<br>Configuration | Defines how to perform detailed SNMP configuration.                                                                                                    | <ul> <li>PullDown Menu</li> <li>User/Target<br/>Configuration via<br/>Web/CLI</li> <li>User/Target<br/>Configuration via<br/>SNMP</li> </ul> | User/Target<br>Configuration<br>via Web/CLI |

Table 1-20 SNMP Configuration (continued)

**NOTE:** SNMP is based on IP based data transmission. Make sure the IP configuration is correct and a Default-GW is defined.

The following submenus are available:

| Submenu       | Description                                                                                                    |  |  |
|---------------|----------------------------------------------------------------------------------------------------|--|--|
| SNMP Users    | Add, change and delete the communities and the related access levels.                                                        |  |  |
| SNMP Traps    | Add, change and delete the Trap receivers.                                                                                   |  |  |
| Download MIBs | Press Button to download a ZIP-file with all supported MIBs via HTTP.                                                        |  |  |
|               | Note: This button is only visible, when "HTTP File Transfer" is enabled (see "User and Access Administration" on page 1-18). |  |  |

 Table 1-21
 SNMP Configuration: Submenus

### SNMP Users and Community Configuration

This menu lists the defined SNMP community strings (SNMPv2c) or SNMP users (SNMPv3) and allows to add, change and delete these settings. Each SNMP community/user can be assigned with an access level, which grants rights for set- and/or get-commands.

Select the v2c-community or v3-users in the Navigation Pane. If there are not both protocols defined, only the selected one is displayed.

| arcutronix                                 |                                                                                                    | B SCX2e:<br>Seciel 00000000 | logged in as adm |
|--------------------------------------------|----------------------------------------------------------------------------------------------------|-----------------------------|------------------|
| Rack View<br>Card View<br>* Rack 1: Rack 1 | Agent: - SCX20-<br>20000000<br>General System Information<br>Administration<br>User and Access Administration<br>General Access<br>State Configuration<br>SSH Access<br>SSH Access | Senai: 0000000              | 10000            |

Figure 1-19 SNMP Users and Community

# **SNMPv2** Communities

This page shows all currently known SNMPv2 communities along with their access permissions, provided that Web/CLI based configuration of security parameters is enabled. Known communities can be enabled, disabled or deleted, new SNMPv2 community strings can be added using the "Add Community" button below the list.

| rcutronix management system                                                                                                    |                                                                                                    |                                          |                                        |                     |                  | Serial: 00000000 | logout |
|----------------------------------------------------------------------------------------------------|----------------------------------------------------------------------------------------------------|------------------------------------------|----------------------------------------|---------------------|------------------|------------------|--------|
| Rack View           Sard View           Rack 1: Rack 1           ④ 0) SCX/a           ④ 1) EDX1000 < >           ⑤ EDX1002 Suffans           ⑥ EDX1002 ms < >           ④ 1.1 EDX1006vms < >           ④ 7) CSX4 sf           ⑨ CEX2 sd           Jpdate Manager | Agent: - SCX2e -<br>0000000<br># General System Information<br>Administration<br># Lears and Paceas Administration<br># Lears and Passwords<br>Web Configuration<br># SIMP Configuration<br># SIMP Users<br>SIMPY 2 Communities<br>SIMPY 2 Users<br>SIMPY 2 Users<br>SIMPY 2 Us | Community<br>public<br>Add Community Add | Access Level<br>Service •<br>Community | State<br>Disabled - | Delete Community |                  |        |

Figure 1-20 SNMPv2c Community

Table 1-22 provides information about the options.

| Parameter                | Description                                                                                | Format                                                                                     | Default  |
|--------------------------|--------------------------------------------------------------------------------------------|--------------------------------------------------------------------------------------------|----------|
| Community                | Click on the name of the community (e.g. public) to edit it.                               | SelectList/Menu                                                                            |          |
| Access Level             | Define the access level for this community.                                                | <ul> <li>PullDown Menu</li> <li>Administrator</li> <li>Service</li> <li>Monitor</li> </ul> | Service  |
| State                    | Enable / disable the community.                                                            | <ul><li>PullDown Menu</li><li>Enabled</li><li>Disabled</li></ul>                           | Disabled |
| Delete SNMP<br>Community | Press Enter and select an<br>entry in the (scroll) list. After<br>this confirm the action. | Select/Confirm                                                                             |          |
| Add Community            | Add a new SNMP community.                                                                  | Action                                                                                     |          |

 Table 1-22
 SNMPv2c Community Configuration

**NOTE:** When "Add Community" is selected, a new entry in the list above is created: "public", with access level *Service*. Please adapt the settings of the new community. The new community's default status is *Disabled*!

### SNMPv3 Users

This page shows all currently known SNMPv3 users along with their access permissions and authentication parameters. The columns in this table have the following meaning:

- Name: the SNMPv3 user name (also used as security name)

- Passphrase: the SNMPv3 authentication mode supported for this user (HMAC-MD5/SHA1 authentication with pass phrase or no authentication)

- Access Level: the level of access permissions of the SNMPv3 user

- Encryption: the encryption mode that is supported for the SNMPv3 user (DES/AES encryption with Passovers or no encryption)

- State: whether the SNMPv3 user is enabled or disabled
- Edit Settings: allows to change the user's name and security parameters
- Delete Entry: delete the SNMPv3 user

It is possible to add additional SNMPv3 users to the device by using the "Add User" button below the list. The newly added user will immediately appear at the bottom of the list (with all fields set to default values). Use the "Edit Settings" button in the new user's entry to adjust the settings as required.

| IT CULTOTIX                                                                                                    |                                                                                                    |                                    |          |              |                             |                     | Serial: (     | (2e:<br>00000000 | logout |
|----------------------------------------------------------------------------------------------------|----------------------------------------------------------------------------------------------------|------------------------------------|----------|--------------|-----------------------------|---------------------|---------------|------------------|--------|
| Rack View<br>Card View<br>* Rack 1: Rack 1<br>@ 0) SCZP<br>@ 3) EDX1000 < ><br>9) EDX1002 Stefans<br>(6) EDX1002 vm < ><br>@ 6.1.1 EDX100forms < ><br>@ 7) CSX4 of<br>0) CEX2 <><br>9) CFX2 of<br>Update Manager | Agent: -SCX2e -<br>0000000<br># General System Information<br>Administration<br># Lears and Passworks<br>Web Configuration<br># SSH Access<br># SSH Access<br># | Name Auti<br>public HM<br>Add User | Add User | Access Level | Encryption<br>No Encryption | State<br>Desabled • | Edit Settings | Delete 8         | intry  |

Figure 1-21 SNMPv3 User

Table 1-23 provides information about the options.

| 7 | able | 1-23 | SNMPv3     | User |
|---|------|------|------------|------|
|   | abie | 1-25 | SIVIVIE VS | USEI |

| Parameter     | Description                                                                                               | Format                 | Default |
|---------------|----------------------------------------------------------------------------------------------------|------------------------|---------|
| Edit Settings | Press Button and select an<br>entry in the (scroll) list. After<br>this the Edit SNMP User<br>menu opens. | SelectList/Menu        |         |
| Delete Entry  | Press Enter and select an<br>entry in the (scroll) list. After<br>this confirm the action.                | SelectList/Confir<br>m |         |
| Add User      | Add a new SNMP user.                                                                                      | Action                 |         |

**NOTE:** When "Add SNMPv3 User" is selected, a new entry in the list above is created: "public", with access level *User*. Please select after this the "Edit Settings" to adapt the settings of the new user. The new user's default status is *Disabled*!

**NOTE:** Please note that SNMPv3 users and Web/CLI users are distinct in the sense that SNMPv3 users do not automatically get Web/CLI access with the same user name/password and vice versa.

#### **Edit Settings**

This menu allows to adjust the security settings of an SNMPv3 user. The configuration options are shown in Table 1-24.

|                                                                                                    |                                                                                                    |                                                                                                    |                                                       | SCX2e:<br>Serial: 00000000 | logged in as admin<br>logout |
|----------------------------------------------------------------------------------------------------|----------------------------------------------------------------------------------------------------|----------------------------------------------------------------------------------------------------|-------------------------------------------------------|----------------------------|------------------------------|
| Rack View<br>Card View<br>+ Rack 1: Rack 1<br>9 19 SCX2e<br>9 31 EDX1000 < ><br>9 EDX1002 Stafans<br>6 1EDX1002/ml < ><br>9 6 1.1 EDX1006/ml < ><br>9 77 CSX4 sf<br>9 (CEX2<br>10 CEX2 sf<br>Update Manager | Agent: - SCX20-<br>0000000   General System Information  Administration  User and Access Administration  User and Passwords  Web Configuration  SIMP Configuration  SIMP Configuration  SIMP Vaers  SIMP-2 Communities  SIMP-2 Communities  SIMP-2 Communities  SIMP Vaers  SIMP-2 Configuration Diagnostics  Date and IP Configuration Diagnostics  Date and Time Settings Configuration Management Firmware Update Result System Sett-Test  Alarm Management  Log View | User Name<br>Access Level<br>Authentication Type<br>Authentication Passphrase<br>Encryption Type<br>Encryption Type<br>Status<br>Change SNIMP/3 User<br>Form data is only submitted is | public<br>Service •<br>HIMAC-MD5 •<br>Mo Encryption • |                            |                              |

Figure 1-22 SNMPv3 Edit User Settings

| Jser Settings |
|---------------|
|               |

| Parameter    | Description                                             | Format                                                                                | Default |
|--------------|---------------------------------------------------------|---------------------------------------------------------------------------------------|---------|
| User Name    | The "User-based Security Model" (USM) user name.        | string                                                                                | empty   |
|              | In SNMPv3, the user name is also used as security name. |                                                                                       |         |
| Access Level | The level of access permission of the SNMPv3 user.      | <ul><li>PullDown Menu</li><li>Administrator</li><li>Service</li><li>Monitor</li></ul> | Service |

| Parameter                    | Description                                                                                                    | Format                                                                                                   | Default       |
|------------------------------|----------------------------------------------------------------------------------------------------|----------------------------------------------------------------------------------------------------|---------------|
| Authentication<br>Type       | This settings determines the<br>authentication method to use<br>for authenticating messages<br>of this user. It is shown in the<br>"Passphrase" column of the<br>user list.                                                        | <ul> <li>PullDown Menu</li> <li>No Authentication</li> <li>HMAC-MD5</li> <li>HMAC-SHA</li> </ul>         | HMAC-MD5      |
| Authentication<br>Passphrase | When the authentication<br>method is set to "Passphrase<br>(MD5)" or "Passphrase<br>(SHA1)", enter the user's<br>password here. The password<br>will be used to generate an<br>authentication key according<br>to [IETF RFC 3414]. | string                                                                                                   | empty         |
|                              | The passphrase must be<br>entered twice for verification.<br>Please retype it in the bottom<br>field:                                                                                                    |                                                                                                    |               |
|                              | (Password)<br>(Retype)<br>Save Cancel                                                                                                    |                                                                                                    |               |
|                              | If a valid passphrase is stored<br>on the device, it will be shown<br>as <hidden> to avoid<br/>phishing:</hidden>                                                                                                    |                                                                                                    |               |
|                              | <hidden></hidden>                                                                                                    |                                                                                                    |               |
| Encryption Type              | This setting determines<br>whether to accept encrypted<br>SNMP messages of this user<br>and which encryption<br>algorithm is in use<br>(DES/AES).                                                                                  | <ul> <li>PullDown Menu</li> <li>No Encryption</li> <li>DES Encryption</li> <li>AES Encryption</li> </ul> | No Encryption |

 Table 1-24
 SNMPv3
 User
 Settings
 (continued)

| Parameter                | Description                                                                                                    | Format                                                           | Default  |
|--------------------------|----------------------------------------------------------------------------------------------------|------------------------------------------------------------------|----------|
| Encryption<br>Passphrase | When the encryption<br>algorithm is set to DES or<br>AES encryption, enter the<br>password for message<br>decryption here. The<br>password will be used to<br>generate a decryption key<br>according to [IETF RFC<br>3414]. | string                                                           | empty    |
|                          | The passphrase must be<br>entered twice for verification.<br>Please retype it in the bottom<br>field:                                                                                                    |                                                                  |          |
|                          | (Password)<br>(Retype)<br>Save Cancel                                                                                                    |                                                                  |          |
|                          | If a valid passphrase is stored<br>on the device, it will be shown<br>as <hidden> to avoid<br/>phishing:</hidden>                                                                                                    |                                                                  |          |
|                          | <hidden></hidden>                                                                                                    | l                                                                |          |
| Status                   | When Status is set to<br>Disabled, no messages in<br>behalf of this used will be<br>accepted.                                                                                                    | <ul><li>PullDown Menu</li><li>Enabled</li><li>Disabled</li></ul> | Disabled |
| Apply                    | The changes can be made permanent using the "Apply" button.                                                                                                    | Select<br>Button/Confirm                                         |          |
|                          | If you do not want to confirm<br>your settings, just press the<br>"Back" button in your web<br>browser.                                                                                                    |                                                                  |          |

 Table 1-24
 SNMPv3 User Settings (continued)

The settings "Passphrase Type" and "Encryption Type" determine the maximum confidentiality of SNMP messages in behalf of the user that the device will accept. The following rules apply:

Table 1-25 SNMPv3 Confidentiality

| Authentication | Encryption | Accepted SNMP Messages                |
|----------------|------------|---------------------------------------|
| enabled        | enabled    | noAuthNoPriv; authNoPriv;<br>authPriv |
| enabled        | disabled   | noAuthNoPriv; authNoPriv              |
| disabled       | disabled   | noAuthNoPriv                          |

The selection of OIDs visible/writable to the user depends on the access permission level as well as the SNMP message confidentiality.

#### **SNMP** Traps

This menu show various settings related to SNMP trap receivers. The generation of SNMP AuthenTraps can be enabled or disabled. Furthermore, the list of currently known trap receivers (e.g. management stations) is visible.

| Rack View     Agent: - SCX2e-<br>0 0000000       Card View     Agent: - SCX2e-<br>0 0000000       * Rack 1: Rack 1     # General System Information     SNMP Authen Traps     Enabled •       * Bit SCX0e     * General System Information     Web/CLI Authen Traps     Enabled •       * 9 EDX1000 < ><br>9 EDX1002vm < ><br>0 E1.1 EDX100forms < ><br>0 T/C SX4 sf     * General System Information     Web/CLI Authen Traps     Enabled •       * User and Access Administration<br>9 CEX2 < ><br>9) CEX2 sf     * User and Access Administration<br>1 SIMP Configuration     Event Log History Size     100       * SMMP Configuration<br>9 CEX2 sf     * SSIMP Configuration<br>1 SIMP Configuration     IP Address UDP     User Version     State       * Out and IP Configuration<br>Diagnostics     * Detele Entry     Out out IP Configuration<br>Diagnostics     Add Trap Receiver     Add Trap Receiver |                                                                                                    |                                                                                                    |                                                                                                    |                                                                                                    |                   |               | ScX2e:<br>Serial: 00000000   | logged in as: adm<br>logout |
|----------------------------------------------------------------------------------------------------|----------------------------------------------------------------------------------------------------|----------------------------------------------------------------------------------------------------|----------------------------------------------------------------------------------------------------|----------------------------------------------------------------------------------------------------|-------------------|---------------|------------------------------|-----------------------------|
| Reset System Send Test Trap<br>Self-Test<br># Alarm Management                                                                                                    | Active<br>Rack View<br>Card View<br>* Rack 1: Rack 1<br># 19 5020<br># 31 EDX1000 <><br>9 EDX1002 Stefans<br>6) EDX10022m <><br># 7) C5X4 sf<br>8) CEX2 <><br>9) CEX2 ef<br>9) CEX2 ef<br>10 CEX2 <><br>9) CFX2 af<br>Update Manager | Agent: - SCX2e -<br>0000000<br>** General System Information<br>Administration<br>User and Access Administration<br>** Users and Passwords<br>Web Configuration<br>** SSH Access<br>SMMP Configuration<br>** SNMP Users<br>SMMP Traps<br>Port and IP Configuration<br>Diagnostics<br>Date and Time Settings<br>Configuration Management Firmware Update Resol System<br>Self-Test<br>** Alarm Management | SNMP Authen Traps<br>Web/CLI Authen Traps<br>Event Log History Size<br>Event Log Traps<br>SNMP Trap Counter<br>IP Address UDP Ur<br>0.0.0.0 162 put<br>Add Trap Receiver A<br>Send Test Trap | Enabled •<br>Enabled •<br>100<br>Disabled •<br>65<br>er Version<br>blic SNMP V2c<br>ad Trap Receiver<br>Send Test Trap | State<br>Disabled | Edif Settings | e SCI2e:<br>Serial: 00000000 | logout<br>logout            |

Figure 1-23 SNMP Trap Configuration

At the head of the page the defined SNMP trap receivers and the associated information are shown in a list.

In Default configuration, no trap receivers are defined.

The columns in the trap receiver list have the following meaning (see Table 1-26):

| Parameter                 | Description                                                                                                    | Format                                                                                               | Default                   |
|---------------------------|----------------------------------------------------------------------------------------------------|----------------------------------------------------------------------------------------------------|---------------------------|
| SNMP Authen<br>Traps      | When the SNMP agent<br>receives a request that does<br>not contain a valid community<br>name or the host that is<br>sending the message is not<br>on the list of acceptable hosts,<br>the agent can send an<br>authentication trap message. | <ul><li>PullDown Menu</li><li>Disabled</li><li>Enabled</li></ul>                                     | Enabled                   |
| Web/CLI Authen<br>Traps   | When the device detects an<br>invalid login either from<br>Web-GUI or CLI, it can send<br>an authentication trap<br>message.<br>An invalid Login is either<br>unknown user-name or wrong                                                    | <ul><li>PullDown Menu</li><li>Disabled</li><li>Enabled</li></ul>                                     | Enabled                   |
|                           | password.                                                                                                    |                                                                                                    |                           |
| SNMP Alarm<br>Trap Type   | Determines whether an<br>individual alarm trap is sent<br>for each alarm or one<br>common trap for all alarms.                                                                                                    | <ul> <li>PullDown Menu</li> <li>Individual Alarm<br/>Traps</li> <li>Common Alarm<br/>Trap</li> </ul> | Individual<br>Alarm Traps |
| Event Log<br>History Size | Defines the size of the Event<br>Log History. The Event Log<br>may be read out via the<br>axCommon.MIB                                                                                                    | Number                                                                                               | 100                       |
| Event Log Traps           | A trap can be enabled, at any<br>time an event is written into<br>the log file.                                                                                                    | <ul><li>PullDown Menu</li><li>Disabled</li><li>Enabled</li></ul>                                     | Enabled                   |
| INFO Message<br>Traps     | A trap can be enabled, at any time an INFO-event is written into the log file. <sup>i</sup>                                                                                                    | <ul><li>PullDown Menu</li><li>Disabled</li><li>Enabled</li></ul>                                     | Enabled                   |
| ERROR<br>Message Traps    | A trap can be enabled, at any<br>time an ERROR-event is<br>written into the log file. <sup>i</sup>                                                                                                    | <ul><li>PullDown Menu</li><li>Disabled</li><li>Enabled</li></ul>                                     | Enabled                   |
| ALARM<br>Message Traps    | A trap can be enabled, at any<br>time an ALARM-event is<br>written into the log file. <sup>i</sup>                                                                                                    | <ul><li>PullDown Menu</li><li>Disabled</li><li>Enabled</li></ul>                                     | Enabled                   |
| SNMP Trap<br>Counter      | Counter of all outgoing (sent) enterprise traps.                                                                                                    | Display                                                                                              | 0                         |

 Table 1-26
 SNMP Trap Configuration

| Parameter            | Description                                                                                                    | Format                   | Default |
|----------------------|----------------------------------------------------------------------------------------------------|--------------------------|---------|
| Edit Settings        | Press Button for an entry in<br>the list. After this the Edit<br>SNMP Trap Receiver menu<br>opens.                                    | Select<br>Button/Menu    |         |
| Delete Entry         | Press Button and the related<br>entry will be removed from the<br>list.                                                               | Select<br>Button/Confirm |         |
| Add Trap<br>Receiver | Add a new SNMP Trap<br>Receiver. A new entry in the<br>trap receiver list will be<br>attached, which can be<br>configured thereafter. | Action                   |         |
| Send Test Trap       | Sends a test trap<br>(axCommonTestTrap) to all<br>configured trap receivers to<br>test SNMP trap settings.                            | Action                   |         |

Table 1-26 SNMP Trap Configuration (continued)

i. Only visible, when "Event Log Traps" is enabled.

**NOTE:** When "Add Trap Receiver" is selected, a new entry in the list above is created. Please select after this the "Edit Settings" menu to adapt the settings of the new receiver.

#### **Edit SNMP Trap Receiver**

Pressing the "Edit Settings" button in the trap receiver table opens a new menu:

| cutronix management system                                                                                                    |                                                                                                    |                                                                                     |                                                                              | Scx2e:<br>Serial: 00000000 | logged in as adm<br>logout |
|----------------------------------------------------------------------------------------------------|----------------------------------------------------------------------------------------------------|-------------------------------------------------------------------------------------|------------------------------------------------------------------------------|----------------------------|----------------------------|
| Cuttonix management system<br>Rack View<br>Prack 1: Rack 1<br>9 (1) SCX20<br>9 (3) EDX1000 ( ><br>5) EDX1002 Stafans<br>6) EDX1002vm ( ><br>9 (5.1.1 EDX1006vms ( ><br>9 (7) CSX4 sf<br>1) CEX2 ( ><br>9) CFX2 sf<br>Update Manager | Agent: - SCX2e -<br>00000000  Configuration  User and Access Administration  User and Access Administration  Users and Passwords  Web Configuration  SSI Access  SNMP Configuration  SSI Access  SNMP Configuration  SSI Access  NMP Traps  Dognostcs  Dognostcs  Dognostcs  Dognostcs  Dognostcs  Configuration Management Firmware Update Reset System Self Test  Admin Management  Admin Settings  Admin Settings  Set Test  Administration  State and Time Settings | IP Address<br>IP Description<br>UDP Port<br>Security Name<br>SNMP Version<br>Status | 0.0.0.0<br>IPv4 Invalid Address<br>162<br>public<br>SNMP V2c •<br>Disabled • | Serial: 0000000            | logout                     |

Figure 1-24 Edit SNMP Trap Receiver

Table 1-27 provides information about the options.

| Table 1-22 | 7 Edit SNI | MP Trap Receiver |  |
|------------|------------|------------------|--|
|------------|------------|------------------|--|

| Parameter     | Description                                                                                                    | Format                                                           | Default  |
|---------------|----------------------------------------------------------------------------------------------------|------------------------------------------------------------------|----------|
| IP Address    | The IP-address of the<br>management station to which<br>the traps should be sent.                                   | IPv4-Address<br>IPv6-Address                                     | 0.0.0.0  |
| UDP Port      | The port number where the management station expects SNMP traps. Normally Port 162 is ok.                           | Input                                                            | 162      |
| Security Name | The name of an SNMPv2<br>community or SNMPv3 user<br>on which behalf the trap<br>message is generated. <sup>i</sup> | Input                                                            | public   |
| SNMP Version  | Whether to generate SNMPv2<br>or SNMPv3 trap messages.                                                              | <ul><li>PullDown Menu</li><li>SNMP v2c</li><li>SNMP v3</li></ul> | SNMP v2c |
| Status        | Whether this management station will receive any traps or not.                                                      | <ul><li>PullDown Menu</li><li>Enabled</li><li>Disabled</li></ul> | Enabled  |

i. The SNMPv3 user or SNMPv2 community must have been configured on this device in advance, because further security parameters are taken from the user or community settings.

It is possible to add further management stations to the list of trap receivers using the "Add Trap Receiver" button below the list.

#### SNMP based SNMP parameter configuration

When the SNMP based SNMP parameter configuration is being enabled, all settings regarding SNMPv3 Users, SNMPv2 communities and SNMP trap that have been configured via Web/CLI are transferred to the corresponding data tables in the relevant MIBs and made available for changes. At the same time, modification of this data via Web/CLI is being prohibited.

The configuration of all SNMP parameters can then be done using SNMP operations on the following MIBs:

- SNMP-COMMUNITY-MIB
- SNMP-USER-BASED-SECURITY-MIB
- SNMP-VIEW-BASED-ACM-MIB
- SNMP-NOTIFICATION-MIB

- SNMP-TARGET-MIB

for which full support is available.

# Port and IP Configuration

Use this menu to configure the IP parameters and the physical settings of the available management ports. Depending on the given configuration, the device can have two to four independent ports. In the case there are less than four ports, some physical interfaces might be grouped to a Combo-port (Copper / fibre combination). The ports can be used in 4 different operation modes:

- Remote Mgmt (Q): Remote connection via DCN to a central NOC,
- Local Mgmt (F): Local management access via laptop for service and craft people,
- Daisy Chain: Forwarding port of remote management traffic, e.g. to a sub-ordinary SCX2e,
- Agent Communication: Agent-2-agent link for remote management.

See "IP-Addressing" in [axManualSCX2e] for details about F- and Q-interface, Daisy-Chain and Agent-Comm Management ports.

**NOTE:** The type "Daisy-Chain" and "Agent-Comm" can not be selected by customer, but comes with the factory configuration of the device!

#### Setup for SCX2e

For SCX2e the following factory setup is given:

- MGMT1a/b: Combo-port in Q-mode,
- MGMT2a: Copper port in F-mode,
- MGMT2b: Fibre port for cascading the remote management traffic.

#### Setup for SCX2e-WDM

- MGMT1a: Copper port in F-mode,
- MGMT1b: Fibre port in Q-mode,
- MGMT2a: not equipped,
- MGMT2b: Fibre port for remote management (Agent Comm).

# Menu

| Rack View<br>Card View                                                                                                    | Agent: - SCX2e -<br>0 0000000                                             |                                                                                        |           |            |                      |            |                       |      |
|----------------------------------------------------------------------------------------------------|---------------------------------------------------------------------------|----------------------------------------------------------------------------------------|-----------|------------|----------------------|------------|-----------------------|------|
| Rack 1: Rack 1                                                                                                    | General System Information     Administration                             | Default IPv4 Gate                                                                      | way       | 192.168.0. | 10 via DHCP from "Mi | GMT 2a <>" | _                     |      |
| <ul> <li>④ 3) EDX1000 &lt; &gt;</li> <li>⑤ EDX1002 Stefans</li> <li>⑥ EDX1002 vm &lt; &gt;</li> <li>④ 6.1.1 EDX1006vms &lt; &gt;</li> <li>④ 7) CSX4 sf</li> <li>⑧ CEX2 &lt;&gt;</li> </ul> | User and Access Administration     Port and IP Configuration     SEP Info | Overwrite Default IPv4 Gateway<br>Overwrite IPv4 Gateway Reachable<br>IPv4 Default TTL |           | A          |                      |            |                       |      |
|                                                                                                    | Diagnostics                                                               |                                                                                        |           |            |                      |            | IPud Address          | Edir |
| 9) CFX2 sf<br>late Manager                                                                                                    | Firmware Update                                                           | MGMT 1 <>                                                                              | Enabled • | Link Up    | Remote Mgmt (Q)      | RJ45 (SFP) | DHCP Unassigned       | Edit |
|                                                                                                    | Reset System<br>Self-Test                                                 | MGMT 2a <>                                                                             | Enabled + | Link Up    | Remote Mgmt (Q)      | RJ45       | DHCP 192.168.0.119/24 | Edit |
|                                                                                                    | Alarm Management     Log View                                             | MGMT 2b <>                                                                             | Enabled • | Link Down  | Daisy Chain          | SFP        | [                     | Edit |
|                                                                                                    | - Log Vinw                                                                |                                                                                        |           |            |                      |            |                       |      |

Figure 1-25 Port and IP Configuration

Table 1-28 provides information about the options.

Table 1-28 Port and IP-Configuration

| Parameter                       | Description                                                                                                    | Format | Default                 |
|---------------------------------|----------------------------------------------------------------------------------------------------|--------|-------------------------|
| Default Gateway                 | Shows the address of the<br>(selected) Default Gateway.<br>The Default GW may be<br>assigned via DHCP or<br>manually.                                                                                                 | IPv4   | None                    |
|                                 | Note: The manual assignment<br>(if given called<br>Overwrite Gateway)<br>has priority above<br>DHCP.                                                                                                    |        |                         |
| Overwrite<br>Gateway<br>Address | This variable allows to<br>manually specify a default<br>gateway to use by the device.<br>Setting the Overwrite<br>Gateway Address to address<br>to 0.0.0.0 disables the use of<br>the manually specified<br>gateway. | IPv4   | Not in Use<br>(0.0.0.0) |

| Parameter                         | Description                                                                                        | Format  | Default |
|-----------------------------------|----------------------------------------------------------------------------------------------------|---------|---------|
| Overwrite<br>Gateway<br>Reachable | Indicator, whether the<br>Overwrite Gateway is<br>reachable with the actual IP<br>settings or not. | Display |         |
| IP Default TTL                    | Default Time-to-Life value for all outgoing IP packets.                                            | Integer | 64      |

Table 1-28 Port and IP-Configuration (continued)

Below the above mentioned 4 entries a quick overview of all management ports is given.

|--|

| Name       | Admin Status | Link      | Туре            | Mech.      | IPv4 Address          | Edit |
|------------|--------------|-----------|-----------------|------------|-----------------------|------|
| MGMT 1 <>  | Enabled 🔻    | Link Up   | Remote Mgmt (Q) | RJ45 (SFP) | DHCP Unassigned       | Edit |
| MGMT 2a <> | Enabled 🔻    | Link Up   | Remote Mgmt (Q) | RJ45       | DHCP 192.168.0.119/24 | Edit |
| MGMT 2b <> | Enabled 🔻    | Link Down | Daisy Chain     | SFP        |                       | Edit |

#### Figure 1-26 Port and IP Overview

Table 1-29 provides information about the table rows and columns.

 Table 1-29
 Port and IP-Configuration

| Parameter    | Description                                                                                                    | Format  |
|--------------|----------------------------------------------------------------------------------------------------|---------|
| Name         | Name of the management port.                                                                                                    | Display |
| Admin Status | The status of the port is shown. If required it can be disabled here.                                                                                                    | Display |
| Link         | Indicator, whether the Ethernet link is established or not.                                                                                                    | Display |
| Туре         | <ul> <li>The physical and logical type of the port:</li> <li>Local Management in F mode,</li> <li>Remote Management in Q mode,</li> <li>Daisy Chain or</li> <li>Agent Communication.</li> </ul> | Display |
| Mech.        | <ul> <li>Information about the mechanical (physical) type of the port:</li> <li>RJ45 = electrical 10/100BaseT,</li> <li>SFP = optical 100BaseFx.</li> </ul>                                     | Display |
|              | • in case of a Combo port, the inactive part of the combo is written in brackets.                                                                                                    |         |

| Parameter    | Description                                                                  | Format  |
|--------------|------------------------------------------------------------------------------|---------|
| IPv4 Address | The host address of the interface and the setting for IP-address assignment. | Display |
| Edit         | Press the "Edit" button to change the HW (PHY) and IP settings of the port.  | Submenu |

Table 1-29 Port and IP-Configuration (continued)

**Warning:** Any changes of the IP parameters may lead to contact loss with the device. Be careful when changing this attributes.

In case you made any changes a re-connection with the new IP address could be necessary.

# **Edit Settings**

Use this menu to change the HW and IP settings and behaviour of the ports. The menu for the different ports might be different, as not all options are possible for the three types (local, remote, daisy-chain, agent-comm).

**NOTE:** The type "Daisy-Chain" and "Agent-Comm" can not be selected by customer, but comes with the factory configuration of the device!

SCX2e Web-GUI Web-Menus of SCX2e

| Loca               | al MGMT Port (F-Interf           | face)                             |                                       |                            |                               |
|--------------------|----------------------------------|-----------------------------------|---------------------------------------|----------------------------|-------------------------------|
|                    |                                  |                                   |                                       | SCX2e:<br>Serial: 00000000 | logged in as: admin<br>logout |
| Rack View          | Assat: SCY2a                     |                                   |                                       |                            |                               |
| Card View          | B 0000000                        |                                   |                                       |                            |                               |
| + Rack 1: Rack 1   |                                  |                                   | N                                     |                            |                               |
| 0) SCX2e           | General System Information       | Port Label                        | MGMT 1                                |                            |                               |
| 4 3) EDX1000 < >   |                                  | Port Name                         | <>                                    |                            |                               |
| 5) EDX1002 Stefans | * User and Access Administration |                                   |                                       |                            |                               |
| 6) EDX1002vm < >   | E MONT 1 < >                     | HW MAC Address                    | 02:1e:16:02:02:02                     |                            |                               |
| 6.1.1 EDX1006vms < | Edit                             |                                   |                                       |                            |                               |
| >                  | SEP Info                         | Link Settings                     |                                       |                            |                               |
| 8) CEX2 <>         | Diagnostics                      | Admin Status                      | Enabled -                             |                            |                               |
| 9) CFX2 sf         | ■ Date and Time Settings         | Active Interface                  | R145                                  |                            |                               |
| Update Manager     | Configuration Management         |                                   | 1010                                  |                            |                               |
| oputto manager     | Firmware Update                  | Port Type                         | RJ45 (SFP)                            |                            |                               |
|                    | Reset System                     | Link Status                       | Link Up                               |                            |                               |
|                    | Self-Test                        | Link Statue Dataile               | 100Mbit/e Full Dupley                 |                            |                               |
|                    |                                  |                                   |                                       |                            |                               |
|                    | Log view                         | Autoneg Failure                   | No Autoneg Page Received              |                            |                               |
|                    |                                  | SFP Port Mode                     | Auto Speed, Auto Duplex 👻             |                            |                               |
|                    |                                  | Copper Port Mode                  | Auto Speed, Auto Duplex 👻             |                            |                               |
|                    |                                  | Flow Control                      | Disabled 👻                            |                            |                               |
|                    |                                  | Enable SNMP Link Up/Down Traps    | Enabled -                             |                            |                               |
|                    |                                  | Type and VLAN Settings            |                                       |                            |                               |
|                    |                                  | Interface Type                    | Level Ment (D                         |                            |                               |
|                    |                                  | interlace type                    | Eocar Myriit (r) 👻                    |                            |                               |
|                    |                                  | Management VLAN Setting           | None                                  |                            |                               |
|                    |                                  | IPv4 Settings                     |                                       |                            |                               |
|                    |                                  | IPv4 ICMP Support                 | Enabled -                             |                            |                               |
|                    |                                  | IPv4 Address Assignment           | Provide DHCP Server 👻                 |                            |                               |
|                    |                                  | IPv4 Address                      | Unassigned                            |                            |                               |
|                    |                                  | IPv4 Network Mask                 | Unassigned                            |                            |                               |
|                    |                                  | New IPv4 Address                  | <u>á</u>                              |                            |                               |
|                    |                                  | New IPv4 Netmask                  | <u> </u>                              |                            |                               |
|                    |                                  | New IPv4 Default Gateway          | <u>6</u>                              |                            |                               |
|                    |                                  | Change IPv4 Address               | Change IPv4 Address                   |                            |                               |
|                    |                                  | Form data is only submitted after | er pressing Change IPv4 Address butte | on.                        |                               |
|                    |                                  | IPv6 Settings                     |                                       |                            |                               |
|                    |                                  | IPv6 Support                      | Foshled -                             |                            |                               |
|                    |                                  |                                   |                                       |                            |                               |
|                    |                                  | ⊮vb Router Advertisements         | usiening -                            |                            |                               |
|                    |                                  | IPv6 Autoconfiguration            | Enabled 👻                             |                            |                               |
|                    |                                  | IPv6 Gateway Autoconfiguration    | Enabled 👻                             |                            |                               |
|                    |                                  | IPv6 Accept Redirects             | Disabled 👻                            |                            |                               |
|                    |                                  | Address Pfxler                    | n Type                                | Status Flags               | Source                        |
|                    |                                  | FE80::1E:16FF:FE02:202 64         | IPv6 Link-Local Unicast Address       | Preferred permane          | nt Link Local                 |
|                    |                                  |                                   |                                       |                            |                               |
|                    |                                  | New IPv6 Address                  |                                       |                            |                               |
|                    |                                  | New Prefix Length 64              |                                       |                            |                               |
|                    |                                  | Add IPv6 Address Add IPv6         | 6 Address                             |                            |                               |
|                    |                                  | Form data is only submitted after | er pressing Add IPv6 Address button.  |                            |                               |

Figure 1-27 Edit LOCAL Port Settings

Table 1-30 provide information about the options.

Table 1-30 LOCAL Port Configuration

| Parameter              | Description                                                                                                    | Format                                                                                             | Default                    |
|------------------------|----------------------------------------------------------------------------------------------------|----------------------------------------------------------------------------------------------------|----------------------------|
| Port Label             | Printed text on the enclosure and front-plate.                                                                                           | Display                                                                                            |                            |
| Port Name              | Name for this port. It can be free advised by user.                                                                                      | String                                                                                             | <>                         |
| HW MAC<br>Address      | Displays the MAC address of the local management port.                                                                                   | Display                                                                                            | 00:1E:16:aa:b<br>b:cc      |
| Link Settings:         |                                                                                                    |                                                                                                    |                            |
| Admin Status           | Indicator, whether the port shall be enabled or not.                                                                                     | <ul><li>PullDown Menu</li><li>Enabled</li><li>Disabled</li></ul>                                   | Enabled                    |
| Active Interface       | Indicates, whether the<br>combo-port is in copper or<br>fibre mode. Either "RJ45"<br>(=copper) or "SFP" (=fibre).                        | Display                                                                                            |                            |
| Port Type              | Show the port's mechanical type and usage.                                                                                               | Display                                                                                            |                            |
| Link Status            | Indicates, whether the port is up, down or disabled.                                                                                     | Display                                                                                            |                            |
| Link Status<br>Details | Indicates the link status in more details.                                                                                               | Display                                                                                            |                            |
| Autoneg Failure        | Indicates a failure in the auto-negotiation process between the port and its peer.                                                       | Display                                                                                            |                            |
|                        | Note: Keep in mind for<br>Copper I/F the auto-neg<br>procedure is very<br>important in case<br>SyncE is enabled.                         |                                                                                                    |                            |
| SFP Port Mode          | Autonegotiation settings for<br>the SFP (fibre) part of the<br>combo-port. <sup>i</sup> .                                                | PullDown Menu       A         •       do-not-use         •       Auto Speed, Auto Duplex         • | Auto Speed,<br>Auto Duplex |
|                        | To disable the fibre option of<br>the combo-port, select<br>"do-not-use" here. In this<br>case, the FO link can never<br>be established. |                                                                                                    |                            |

| Parameter                            | Description                                                                                                    | Format                                                                                           | Default                    |
|--------------------------------------|----------------------------------------------------------------------------------------------------|--------------------------------------------------------------------------------------------------|----------------------------|
| Copper Port<br>Mode                  | Autonegotiation settings for<br>the copper part of the<br>combo-port. <sup>i</sup><br>To disable the copper option<br>of the combo-port, select<br>"do-not-use" here. In this<br>case, the UTP-link can never<br>be established.                                                              | <ul> <li>PullDown Menu</li> <li>do-not-use</li> <li>Auto Speed, Auto Duplex</li> <li></li> </ul> | Auto Speed,<br>Auto Duplex |
| Flow Control                         | IEEE 802.3x (PAUSE frames) can be enabled or disabled.                                                                                                    | <ul><li>PullDown Menu</li><li>Enabled</li><li>Disabled</li></ul>                                 | Disabled                   |
| Enable SNMP<br>Link Up/Down<br>Traps | Enables or disables a SNMP<br>trap, if the link for this ports is<br>changing its status to up or<br>down.                                                                                                    | <ul><li>PullDown Menu</li><li>Enabled</li><li>Disabled</li></ul>                                 | Enabled                    |
| Type and VLAN S                      | ettings                                                                                                    |                                                                                                  |                            |
| Interface Type                       | <ul> <li>Defines the IP behaviour of the port. Here one can change the behaviour</li> <li>Local Mgmt (F),</li> <li>Remote Mgmt Q).</li> <li>Note: The type "Daisy-Chain" and "Agent-Comm" can not be selected by customer, but comes with the factory configuration of the device!</li> </ul> | Display                                                                                          | Local Mgmt<br>(F)          |
| Management<br>VLAN Setting           | Displays the VLAN settings<br>for management traffic on this<br>port.<br>The LOCAL port does not<br>support any VLAN.                                                                                                    | Display                                                                                          | None                       |
| IPv4 Settings                        |                                                                                                    |                                                                                                  |                            |
| IPv4 ICMP<br>Support                 | Indicates, whether ICMP for IPv4 is supported or not.                                                                                                    | <ul><li>PullDown Menu</li><li>Enabled</li><li>Disabled</li></ul>                                 | Enabled                    |

Table 1-30 LOCAL Port Configuration (continued)

| Parameter                   | Description                                                                                                    | Format                                                                                           | Default                |
|-----------------------------|----------------------------------------------------------------------------------------------------|--------------------------------------------------------------------------------------------------|------------------------|
| IPv4 Address<br>Assignment  | Defines the IP-address<br>assignment. The Pulldown<br>menu offers different entries,<br>depending on the selected<br>Interface type.                                      | <ul> <li>PullDown-Menu</li> <li>Manual <sup>ii</sup></li> <li>Provide DHCP<br/>Server</li> </ul> | Provide<br>DHCP Server |
|                             | • The LOCAL port is always<br>F-interface.                                                                                                    |                                                                                                  |                        |
| IPv4 Address                | The IPv4 address of the LOCAL management port.                                                                                                    | Display                                                                                          | 192.168.1.100          |
| IPv4 Network<br>Mask        | Configuration of the port's IP-network mask.                                                                                                    | Display                                                                                          | 255.255.255.0          |
|                             | If the "IP Address<br>Assignment" is "From DHCP<br>Server", the entry is read-only.<br>As long as no assignment is<br>carried out, the value<br>presented is "Unassigned" |                                                                                                  |                        |
| Commit Group "N             | ew IPv4 Address"                                                                                                    |                                                                                                  |                        |
| New IPv4<br>Address         | New IPv4-address for the local port.                                                                                                    | Input                                                                                            | empty                  |
| New IPv4<br>Netmask         | New IPv4-netmask for the local port.                                                                                                    | Input                                                                                            | empty                  |
| New IPv4 Default<br>Gateway | New IPv4-default gateway for the local port.                                                                                                    | Input                                                                                            | empty                  |
| Change IPv4<br>Address      | Button to accept all the above<br>new entries. This makes ALL<br>the changes active at the<br>same time.                                                                  | Select<br>Button/Confirm                                                                         |                        |
|                             | After pressing the button, the changes/new entries have to be confirmed.                                                                                                  |                                                                                                  |                        |
|                             | Note: Contact lost may<br>happen after pressing<br>this apply button.                                                                                                    |                                                                                                  |                        |
| IPv6 Settings               |                                                                                                    |                                                                                                  |                        |
| IPv6 Support                | Selects whether IPv6 is supported on this interface.                                                                                                    | <ul><li>PullDown Menu</li><li>Enabled</li><li>Disabled</li></ul>                                 | Disabled               |

Table 1-30 LOCAL Port Configuration (continued)

| Parameter                              | Description                                                                                                    | Format                                                             | Default   |
|----------------------------------------|----------------------------------------------------------------------------------------------------|--------------------------------------------------------------------|-----------|
| IPv6 Router<br>Advertisements          | This variable allows to control<br>whether the interface listens<br>for IPv6 router advertisement<br>messages for an automatic<br>router detection.                      | <ul><li>PullDown Menu</li><li>Listening</li><li>Ignoring</li></ul> | Listening |
|                                        | If this variable is set to<br>"Ignoring", the interface will<br>ignore those messages and<br>not detect IPv6 routers<br>automatically.                                   |                                                                    |           |
|                                        | If this variable is set to<br>"Listening", the interface will<br>listen to router<br>advertisements.                                                                     |                                                                    |           |
| IPv6 Auto-<br>configuration            | This variable allows to control<br>whether the interface should<br>automatically configure IPv6<br>addresses for prefixes learned<br>from IPv6 router<br>advertisements. | <ul><li>PullDown Menu</li><li>Enabled</li><li>Disabled</li></ul>   | Enabled   |
|                                        | If this variable is set to<br>"Disabled", the interface will<br>never configure IPv6<br>addresses automatically in<br>response to router<br>advertisement messages.      |                                                                    |           |
| IPv6 Gateway<br>Auto-<br>configuration | This variable allows to<br>configure whether default<br>gateways learned via router<br>advertisements shall be used.                                                     | <ul><li>PullDown Menu</li><li>Enabled</li><li>Disabled</li></ul>   | Enabled   |
|                                        | If this variable is set to<br>"Disabled", default gateways<br>advertised by IPv6 routers will<br>be ignored.                                                             |                                                                    |           |
|                                        | If this variable is set to<br>"Enabled", default gateways<br>advertised by IPv6 routers will<br>be used.                                                                 |                                                                    |           |

Table 1-30 LOCAL Port Configuration (continued)

| Parameter                   | Description                                                                                                    | Format                                                               | Default  |
|-----------------------------|----------------------------------------------------------------------------------------------------|----------------------------------------------------------------------|----------|
| IPv6 Accept<br>Redirects    | This variable allows to<br>configure whether redirect<br>messages sent from IPv6<br>routers shall be ignored.<br>Redirect messages are sent<br>by routers to inform IPv6<br>hosts about better routes to a<br>destination, but it may<br>improve network security to<br>ignore those messages. | <ul> <li>PullDown Menu</li> <li>Enabled</li> <li>Disabled</li> </ul> | Disabled |
| Commit Group "N             | ew IPv6 Address"                                                                                                    |                                                                      |          |
| New IPv6<br>Address         | New IPv6-address for the local port.                                                                                                    | Input                                                                | empty    |
| New IPv6 Prefix<br>Length   | New IPv6 prefix length for the local port.                                                                                                    | Input                                                                | empty    |
| New IPv4 Default<br>Gateway | New IPv4-default gateway for the local port.                                                                                                    | Input                                                                | empty    |
| Add IPv6<br>Address         | Button to accept all the above<br>new entries. This makes ALL<br>the changes active at the<br>same time.                                                                                                    | Select<br>Button/Confirm                                             |          |
|                             | After pressing the button, the changes/new entries have to be confirmed.                                                                                                    |                                                                      |          |
|                             | Note: Contact lost may<br>happen after pressing<br>this apply button.                                                                                                    |                                                                      |          |

Table 1-30 LOCAL Port Configuration (continued)

i. See "Settings Auto-Negotiation" in [axManualSCX2e] for explanation on the settings. ii. "Manual" means, that there is no DHCP-server provided. The client's IP-address (PC) has to be configured manually.

SCX2e Web-GUI Web-Menus of SCX2e

#### **REMOTE MGMT Port** SCX2e: logged in as: adm Serial: 00000000 logout logged in as: admin **Rack View** Agent: - SCX2e 0 Card View 00000000 + Rack 1: Rack 1 F General System Information Port Label MGMT 2a () 0) SCX2e E Administration \rm 4) EDX1000 < ... > Port Name <...> \* User and Access Administration 5) EDX1002 Stefans Fort and IP Configuration HW MAC Address 02:1e:16:02:02:03 6) EDX1002vm < ... > F MGMT 2a <...> ...> 6.1.1 EDX1006vms < ... > Edit 🕕 7) C SX4 sf Link Settings SFP Info 8) CEX2 <...> Admin Status Enabled 👻 Diagnostics 9) CFX2 sf Date and Time Settings RJ45 Port Type Update Manager Configuration Management Link Up Link Status Firmware Update Reset System 100Mbit/s, Half Duplex Link Status Details Self-Test Autoneg Failure Autoneg Ok Alarm Management • Log View SFP Port Mode Auto Speed, Auto Duplex 👻 Disabled 👻 Flow Control Enable SNMP Link Up/Down Traps Enabled 👻 Type and VLAN Settings Remote Mgmt (Q) 👻 Interface Type None Management VLAN Setting Management VLAN ID Usage Disable Management VLAN S-Tag 0x88a8 Outer Management VLAN ID 4090 Outer Management VLAN Prio 3 Management VLAN ID 4094 Management VLAN Prio 3 Change VLAN Settings Change VLAN Settings Form data is only submitted after pressing Change VLAN Settings button. IPv4 Settings IPv4 ICMP Support Enabled 👻 IPv4 Address Assignment From DHCP Server • 192.168.0.119 IPv4 Address IPv4 Network Mask 255.255.255.0 IPv4 DHCP Server 192.168.0.10 IPv4 DHCP Server State Got Lease IPv4 DHCP Default Gateway 192.168.0.10 IPv6 Settings Enabled 👻 IPv6 Support IPv6 Router Advertisements Listening 🚽 IPv6 Autoconfiguration Enabled 👻 IPv6 Gateway Autoconfiguration Enabled 👻 IPv6 Accept Redirects Disabled - Address PfxLen Type Status Flags Source FE80::1E:16FF:FE02:03 64 IPv6 Link-Local Unicast Address Preferred permanent Link Local Flags Source New IPv6 Address 🧴 New Prefix Length 64 Add IPv6 Address Add IPv6 Address Form data is only submitted after pressing Add IPv6 Address button.

Figure 1-28 Edit REMOTE Port Settings

Table 1-31 provide information about the options.

Table 1-31 REMOTE Port Configuration

| Parameter              | Description                                                                                                    | Format                                                                                           | Default                    |
|------------------------|----------------------------------------------------------------------------------------------------|--------------------------------------------------------------------------------------------------|----------------------------|
| Port Label             | Printed text on the enclosure and front-plate.                                                                                           | Display                                                                                          |                            |
| Port Name              | Name for this port. It can be free advised by user.                                                                                      | String                                                                                           | <>                         |
| HW MAC<br>Address      | Displays the MAC address of the remote management port.                                                                                  | Display                                                                                          | 00:1E:16:aa:b<br>b:cc      |
| Link Settings:         |                                                                                                    |                                                                                                  |                            |
| Admin Status           | Indicator, whether the port shall be enabled or not.                                                                                     | <ul><li>PullDown Menu</li><li>Enabled</li><li>Disabled</li></ul>                                 | Enabled                    |
| Active Interface       | Indicates, whether the<br>combo-port is in copper or<br>fibre mode. Either "RJ45"<br>(=copper) or "SFP" (=fibre).                        | Display                                                                                          |                            |
| Port Type              | Show the port's mechanical type and usage.                                                                                               | Display                                                                                          |                            |
| Link Status            | Indicates, whether the port is up, down or disabled.                                                                                     | Display                                                                                          |                            |
| Link Status<br>Details | Indicates the link status in more details.                                                                                               | Display                                                                                          |                            |
| Autoneg Failure        | Indicates a failure in the auto-negotiation process between the port and its peer.                                                       | Display                                                                                          |                            |
|                        | Note: Keep in mind for<br>Copper I/F the auto-neg<br>procedure is very<br>important in case<br>SyncE is enabled.                         |                                                                                                  |                            |
| SFP Port Mode          | Autonegotiation settings for<br>the SFP (fibre) part of the<br>combo-port. <sup>i</sup> .                                                | <ul> <li>PullDown Menu</li> <li>do-not-use</li> <li>Auto Speed, Auto Duplex</li> <li></li> </ul> | Auto Speed,<br>Auto Duplex |
|                        | To disable the fibre option of<br>the combo-port, select<br>"do-not-use" here. In this<br>case, the FO link can never<br>be established. |                                                                                                  |                            |
| Parameter                            | Description                                                                                                    | Format                                                                                           | Default                    |
|--------------------------------------|----------------------------------------------------------------------------------------------------|--------------------------------------------------------------------------------------------------|----------------------------|
| Copper Port<br>Mode                  | Autonegotiation settings for<br>the copper part of the<br>combo-port. <sup>i</sup><br>To disable the copper option<br>of the combo-port, select<br>"do-not-use" here. In this<br>case, the UTP-link can never<br>be established.                                                              | <ul> <li>PullDown Menu</li> <li>do-not-use</li> <li>Auto Speed, Auto Duplex</li> <li></li> </ul> | Auto Speed,<br>Auto Duplex |
| Flow Control                         | IEEE 802.3x (PAUSE frames) can be enabled or disabled.                                                                                                    | <ul><li>PullDown Menu</li><li>Enabled</li><li>Disabled</li></ul>                                 | Disabled                   |
| Enable SNMP<br>Link Up/Down<br>Traps | Enables or disables a SNMP<br>trap, if the link for this ports is<br>changing its status to up or<br>down.                                                                                                    | <ul><li>PullDown Menu</li><li>Enabled</li><li>Disabled</li></ul>                                 | Enabled                    |
| Type and VLAN S                      | ettings                                                                                                    |                                                                                                  |                            |
| Interface Type                       | <ul> <li>Defines the IP behaviour of the port. Here one can change the behaviour</li> <li>Local Mgmt (F),</li> <li>Remote Mgmt Q).</li> <li>Note: The type "Daisy-Chain" and "Agent-Comm" can not be selected by customer, but comes with the factory configuration of the device!</li> </ul> | Display                                                                                          | Remote Mgmt<br>(Q)         |
| Management<br>VLAN Setting           | Displays the VLAN settings for management traffic on this port.                                                                                                    | Display                                                                                          | None                       |
| Commit Group "C                      | hange VLAN Setting"                                                                                                    |                                                                                                  |                            |
| Management<br>VLAN ID Usage          | The VLAN tagging mode for the NORTH interface.                                                                                                    | <ul> <li>PullDown Menu</li> <li>Single Tag</li> <li>Double Tag</li> <li>Disabled</li> </ul>      | Disabled                   |
| Management<br>VLAN S-Tag             | Enter the value of the management VLAN S-tag here.                                                                                                    | Input                                                                                            | 0x88a8                     |

 Table 1-31
 REMOTE Port Configuration (continued)

| Parameter                        | Description                                                                                                    | Format                                                                                           | Default                |
|----------------------------------|----------------------------------------------------------------------------------------------------|--------------------------------------------------------------------------------------------------|------------------------|
| Outer<br>Management<br>VLAN ID   | Enter the value of the outer management VLAN ID here.                                                                                | Input                                                                                            | 4090                   |
| Outer<br>Management<br>VLAN Prio | Enter the priority field of the outer management VLAN tag here                                                                       | Input                                                                                            | 3                      |
| Management<br>VLAN ID            | Enter the value of the (inner) management VLAN ID here.                                                                              | Input                                                                                            | 4094                   |
| Management<br>VLAN Prio          | Enter the priority field of the<br>(inner) management VLAN<br>tag here                                                               | Input                                                                                            | 3                      |
| Change VLAN<br>Settings          | Button to accept all the above<br>new entries. This makes ALL<br>the changes active at the<br>same time.                             | Select<br>Button/Confirm                                                                         |                        |
|                                  | After pressing the button, the changes/new entries have to be confirmed.                                                             |                                                                                                  |                        |
|                                  | Note: Contact lost may<br>happen after pressing<br>this apply button.                                                                |                                                                                                  |                        |
| IPv4 Settings                    |                                                                                                    |                                                                                                  |                        |
| IPv4 ICMP<br>Support             | Indicates, whether ICMP for IPv4 is supported or not.                                                                                | <ul><li>PullDown Menu</li><li>Enabled</li><li>Disabled</li></ul>                                 | Enabled                |
| IPv4 Address<br>Assignment       | Defines the IP-address<br>assignment. The Pulldown<br>menu offers different entries,<br>depending on the selected<br>Interface type. | <ul> <li>PullDown-Menu</li> <li>Manual <sup>ii</sup></li> <li>Provide DHCP<br/>Server</li> </ul> | Provide<br>DHCP Server |
|                                  | The LOCAL port is always     F-interface.                                                                                            |                                                                                                  |                        |
| IPv4 Address                     | The IPv4 address of the LOCAL management port.                                                                                       | Display                                                                                          | 192.168.1.100          |

 Table 1-31
 REMOTE Port Configuration (continued)

| Parameter                    | Description                                                                                                    | Format                   | Default       |
|------------------------------|----------------------------------------------------------------------------------------------------|--------------------------|---------------|
| IPv4 Network<br>Mask         | Configuration of the port's IP-network mask.                                                                                                    | Display                  | 255.255.255.0 |
|                              | If the "IP Address<br>Assignment" is "From DHCP<br>Server", the entry is read-only.<br>As long as no assignment is<br>carried out, the value<br>presented is "Unassigned"                            |                          |               |
| IPv4 DHCP<br>Server          | When a network address has<br>been received via DHCP, this<br>variable shows the DHCP<br>server that has answered the<br>DHCP request.                                                               | Display                  |               |
| IPv4 DHCP<br>Server State    | When DHCP is enabled, this variable shows the current state of communication with the DHCP server.                                                                                                   | Display                  | searching     |
| IPv4 DHCP<br>Default Gateway | When DHCP is enabled, this<br>variable shows the default<br>gateway that was suggested<br>by the DHCP server. If no<br>gateway address was<br>supplied by the DHCP server,<br>the variable is empty. | Display                  | empty         |
| Commit Group "N              | ew IPv4 Address"                                                                                                    |                          |               |
| New IPv4<br>Address          | New IPv4-address for the local port.                                                                                                    | Input                    | empty         |
| New IPv4<br>Netmask          | New IPv4-netmask for the local port.                                                                                                    | Input                    | empty         |
| New IPv4 Default<br>Gateway  | New IPv4-default gateway for the local port.                                                                                                    | Input                    | empty         |
| Change IPv4<br>Address       | Button to accept all the above<br>new entries. This makes ALL<br>the changes active at the<br>same time.                                                                                             | Select<br>Button/Confirm |               |
|                              | After pressing the button, the changes/new entries have to be confirmed.                                                                                                    |                          |               |
|                              | Note: Contact lost may<br>happen after pressing<br>this apply button.                                                                                                    |                          |               |

 Table 1-31
 REMOTE Port Configuration (continued)

| Parameter                              | Description                                                                                                    | Format                                                             | Default   |
|----------------------------------------|----------------------------------------------------------------------------------------------------|--------------------------------------------------------------------|-----------|
| IPv6 Settings                          |                                                                                                    |                                                                    |           |
| IPv6 Support                           | Selects whether IPv6 is supported on this interface.                                                                                                    | <ul><li>PullDown Menu</li><li>Enabled</li><li>Disabled</li></ul>   | Disabled  |
| IPv6 Router<br>Advertisements          | This variable allows to control<br>whether the interface listens<br>for IPv6 router advertisement<br>messages for an automatic<br>router detection.                      | <ul><li>PullDown Menu</li><li>Listening</li><li>Ignoring</li></ul> | Listening |
|                                        | If this variable is set to<br>"Ignoring", the interface will<br>ignore those messages and<br>not detect IPv6 routers<br>automatically.                                   |                                                                    |           |
|                                        | If this variable is set to<br>"Listening", the interface will<br>listen to router<br>advertisements.                                                                     |                                                                    |           |
| IPv6 Auto-<br>configuration            | This variable allows to control<br>whether the interface should<br>automatically configure IPv6<br>addresses for prefixes learned<br>from IPv6 router<br>advertisements. | <ul><li>PullDown Menu</li><li>Enabled</li><li>Disabled</li></ul>   | Enabled   |
|                                        | If this variable is set to<br>"Disabled", the interface will<br>never configure IPv6<br>addresses automatically in<br>response to router<br>advertisement messages.      |                                                                    |           |
| IPv6 Gateway<br>Auto-<br>configuration | This variable allows to<br>configure whether default<br>gateways learned via router<br>advertisements shall be used.                                                     | <ul><li>PullDown Menu</li><li>Enabled</li><li>Disabled</li></ul>   | Enabled   |
|                                        | If this variable is set to<br>"Disabled", default gateways<br>advertised by IPv6 routers will<br>be ignored.                                                             |                                                                    |           |
|                                        | If this variable is set to<br>"Enabled", default gateways<br>advertised by IPv6 routers will<br>be used.                                                                 |                                                                    |           |

 Table 1-31
 REMOTE Port Configuration (continued)

| Parameter                   | Description                                                                                                    | Format                                                           | Default  |
|-----------------------------|----------------------------------------------------------------------------------------------------|------------------------------------------------------------------|----------|
| IPv6 Accept<br>Redirects    | This variable allows to<br>configure whether redirect<br>messages sent from IPv6<br>routers shall be ignored.<br>Redirect messages are sent<br>by routers to inform IPv6<br>hosts about better routes to a<br>destination, but it may<br>improve network security to<br>ignore those messages. | <ul><li>PullDown Menu</li><li>Enabled</li><li>Disabled</li></ul> | Disabled |
| Commit Group "No            | ew IPv6 Address"                                                                                                    |                                                                  |          |
| New IPv6<br>Address         | New IPv6-address for the local port.                                                                                                    | Input                                                            | empty    |
| New IPv6 Prefix<br>Length   | New IPv6 prefix length for the local port.                                                                                                    | Input                                                            | empty    |
| New IPv4 Default<br>Gateway | New IPv4-default gateway for the local port.                                                                                                    | Input                                                            | empty    |
| Add IPv6<br>Address         | Button to accept all the above<br>new entries. This makes ALL<br>the changes active at the<br>same time.                                                                                                    | Select<br>Button/Confirm                                         |          |
|                             | After pressing the button, the changes/new entries have to be confirmed.                                                                                                    |                                                                  |          |
|                             | Note: Contact lost may<br>happen after pressing<br>this apply button.                                                                                                    |                                                                  |          |

Table 1-31 REMOTE Port Configuration (continued)

i. See "Settings Auto-Negotiation" in [axManualSCX2e] for explanation on the settings.

ii. "Manual" means, that there is no DHCP-server provided. The client's IP-address (PC) has to be configured manually.

#### Daisy-Chain MGMT Port

**NOTE:** The type "Daisy-Chain" can not be selected by customer, but comes with the factory configuration of the device!

|                                                                                                    |                                                                                                    |                                                                                                    | SCX2e:     Serial: 0000000     logged in as: admin     logget                                                                                   |
|----------------------------------------------------------------------------------------------------|----------------------------------------------------------------------------------------------------|----------------------------------------------------------------------------------------------------|----------------------------------------------------------------------------------------------------|
| Rack View<br>Card View<br>* Rack 1: Rack 1<br>0 0) SCX2e<br>3 10 EX1000 < ><br>5 EDX1002 Stefans<br>6) EDX1002 Vm < ><br>0 6.1.1 EDX1006vms < ><br>1 7) CSX4 sf<br>8) CEX2 <><br>9) CFX2 sf<br>Update Manager | Agent - SCX2e -<br>2 0000000    General System Information  Administration  General System Information  General System Information  General Access Administration  General Access Administra | Port Label<br>Port Name<br>HW MAC Address<br>Link Settings<br>Admin Status<br>Port Type<br>Link Status<br>Link Status Details<br>Autoneg Failure<br>SFP Port Mode<br>Flow Control<br>Enable SNMP Link Up/Down Traps<br>Type and VLAN Settings<br>Interface Type<br>Management VLAN Setting | MGMT 2b<br><><br>Enabled<br>SFP<br>Link Down<br>No SFP<br>n.a.<br>Auto Speed, Auto Duplex<br>Disabled<br>Enabled<br>Disabled<br>Enabled<br>None |
|                                                                                                    | Keset system<br>Self-Test<br>I <sup>∓</sup> Alarm Management<br>I E Log View                                                                                                    | Link Status Details<br>Autoneg Failure<br>SFP Port Mode<br>Flow Control<br>Enable SNMP Link Up/Down Traps<br>Type and VLAN Settings<br>Interface Type<br>Management VLAN Setting                                                                                                    | n.a.<br>Auto Speed, Auto Dup<br>Disabled<br>Enabled<br>Daisy Chain<br>None                                                                      |

Figure 1-29 Edit DAISY-CHAIN Port Settings

Table 1-32 provide information about the options.

| Table 1-32 | DAISY-CHAIN | Port Configuration |
|------------|-------------|--------------------|
| 10010 1-52 |             | i on connguiation  |

| Parameter         | Description                                                                                                    | Format                                                           | Default |
|-------------------|----------------------------------------------------------------------------------------------------|------------------------------------------------------------------|---------|
| Port Label        | Printed text on the enclosure and front-plate.                                                                    | Display                                                          |         |
| Port Name         | Name for this port. It can be free advised by user.                                                               | String                                                           | <>      |
| HW MAC<br>Address | A Daisy-Chain port is a<br>forwarding port only. It does<br>not carry an own MAC<br>address.                      | Display                                                          |         |
| Link Settings:    |                                                                                                    |                                                                  |         |
| Admin Status      | Indicator, whether the port shall be enabled or not.                                                              | <ul><li>PullDown Menu</li><li>Enabled</li><li>Disabled</li></ul> | Enabled |
| Active Interface  | Indicates, whether the<br>combo-port is in copper or<br>fibre mode. Either "RJ45"<br>(=copper) or "SFP" (=fibre). | Display                                                          |         |

| Parameter                            | Description                                                                                                    | Format                                                                                           | Default                    |
|--------------------------------------|----------------------------------------------------------------------------------------------------|--------------------------------------------------------------------------------------------------|----------------------------|
| Port Type                            | Show the port's mechanical type and usage.                                                                                                    | Display                                                                                          |                            |
| Link Status                          | Indicates, whether the port is up, down or disabled.                                                                                                    | Display                                                                                          |                            |
| Link Status<br>Details               | Indicates the link status in more details.                                                                                                    | Display                                                                                          |                            |
| Autoneg Failure                      | Indicates a failure in the auto-negotiation process between the port and its peer.                                                                                                    | Display                                                                                          |                            |
|                                      | Note: Keep in mind for<br>Copper I/F the auto-neg<br>procedure is very<br>important in case<br>SyncE is enabled.                                                                                                    |                                                                                                  |                            |
| SFP Port Mode                        | Autonegotiation settings for<br>the SFP (fibre) part of the<br>combo-port. <sup>i</sup> .                                                                                                    | PullDown Menu       Au         • do-not-use       Au         • Auto Speed, Auto Duplex           | Auto Speed,<br>Auto Duplex |
|                                      | To disable the fibre option of<br>the combo-port, select<br>"do-not-use" here. In this<br>case, the FO link can never<br>be established.                                                                                         |                                                                                                  |                            |
| Copper Port<br>Mode                  | Autonegotiation settings for<br>the copper part of the<br>combo-port. <sup>i</sup><br>To disable the copper option<br>of the combo-port, select<br>"do-not-use" here. In this<br>case, the UTP-link can never<br>be established. | <ul> <li>PullDown Menu</li> <li>do-not-use</li> <li>Auto Speed, Auto Duplex</li> <li></li> </ul> | Auto Speed,<br>Auto Duplex |
| Flow Control                         | IEEE 802.3x (PAUSE frames) can be enabled or disabled.                                                                                                    | <ul><li>PullDown Menu</li><li>Enabled</li><li>Disabled</li></ul>                                 | Disabled                   |
| Enable SNMP<br>Link Up/Down<br>Traps | Enables or disables a SNMP<br>trap, if the link for this ports is<br>changing its status to up or<br>down.                                                                                                    | <ul><li>PullDown Menu</li><li>Enabled</li><li>Disabled</li></ul>                                 | Enabled                    |
| Type and VLAN S                      | Settings                                                                                                    |                                                                                                  |                            |

| Table 1-32 | DAISY-CHAIN | Port Configuration | (continued) |
|------------|-------------|--------------------|-------------|
|------------|-------------|--------------------|-------------|

| Parameter                  | Description                                                                                                    | Format  | Default     |
|----------------------------|----------------------------------------------------------------------------------------------------|---------|-------------|
| Interface Type             | Defines the IP behaviour of<br>the port. Here one can change<br>the behaviour                                                                            | Display | Daisy Chain |
|                            | Daisy Chain.                                                                                                    |         |             |
|                            | Note: The type "Daisy-Chain"<br>and "Agent-Comm" can<br>not be selected by<br>customer, but comes<br>with the factory<br>configuration of the<br>device! |         |             |
| Management<br>VLAN Setting | Displays the VLAN settings<br>for management traffic on this<br>port.                                                                                    | Display | None        |

Table 1-32 DAISY-CHAIN Port Configuration (continued)

i. See "Settings Auto-Negotiation" in [axManualSCX2e] for explanation on the settings.

#### Agent-Comm Port

**NOTE:** The type "Agent-Comm" can not be selected by customer, but comes with the factory configuration of the device!

| rcutronix management system |                                                                                                    |                                                                                                    |                                                                                                    | SCX2e-WDM: Stefan<br>Serial: 2011011570 | logged in a<br>logo |
|-----------------------------|----------------------------------------------------------------------------------------------------|----------------------------------------------------------------------------------------------------|----------------------------------------------------------------------------------------------------|-----------------------------------------|---------------------|
| Rack View<br>Card View      | Agent: - SCX2e-WDM - Stefan<br>2011011570                                                                                                    |                                                                                                    |                                                                                                    |                                         |                     |
|                             | <ul> <li>General System Information</li> <li>Administration</li> <li>User and Access Administration</li> <li>Port and IP Configuration</li> <li>MGMT 2b &lt;&gt;</li> <li>Edit</li> <li>SFP Info</li> <li>Diagnostics</li> <li>Date and Time Settings</li> <li>Configuration Management</li> <li>Firmware Update</li> <li>Reset System</li> <li>Self-Test</li> <li>Alarm Management</li> <li>Log View</li> </ul> | Port Label<br>Port Name<br>HW MAC Address<br>Link Settings<br>Admin Status<br>Port Type<br>Link Status<br>Link Status<br>Link Status Details<br>Autoneg Failure<br>Enable SNMP Link Up/Down Traps<br>Type and VLAN Settings<br>Interface Type | Agent Comm<br><><br>D2:c3:45:c4:00:03<br>Enabled<br>SFP<br>Link Down<br>No Link detected (FIBERXON INC. SFP)<br>n.a.<br>Enabled<br>Agent Comm<br>Agent Comm |                                         |                     |

Figure 1-30 Edit AGENT-COMM Port Settings

Table 1-32 provide information about the options.

Table 1-33 AGENT-COMM Port Configuration

| Parameter              | Description                                                                                                    | Format                                                                      | Default                    |
|------------------------|----------------------------------------------------------------------------------------------------|-----------------------------------------------------------------------------|----------------------------|
| Port Label             | Printed text on the enclosure and front-plate.                                                                                           | Display                                                                     |                            |
| Port Name              | Name for this port. It can be free advised by user.                                                                                      | String                                                                      | <>                         |
| HW MAC<br>Address      | Displays the MAC address of the remote management port.                                                                                  | Display                                                                     | 00:1E:16:aa:b<br>b:cc      |
| Link Settings:         |                                                                                                    |                                                                             |                            |
| Admin Status           | Indicator, whether the port shall be enabled or not.                                                                                     | <ul><li>PullDown Menu</li><li>Enabled</li><li>Disabled</li></ul>            | Enabled                    |
| Active Interface       | Indicates, whether the<br>combo-port is in copper or<br>fibre mode. Either "RJ45"<br>(=copper) or "SFP" (=fibre).                        | Display                                                                     |                            |
| Port Type              | Show the port's mechanical type and usage.                                                                                               | Display                                                                     |                            |
| Link Status            | Indicates, whether the port is up, down or disabled.                                                                                     | Display                                                                     |                            |
| Link Status<br>Details | Indicates the link status in more details.                                                                                               | Display                                                                     |                            |
| Autoneg Failure        | Indicates a failure in the auto-negotiation process between the port and its peer.                                                       | Display                                                                     |                            |
|                        | Note: Keep in mind for<br>Copper I/F the auto-neg<br>procedure is very<br>important in case<br>SyncE is enabled.                         |                                                                             |                            |
| SFP Port Mode          | Autonegotiation settings for<br>the SFP (fibre) part of the<br>combo-port. <sup>i</sup> .                                                | <ul><li>PullDown Menu</li><li>do-not-use</li><li>Auto Speed, Auto</li></ul> | Auto Speed,<br>Auto Duplex |
|                        | To disable the fibre option of<br>the combo-port, select<br>"do-not-use" here. In this<br>case, the FO link can never<br>be established. | Duplex                                                                      |                            |

| Parameter                            | Description                                                                                                    | Format                                                                                           | Default                    |
|--------------------------------------|----------------------------------------------------------------------------------------------------|--------------------------------------------------------------------------------------------------|----------------------------|
| Copper Port<br>Mode                  | Autonegotiation settings for<br>the copper part of the<br>combo-port. <sup>i</sup><br>To disable the copper option<br>of the combo-port, select<br>"do-not-use" here. In this<br>case, the UTP-link can never<br>be established.                                  | <ul> <li>PullDown Menu</li> <li>do-not-use</li> <li>Auto Speed, Auto Duplex</li> <li></li> </ul> | Auto Speed,<br>Auto Duplex |
| Flow Control                         | IEEE 802.3x (PAUSE frames) can be enabled or disabled.                                                                                                    | <ul><li>PullDown Menu</li><li>Enabled</li><li>Disabled</li></ul>                                 | Disabled                   |
| Enable SNMP<br>Link Up/Down<br>Traps | Enables or disables a SNMP<br>trap, if the link for this ports is<br>changing its status to up or<br>down.                                                                                                    | <ul><li>PullDown Menu</li><li>Enabled</li><li>Disabled</li></ul>                                 | Enabled                    |
| Type and VLAN S                      | Settings                                                                                                    |                                                                                                  |                            |
| Interface Type                       | <ul> <li>Defines the IP behaviour of the port. Here one can change the behaviour</li> <li>Daisy Chain.</li> <li>Note: The type "Daisy-Chain" and "Agent-Comm" can not be selected by customer, but comes with the factory configuration of the device!</li> </ul> | Display                                                                                          | Daisy Chain                |
| Management<br>VLAN Setting           | Displays the VLAN settings for management traffic on this port.                                                                                                    | Display                                                                                          | None                       |

Table 1-33 AGENT-COMM Port Configuration (continued)

i. See "Settings Auto-Negotiation" in [axManualSCX2e] for explanation on the settings.

# Diagnostics

The Diagnostics-menu can be used to check the IP settings and reachability of remote devices. Using the ICMP (Internet Control Message Protocol) a remote router can be "pinged" and the route traced.

Just enter the remote router's IP-address and the select either "Ping", "Trace-route/UDP" or "Trace-route/ICMP". The result is given in the line below called "Command Output".

| rcutronix management system                |                                                                                                    |            |      |      | Serial: 00            | te:<br>0000000 | logged in as adm<br>logout |
|--------------------------------------------|----------------------------------------------------------------------------------------------------|------------|------|------|-----------------------|----------------|----------------------------|
| Rack View<br>Card View<br>* Rack 1: Rack 1 | Agent - SCX2e -<br>0000000<br>General System Information<br>Definition<br>Definition<br>Port and IP Configuration<br>Diagnostics<br>Date and Time Settings<br>Configuration Management<br>Firmware Update<br>Reset System<br>Self Test<br>Calarm Management<br>E Alarm Management<br>E Log View | IP Address | Ping | Comm | and<br>TraceroutenCMP | Stop           |                            |

Figure 1-31 Diagnostics

# **Date and Time Settings**

Use this menu to set the date, time, and time zone for the device. The date and time can be configured manually or via NTP <sup>1</sup>.

For manual setting, the entry for the usage of NTP must be disabled. For automatic setting, several items have to be configured properly:

- the usage of NTP must be enabled,
- at least one NTP-server must be assigned,
- at least one of the configured NTP-server must be enabled.

The GUI shows the current time and date, along with the configured time-servers and the associated status.

<sup>1.</sup> NTP = Network Time Protocol, [IETF RFC 1305], [IETF RFC 5905]

| Rack View<br>Card View                                                                                                    | Agent: - SCX2e -<br>00000000                                                                                                    |                                                                                    |                                                                                             |                            |                           |               |                         |                 |                  |                 |
|----------------------------------------------------------------------------------------------------|----------------------------------------------------------------------------------------------------|------------------------------------------------------------------------------------|---------------------------------------------------------------------------------------------|----------------------------|---------------------------|---------------|-------------------------|-----------------|------------------|-----------------|
| <ul> <li>Rack 1: Rack 1</li> <li>I) SCX2e</li> <li>3) EDX1002 &lt;&gt;</li> <li>5) EDX1002 Stefans</li> <li>6) EDX1002/m &lt;&gt;</li> <li>6) EDX1002/m &lt;&gt;</li> <li>7) CSX4 sf</li> <li>9) CFX2 sf</li> <li>Update Manager</li> </ul> | <ul> <li>General System Information</li> <li>Administration</li> <li>User and Access Administration</li> <li>Port and IP Configuration<br/>Diagnostics</li> <li>Date and Time Settings</li> <li>MTP Server Setup</li> <li>Configuration Management<br/>Firmware Update<br/>Reset System<br/>Self-Test</li> <li>Alarm Management</li> <li>Log View</li> </ul> | Date<br>Time<br>Time Zone<br>NTP Support<br>NTP Status<br>Server Addres<br>0.0.0 0 | 2000-03-15<br>15-25<br>GMT+1 -<br>Disabled -<br>NTP Disabled<br>S Protocol Version<br>NTPV3 | Admin Status<br>Disabled • | Server Status<br>Disabled | Stratum<br>16 | Reachability<br>0000000 | Delay [ms]<br>0 | Offset [ms]<br>0 | Jitter [ms<br>0 |

Figure 1-32 Date And Time Settings

Table 1-34 provides information about the options.

Table 1-34 Date and Time Settings

| Parameter | Description                                                                     | Format        | Default    |
|-----------|---------------------------------------------------------------------------------|---------------|------------|
| Date      | Indicates the current device's date (dd-MM-yyyy).                               | Display/Input | no default |
|           | Note: Only when NTP<br>Support is disabled, the<br>date can be set<br>manually. |               |            |
| Time      | Indicates the current device's time (hh:mm:ss).                                 | Display/Input | no default |
|           | Note: Only when NTP<br>Support is disabled, the<br>time can be set<br>manually. |               |            |

| Parameter   | Description                                                                                                    | Format                                                                      | Default  |  |  |
|-------------|----------------------------------------------------------------------------------------------------|-----------------------------------------------------------------------------|----------|--|--|
| Time Zone   | Indicates the relative time deviation to GMT <sup>i</sup> , e.g. 'GMT+1' for Berlin.                                                 | <ul> <li>PullDown Menu</li> <li>GMT-12</li> <li></li> <li>GMT+14</li> </ul> | GMT+1    |  |  |
| NTP Support | Enable and disable for the<br>NTP-stack.<br>Note: Only when NTP<br>Support is disabled, the<br>date and time can be<br>set manually. | <ul><li>PullDown Menu</li><li>Enabled</li><li>Disabled</li></ul>            | Disabled |  |  |

Table 1-34 Date and Time Settings (continued)

i. GMT (Greenwich Mean Time) is synonymous with UTC (Universal Time Coordinated).

A list of all configured NTP-servers and the actual status is presented below:

Table 1-35 NTP Server Status

| Parameter        | Description                                                                                                    | Format                                     |
|------------------|----------------------------------------------------------------------------------------------------|--------------------------------------------|
| Server Address   | The IP-address of the NTP-server.                                                                                                    | Display                                    |
| Protocol Version | The used version of NTP to communicate with the server.                                                                                                    | Display                                    |
| Admin Status     | Indicator, whether the server shall be used for time synchronization. Possible values are:                                                                                                    | PullDown<br>Menu                           |
|                  | <ul><li>Enabled: May be used as reference clock.</li><li>Disabled: Never used as reference clock.</li></ul>                                                                                                    | <ul><li>Enabled</li><li>Disabled</li></ul> |
| Server Status    | The actual (communication) status between SCX2e and the server. Possible values are:                                                                                                    | Display                                    |
|                  | <ul> <li>Not Used: NTP server not selected.</li> <li>Bad Quality: NTP server has insufficient clock quality.</li> <li>Bad DateTime: NTP server has incorrect date/time.</li> <li>Usable: NTP server can be used as reference clock.</li> <li>Selected: NTP server has been selected as reference clock.</li> <li>Disabled: NTP server has been disabled in the configuration.</li> </ul> |                                            |
| Stratum          | This variable shows the stratum of the selected<br>NTP server. The stratum is a measure of how far<br>away the NTP server is from an ideal and accurate<br>time source.                                                                                                    | Display                                    |

| Parameter    | Description                                                                                                    | Format  |
|--------------|----------------------------------------------------------------------------------------------------|---------|
| Reachability | This variable represents the NTP reachability<br>register. This register is an eight bit shift register<br>that contains the status of the last NTP transactions<br>with the NTP server. A value of '0' in this bit-field<br>indicates that a NTP transaction has failed.<br>Possible reasons are: | Display |
|              | <ul><li>network communication has failed</li><li>NTP server is not synchronous to its time source.</li></ul>                                                                                                    |         |
|              | A value of '1' indicates a successful transaction.<br>New values are inserted from the right-hand side<br>and move left with every new NTP transaction until<br>they are pushed out at the left-hand side.                                                                                         |         |
|              | ReachabilityIn example on the right, one see<br>the 5 last attempts to communicate<br>with the server have been<br>successful, while the 3 attempts<br>before did fail.                                                                                                    |         |
| Delay [ms]   | This variable shows the current network round-trip time of NTP packets in milliseconds.                                                                                                    | Display |
| Offset [ms]  | This variable shows the current time difference<br>between the selected NTP server and the local<br>system clock in milliseconds.                                                                                                    | Display |
| Jitter [ms]  | This variable shows the amount of fluctuations<br>between subsequent NTP date-time transactions in<br>milliseconds.                                                                                                    | Display |

Table 1-35 NTP Server Status (continued)

To add, remove and edit the NTP-servers please select "NTP Server Setup".

#### **NTP Server Setup**

This menu allows to manage NTP servers accessible to the device. Up to eight individual NTP servers can be configured here, identified by their IP address. A table lists all the available entries Each table row summarizes the NTP server configuration, allows to delete the server entry and gives access to a submenu allowing to modify the NTP server configuration in full detail.

|                                                                                                    |                                                                                                    |                                                                        |                                                                 |                          |                           |                         |                      |                 | () St<br>Serial         | CX2e:<br>00000000 | logged in as: ad<br>logout |
|----------------------------------------------------------------------------------------------------|----------------------------------------------------------------------------------------------------|------------------------------------------------------------------------|-----------------------------------------------------------------|--------------------------|---------------------------|-------------------------|----------------------|-----------------|-------------------------|-------------------|----------------------------|
| arcutronix management system  Rack View  Card View  * Rack 1: Rack 1  9 (SCCB  9 (S) EDX1000 < >  9 (SX1002 Selans  9 (SX1002 Selans  9 (SX1002 Selans  9 (SX1 selans  9 (SX1 selans  9 (SX1 selans  9 (SX1 selans  9 (SX2 selans  9 (SX2 selans | Agent - SCX2e -<br>0000000  Configuration Diagnostics Date and IP Configuration Diagnostics Date and IP Configuration Diagnostics Date and Time Settings NIP Server Setup Configuration Management Firmware Update Reset System Self.Test | NTP Support<br>NTP Status<br>Server Address<br>0.0.0<br>Add NTP server | Disabled   NTP Disabled  Protocol Version NTPv3  Add NTP server | Admin Status<br>Disabled | Server Status<br>Disabled | Reachability<br>0000000 | NTP Key Type<br>None | NTP Key ID<br>0 | Edit<br>Edit NTP Server | Delete N          | lete<br>(TP Server         |
|                                                                                                    | * Alorn Management                                                                                                    |                                                                        |                                                                 |                          |                           |                         |                      |                 |                         |                   |                            |

#### Figure 1-33 NTP Server Setup

Table 1-36 provides information about the options.

Table 1-36 NTP Server Setup

| Parameter        | Description                                                                                | Format  |
|------------------|--------------------------------------------------------------------------------------------|---------|
| Server Address   | The IP-address of the NTP-server.                                                          | Display |
| Protocol Version | The used version of NTP to communicate with the server.                                    | Display |
| Admin Status     | Indicator, whether the server shall be used for time synchronization. Possible values are: | Display |
|                  | Enabled: May be used as reference clock.                                                   |         |
|                  | Disabled: Never used as reference clock.                                                   |         |
| Server Status    | The actual (communication) status between SCX2e and the server. Possible values are:       | Display |
|                  | Not Used: NTP server not selected.                                                         |         |
|                  | Bad Quality: NTP server has insufficient clock quality.                                    |         |
|                  | Bad DateTime: NTP server has incorrect date/time.                                          |         |
|                  | Usable: NTP server can be used as reference clock.                                         |         |
|                  | Selected: NTP server has been selected as reference clock.                                 |         |
|                  | Disabled: NTP server has been disabled in the configuration.                               |         |

| Parameter    | Description                                                                                                    | Format  |
|--------------|----------------------------------------------------------------------------------------------------|---------|
| Reachability | This variable represents the NTP reachability<br>register. This register is an eight bit shift register<br>that contains the status of the last NTP transactions<br>with the NTP server. A value of '0' in this bit-field<br>indicates that a NTP transaction has failed.<br>Possible reasons are: | Display |
|              | <ul><li>network communication has failed</li><li>NTP server is not synchronous to its time source.</li></ul>                                                                                                    |         |
|              | A value of '1' indicates a successful transaction.<br>New values are inserted from the right-hand side<br>and move left with every new NTP transaction until<br>they are pushed out at the left-hand side.                                                                                         |         |
|              | ReachabilityIn example on the right, one see<br>the 5 last attempts to communicate<br>with the server have been<br>successful, while the 3 attempts<br>before did fail.                                                                                                    |         |
| NTP Key Type | This variable allows to configure an NTP server<br>authentication key type for communication with the<br>NTP server. If NTP server authentication is<br>enabled, suitable values for Key ID and Key Data<br>must also be supplied.                                                                 | Display |
| NTP Key ID   | This variable allows to select a NTP server<br>authentication Key ID. The key information (Key<br>Type, Key ID and Key Data) must be the same on<br>the NTP server and the NTP client (NTP messages<br>include the Key ID along with the message digest).                                          | Display |

#### Edit NTP Server

This menu allows to configure all NTP server properties in full detail. Beside the NTP server's IP address and protocol version, it allows to select whether the NTP server shall be used by NTP's reference clock selection algorithm and whether to use MD5 or SHA1 based NTP server security.

SCX2e Web-GUI Web-Menus of SCX2e

| arcutronix management system                                                                         |                                                                                                    |                                                                                                    |                                                                   | Serial: 00000000 | logout |
|----------------------------------------------------------------------------------------------------|----------------------------------------------------------------------------------------------------|----------------------------------------------------------------------------------------------------|-------------------------------------------------------------------|------------------|--------|
| Rack View<br>Card View<br>• Rack 1: Rack 1<br>• 0) SCX20<br>• 3) EDX1000 < ><br>• 5) EDX1002 Stefans | Agent: -SCX2e -<br>0000000   General System Information  Administration  User and Access Administration                                                                                                | Server Address                                                                                                    | 0.0.0.0<br>IPv4 Invalid Address                                   |                  |        |
| 6) EDX1002vm < >                                                                                     | Port and IP Configuration Diagnostics Date and Time Settings     NTP Server Satup     2 0 0.0     Edit NTP Server Configuration Management Firmware Update Reset System Self-Test     Alarm Management | Protocol Version<br>Admin Status<br>Server Status<br>Reachability Register<br>NTP Key Type<br>NTP Key ID<br>NTP Key Data | NTFv3 •<br>Disabled •<br>Disabled<br>00000000<br>None •<br>0<br>0 |                  |        |
|                                                                                                    | a Log View                                                                                                    |                                                                                                    |                                                                   |                  |        |

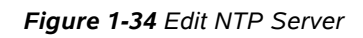

Table 1-37 provides information about the options.

| Table  | 1-37 | Edit NTP | Server |
|--------|------|----------|--------|
| , abic |      | Lantini  | 201101 |

| Parameter        | Description                                                                                                    | Format                                                      | Default |
|------------------|----------------------------------------------------------------------------------------------------|-------------------------------------------------------------|---------|
| Server Address   | The IP-address of the NTP-server.                                                                                                    | IPv4-Address<br>IPv6-Address                                | 0.0.0.0 |
| Protocol Version | The used version of NTP to communicate with the server.                                                                                       | PullDown Menu <ul> <li>NTPv3</li> <li>NTPv4</li> </ul>      | NTPv3   |
| Admin Status     | This variable allows to<br>configure whether the server<br>is to be used for time<br>synchronization.                                         | PullDown Menu <ul> <li>Enabled</li> <li>Disabled</li> </ul> | Enabled |
|                  | When set to "Enabled", the<br>server may be selected as<br>reference clock for the device,<br>depending on the quality of<br>the time server. |                                                             |         |

| Parameter    | Description                                                                                                    | Format                                                                     | Default |
|--------------|----------------------------------------------------------------------------------------------------|----------------------------------------------------------------------------|---------|
| Reachability | This variable represents the<br>NTP reachability register. This<br>register is an eight bit shift<br>register that contains the<br>status of the last NTP<br>transactions with the NTP<br>server. A value of '0' in this<br>bit-field indicates that a NTP<br>transaction has failed.<br>Possible reasons are: | Display                                                                    | 0000000 |
|              | <ul> <li>network communication has failed</li> <li>NTP server is not synchronous to its time source.</li> </ul>                                                                                                    |                                                                            |         |
|              | A value of '1' indicates a<br>successful transaction. New<br>values are inserted from the<br>right-hand side and move left<br>with every new NTP<br>transaction until they are<br>pushed out at the left-hand<br>side.                                                                                         |                                                                            |         |
|              | Reachability<br>00011111 In example<br>on the right,<br>one see the 5<br>last attempts<br>to<br>communicate with the server<br>have been successful, while<br>the 3 attempts before did fail.                                                                                                    |                                                                            |         |
| NTP Key Type | This variable allows to<br>configure an NTP server<br>authentication key type for<br>communication with the NTP<br>server. If NTP server<br>authentication is enabled,<br>suitable values for Key ID and<br>Key Data must also be<br>supplied.                                                                 | <ul> <li>PullDown Menu</li> <li>None</li> <li>MD5</li> <li>SHA1</li> </ul> | None    |

Table 1-37 Edit NTP Server (continued)

| Parameter    | Description                                                                                                    | Format | Default |
|--------------|----------------------------------------------------------------------------------------------------|--------|---------|
| NTP Key ID   | This variable allows to select<br>a NTP server authentication<br>Key ID. The key information<br>(Key Type, Key ID and Key<br>Data) must be the same on<br>the NTP server and the NTP<br>client (NTP messages include<br>the Key ID along with the<br>message digest). | Input  | 0       |
| NTP Key Data | This variable allows to set the<br>NTP key data for the NTP Key<br>ID assigned to this server.<br>Please note that the Key Data<br>associated with a certain Key<br>ID must be unique, e.g. it is<br>impossible assign different<br>key data to the same Key ID.      | Input  | empty   |
|              | The key data can be specified in two different formats:                                                                                                    |        |         |
|              | <ul> <li>ASCII string, 120 printable<br/>characters excluding "#" and white<br/>space</li> <li>HEX string, 40 characters</li> </ul>                                                                                                    |        |         |
|              | This corresponds to a key length of 160 bits.                                                                                                    |        |         |
|              | Note: In order to change the<br>Key Data for a NTP<br>server it is required to<br>first disable NTP<br>authentication by<br>setting "NTP Key Type"<br>to "None".                                                                                                    |        |         |

 Table 1-37
 Edit NTP Server (continued)

# **Configuration Management**

Use this menu to store and recall different configurations. The actual configuration ("Current Configuration") can be stored at any time and later recalled to switch between different settings. Also the Factory Default Configuration can be redressed, if required.

When a stored configuration (Default config or any other) is to be recalled, one can decide, whether all variables are redressed, or to keep some settings. This is helpful to keep the IP-address for example or the actual defined users and passwords.

Configurations can not only be stored locally on the SCX2e, but externally on a server or PC. So one has the possibility to up- and download files to safe them externally

and/or to use stored files as "master-config-file" for other devices. This makes it easier to put lots of units in operation with a common configuration.

Three different protocols are supported to load and store configuration files to and from the SCX2e:

- Download from Server via File-Transfer-Protocols
  - SFTP SSH File Transfer Protocol as used for SSH-connections,
  - TFTP Trivial File Transfer Protocol as used for IP-connections.
- Upload from (web-)client
  - HTTP Hyper Text Transfer Protocol as used for Web-Pages. (Only available for web-sessions.)

SFTP file transfer gives most security and features to the update process. The protocol is not stateless, one can better see, whether the file-transfer process was successful or not. SFTP is using SSH as transport layer, so one can use the benefits in security of the SSH protocol.

Trivial File Transfer Protocol, more commonly referred to as TFTP is a very basic and more traditional method used transferring large files over an IP network, such as the internet. Although simple, TFTP servers can be the ideal solution to cater for smaller business file transfer as the software itself can be source at little to no cost, providing you with the extra funds needed to adapt the system to suit your requirements.

HTTP file transfer refers to the transfer of large files through a computer's web browser. Although similar, HTTP works in a slightly different way to FTP as it is a 'stateless' protocol and only acts on isolated commands and responses. HTTP file transfer has been developed as a simple alternative to FTP when no FTP clients are required, all your customer needs is access to a web browser and they are able to send large files.

- *Note:* The usage of HTTP file transfer can be disabled in the "User and Access Administration"-menu.
- **Note:** If the access to the device is others then Web-GUI, the http option is not available, too!

For the server-based download via SFTP or TFTP the so-called "Configuration Store"-server is used (see "Users and Passwords" on page 1-23). The "Configuration Store" has to be configured properly to make use of it. During the configuration of the "Configuration Store", one can select, whether SFTP or TFTP is used for communication.

**NOTE:** A configuration-file does always use the extension \*.cfgx and carries some internal check-words to make sure that no illegal configuration can be installed on the unit.

The menu of the configuration-management changes, depending of the setting "HTTP File Transfer" (see "User and Access Administration" on page 1-18). If http file-transfer is disabled, only the download option are presented (see "Firmware Update w/o http-option"), otherwise the upload option via http are visible, too (see "Firmware Update with http-option").

| cutronix management system                |                                                                                                    |                                                                                              |                   |                     |                         |                           |                            | Senar 00000000 |  |
|-------------------------------------------|----------------------------------------------------------------------------------------------------|----------------------------------------------------------------------------------------------|-------------------|---------------------|-------------------------|---------------------------|----------------------------|----------------|--|
| Rack View<br>Card View                    | Agent: - SCX2e -<br>00000000                                                                                                    |                                                                                              |                   |                     |                         |                           |                            |                |  |
| Rack 1: Rack 1                            | Ceneral System Information                                                                                                    | Name                                                                                         | _                 | Date                | 2                       | Action                    |                            | 7              |  |
| () 3) EDX1000 < >                         | Administration                                                                                                    | Current Configuration                                                                        |                   | 2000/03/15 15:41:02 | Save Configuration      |                           |                            |                |  |
| 5) EDX1002 Stefans<br>6) EDX1002vm < >    | Port and IP Configuration                                                                                                    | Factory Default Config                                                                       | uration           | -                   | Apply                   |                           |                            |                |  |
| 6.1.1 EDX1006vms < >                      | Diagnostics                                                                                                    | Config backup                                                                                |                   | 2000/03/15 15:34:56 | Apply                   | Upload to Server          | Delete Configuration       | I              |  |
| 0) CEX2 «»<br>9) CEX2 «f<br>odate Manager | Configuration Management<br>Firmware Update<br>Reset System<br>Self-Test<br><sup>®</sup> Alarm Management<br><sup>®</sup> Log View | Server Type<br>Server URI<br>File Transfer State<br>Config File Name<br>Download from Server | Configu<br>Not Va | uration Store       | ngd in 'Config File Nam | " from the 'Configuration | Store' server to the devic | 8.             |  |

Figure 1-35 Configuration Management

The above picture shows the Configuration Management menu when http file transfer is disabled, while below the menu is presented, when http file transfer is enabled.

| Rack View<br>Card View | Agent: - SCX2e -<br>0 00000000                               |                               |                     |                    |                             |                  |                      |
|------------------------|--------------------------------------------------------------|-------------------------------|---------------------|--------------------|-----------------------------|------------------|----------------------|
| Rack 1: Rack 1         | Ceneral System Information                                   | Name                          | Date                |                    | Action                      |                  |                      |
| () 3) EDX1000 < >      | Administration                                               | Current Configuration         | 2000/03/15 15:36:46 | Save Configuration |                             |                  |                      |
| 5) EDX1002 Stefans     | User and Access Administration     Port and IP Configuration | Factory Default Configuration | -                   | Apply              | http downloa                | d                |                      |
| 0 6.1.1 EDX1006vms < > | Diagnostics<br>Date and Time Settings                        | Config backup                 | 2000/03/15 15:34:56 | Apply              | Download Config backup.cfgx | Upload to Server | Delete Configuration |
| 8) CEX2 <>             | Configuration Management<br>Firmware Update                  | Import Configuratio           | lect File           |                    |                             |                  |                      |
| pdate Manager          | Reset System<br>Self-Test                                    | Server Type Config            | uration Store       |                    | http upload                 |                  |                      |
|                        | Cog View                                                     | Server URI Not Va             | hid                 |                    |                             |                  |                      |
|                        |                                                              | Config File Name              |                     |                    |                             |                  |                      |
|                        |                                                              | Download from Server Down     | load from Server    |                    |                             |                  |                      |
|                        |                                                              |                               |                     |                    |                             |                  |                      |
|                        |                                                              |                               |                     |                    |                             |                  |                      |

Figure 1-36 Configuration Management with http-option

Table 1-38 provides information about the options.

Table 1-38 Configuration Management

| Parameter                         | Description                                                                                                    | Format  |
|-----------------------------------|----------------------------------------------------------------------------------------------------|---------|
| Current<br>Configuration          | This is the actual configuration of the unit.<br>Press the " <b>Save Configuration</b> "-Button and it<br>will be stored in the device. The new storage<br>will be added to the list, where one can<br>provide special name to it. | Action  |
| Factory Default<br>Configuration  | The Factory Default, as defined in the SW.<br>Press " <i>Apply</i> " to recall this configuration.                                                                                                    | Action  |
| Any additional<br>entry           | Up to 10 possible entries to show different configurations, which were stored as "Current Configuration". A meaningful name can be given. Press " <i>Apply</i> " to recall this configuration.                                     | Action  |
| Download<br>xxx.cfgx <sup>i</sup> | Download the configuration called "xxx" to<br>your PC or management system via http. This<br>is good for more secure storage and/or to use<br>the configuration on a different device.                                             | Action  |
| Upload to Server                  | Upload the configuration called "xxx" via SFTP<br>or TFTP to the "Configuration Store". This is<br>good for more secure storage and/or to use<br>the configuration on a different device.                                          | Action  |
| Delete<br>Configuration           | Press " <i>Delete Configuration</i> " to remove the selected entry from the system.                                                                                                    | Action  |
| Select File <sup>i</sup>          | Select File button to open browsers window to file explorer, when http-file transfer is enabled.                                                                                                    | Action  |
| Start Upload <sup>i</sup>         | To start the http file transfer.                                                                                                    | Action  |
| Server Type                       | Indicate the server, which is used for S/TFTP file transfer.                                                                                                    | Display |
|                                   | Always "Configuration Store"                                                                                                    |         |
| Server URI                        | The configuration of Configuration Store. Here<br>one can see, whether SFTP or TFTP is<br>selected, the IP-address etc.                                                                                                    | Display |
|                                   | URI = Uniform Resource Identifier                                                                                                    |         |
| File Transfer<br>State            | Shows information about a file transfer to/from the configuration server.                                                                                                    | Display |

| -                       |                                                                                                    |        |
|-------------------------|----------------------------------------------------------------------------------------------------|--------|
| Parameter               | Description                                                                                                | Format |
| Config File Name        | Filename on the server. The (root-) path on the server is stored in the settings for Configuration Server. | Input  |
|                         | Format: *.cfgx                                                                                             |        |
| Download from<br>Server | Download the named configuration from the configuration server to the device.                              | Action |

Table 1-38 Configuration Management (continued)

i. Only visible, in Web-GUI and when http-file-transfer is enabled!

## Recall Configuration Options ("Apply")

When a stored configuration (Default config or any other) shall be recalled, it might be reasonable to keep some of the actual settings, e.g. IP-address or defined users and passwords. This can be configured in the submenu.

To make it more comfortable for the user, all the specific settings can be configured to the same behaviour in one step ("Preset Configuration Components") or each setting can be configured individually.

| Rack View     Agent: - SCX2e -       Card View     00000000       + Rack 1: Rack 1     # General System Information       ● ij SCX2e     E Administration   Preset Configuration Components No Change -                                                                                                    |  |
|----------------------------------------------------------------------------------------------------|--|
| 9) EDX NOW C >       9) EDX NOW C >         9) EDX NOW C >       10 User and IP Configuration       SMMP Trap Targets       Overwrite -         10) D12X c >       10 Data and IP Configuration       SMMP A User       Keep Current -         10) CEX c >       10 Data and IP Configuration       SMMP A User       Keep Current -         10) CEX c >       10 Configuration Management       SMMP A User       Keep Current -         10) CEX c >       10 Configuration Management       SSH Keys       Keep Current -         10) CEX c >       10 Apply       User Accounts       Keep Current -         10 Finute Manager       11 Other Configuration       Overwrite -         11 Finute Management       All Other Configuration       Overwrite -         12 Finute Manager       All Other Configuration       Overwrite -         12 Adarm Management       All Other Configuration       Overwrite -         12 Adarm Management       Dying Gasp for Maintenance Reboots       Disabled         11 Adarm Management       Apply Configuration Now       Apply Configuration Now |  |

Figure 1-37 Recall Configuration

Table 1-39 provides information about the options.

Table 1-39 Recall Configuration

| Parameter                                | Description                                                                                                    | Format                                                                                        | Default         |
|------------------------------------------|----------------------------------------------------------------------------------------------------|-----------------------------------------------------------------------------------------------|-----------------|
| Preset<br>Configuration<br>Components    | All settings can be configured in one-step.                                                                                                    | <ul> <li>PullDown-Menu</li> <li>No Change</li> <li>Overwrite</li> <li>Keep Current</li> </ul> | No Change       |
| MGMT IP Config                           | The IP- (and VLAN-) settings<br>for out-of-band and in-band<br>management.                                                                                                    | <ul><li>PullDown-Menu</li><li>Overwrite</li><li>Keep Current</li></ul>                        | Keep<br>Current |
| SNMP Trap<br>Targets                     | The IP settings for SNMP-trap receivers.                                                                                                    | <ul><li>PullDown-Menu</li><li>Overwrite</li><li>Keep Current</li></ul>                        | Overwrite       |
| SNMPv2<br>Communities                    |                                                                                                    | PullDown-Menu <ul> <li>Overwrite</li> <li>Keep Current</li> </ul>                             | Overwrite       |
| SNMPv3 Users                             |                                                                                                    | <ul><li>PullDown-Menu</li><li>Overwrite</li><li>Keep Current</li></ul>                        | Overwrite       |
| SSH Keys                                 |                                                                                                    | <ul><li>PullDown-Menu</li><li>Overwrite</li><li>Keep Current</li></ul>                        | Keep<br>Current |
| User Accounts                            |                                                                                                    | <ul><li>PullDown-Menu</li><li>Overwrite</li><li>Keep Current</li></ul>                        | Keep<br>Current |
| All Other<br>Configuration               |                                                                                                    | <ul><li>PullDown-Menu</li><li>Overwrite</li><li>Keep Current</li></ul>                        | Overwrite       |
| Dying Gasp for<br>Maintenance<br>Reboots | Information field to show,<br>whether the device is<br>configured to raise a<br>Dying-Gasp alarm, when the<br>configuration is updated and<br>the (maintenance-) reboot is<br>invoked | Display                                                                                       | Disabled        |
| Apply<br>Configuration<br>Now            | Press this button to invoke the<br>new configuration. A reset of<br>the system will be done and<br>the new configuration is in<br>place after.                                        | Action                                                                                        | no default      |

# **Firmware Update**

## Upload (http) and Download (xFTP) of new FW

Use this menu to update the firmware of the SCX2e. The protocol, update-file-name and the update-time must be specified. The update itself is done in two steps:

- 1. Load the update file to the device (Upload or download process). A firmware update-file does always use the extension \*.upx and carries some internal check-words to make sure that no illegal firmware can be installed on the unit.
- 2. Update the device with the new firmware. The update process stores the file into the flash and will start an automatic reset after finishing the flash-process. The time, which can be specified in this menu, is the update time, not the moment of loading the new firmware.
- *Note:* After successful installation of the new FW, the SCX2e will reboot to finish the update process. After the reboot reconnecting to the unit is necessary.

Three different protocols are supported to update the SCX2e Firmware:

- Download from Server via File-Transfer-Protocols
  - SFTP SSH File Transfer Protocol as used for SSH-connections.
  - TFTP Trivial File Transfer Protocol as used for IP-connections.
- Upload from (web-)client
  - HTTP Hyper Text Transfer Protocol as used for Web-Pages,

SFTP file transfer gives most security and features to the update process. The protocol is not stateless, one can better see, whether the file-transfer process was successful or not. SFTP is using SSH as transport layer, so one can use the benefits in security of the SSH protocol.

Trivial File Transfer Protocol, more commonly referred to as TFTP is a very basic and more traditional method used transferring large files over an IP network, such as the internet. Although simple, TFTP servers can be the ideal solution to cater for smaller business file transfer as the software itself can be source at little to no cost, providing you with the extra funds needed to adapt the system to suit your requirements.

HTTP file transfer refers to the transfer of large files through a computer's web browser. Although similar, HTTP works in a slightly different way to FTP as it is a 'stateless' protocol and only acts on isolated commands and responses.

- *Note:* The usage of HTTP file transfer can be disabled in the "User and Access Administration"-menu.
- **Note:** If the access to the device is others then Web-GUI, the http option is not available, too!

For the server-based download via SFTP or TFTP the so-called "Firmware Store"-server is used (see "File Servers" on page 1-20). The "Firmware Store" has to be

configured properly to make use of it. During the configuration of the "Firmware Store", one can select, whether SFTP or TFTP is used for communication.

The menu of the firmware-update changes, depending of the setting "HTTP File Transfer" (see "User and Access Administration" on page 1-18). If http file-transfer is disabled, only the download option are presented (see "Firmware Update w/o http-option"), otherwise the upload option via http are visible, too (see "Firmware Update with http-option").

During load- and update process problems and errors may occur. These problems are listed in the field "Firmware Update State" and "Update Info". See below in "Messages" on page 87 for details.

If any error occurs an alarm is raised, which can be configured in the system alarm menu (see "System Alarm Group" on page 1-92).

| arcutronix                                                                                                    |                                                                                                    |                                                                                                    |                                                                                | ScX2e:<br>Serial: 00000000 | logged in as adm<br>logout |
|----------------------------------------------------------------------------------------------------|----------------------------------------------------------------------------------------------------|----------------------------------------------------------------------------------------------------|--------------------------------------------------------------------------------|----------------------------|----------------------------|
| accutonix management system<br>Rack View<br>← Rack 1: Rack 1<br>④ 9] SEDX1000 < ><br>④ 3] EDX1002 Stefans<br>④ EDX1002xm < ><br>④ 6.1.1 EDX1006vms < ><br>④ 7) CSX4 sf<br>Ø) CEX2 <><br>Ø) CEX2 <><br>Ø) CFX2 sf<br>Update Manager | Agent: - SCX2e-<br>0000000<br>* General System Information<br>© Administration<br>© Date and Coese Administration<br>Diagnostics<br>© Date and Time Settings<br>Configuration Management<br>Firmexare Update<br>Reset System<br>Self Test<br>© Alarm Monagement<br>© Log View | Dying Gasp for Maintenance Reboots<br>Firmware Update Status<br>Update Info<br>Download / Update Progress<br>Server Typo<br>Server URI<br>File Name<br>Start Firmware Download<br>Start Update | Disabled<br>No Update File<br>Firmware Store<br>stp://andreas@192.168.0.2/<br> |                            |                            |

#### Menu

Figure 1-38 Firmware Update w/o http-option

The above picture shows the firmware update menu when http file transfer is disabled, while below the menu is presented, when http file transfer is enabled.

|                                                                                                    |                                                                                                    |                                                                                                    |                                                                                                 | Serial: 00000000 | logged in as: admir<br>logout |
|----------------------------------------------------------------------------------------------------|----------------------------------------------------------------------------------------------------|----------------------------------------------------------------------------------------------------|-------------------------------------------------------------------------------------------------|------------------|-------------------------------|
| Rack View<br>Card View<br>• Rack 1: Rack 1<br>• 0) SCZ2e<br>• 3) EDX1000 < ><br>•) EDX1002 Stafans<br>•) EDX1002 m < ><br>•) 6.1.1 EDX1006wms < ><br>•) 7) CSX4 sf<br>•) CEX2 <><br>•) CEX2 <><br>•) CEX2 <><br>•) CEX2 <><br>•) CEX2 <><br>•) CEX2 <><br>•) CEX2 <> | Agent: - SCX2e-<br>00000000<br>* General System Information<br>Administration<br>* Jort and IP Configuration<br>Diagnostics<br>* Date and Time Settings<br>Configuration Management<br>Firmeware Update<br>Reset System<br>Self Test<br>* Alarm Management<br>* Log View | Dying Gasp for Maintenance Reboots<br>Firmware Update Status<br>Update Info<br>Download / Liodate Process<br>Select File<br>Server Type<br>Server URI<br>File Name<br>Start Firmware Download<br>Start Update | Disabled<br>No Update File<br>Select File<br>Firmware Store<br>siftp://andreas@192.168.0.2/<br> | http downloa     | ad                            |

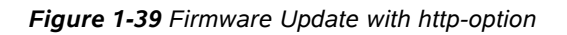

Table 1-39 provides information about the options.

Table 1-40 Firmware Update

| Parameter                                | Description                                                                                                    | Format  | Default           |
|------------------------------------------|----------------------------------------------------------------------------------------------------|---------|-------------------|
| Dying Gasp for<br>Maintenance<br>Reboots | Information field to show,<br>whether the device is<br>configured to raise a<br>Dying-Gasp alarm, when the<br>SW is updated and the<br>(maintenance-) reboot is<br>invoked | Display | Disabled          |
| Firmware Update<br>State                 | Indicates the current of<br>update state<br>(No Update File  Update File<br>Received   Firmware<br>Download Active   Update<br>Error Occurred   Update<br>Active).         | Display | No Update<br>File |
| Update Info                              | Progress information about<br>the update. If a update is<br>loaded already, the name (and<br>version) is visible here.                                                     | Display | empty             |
|                                          | Error messages are displayed in case of problems.                                                                                                    |         |                   |

| Parameter                     | Description                                                                                                    | Format  | Default           |
|-------------------------------|----------------------------------------------------------------------------------------------------|---------|-------------------|
| Download /<br>Update Progress | Progress indicator for<br>firmware download process<br>and update process.                                                                                                    | Display | empty             |
| Select File <sup>i</sup>      | Select File button to open<br>browsers window to file<br>explorer, when http-file<br>transfer is enabled. Right after<br>the file is selected, the upload<br>to the device will be started. | Action  |                   |
| Server Type                   | Indicate the server, which is used for S/TFTP file transfer.                                                                                                    | Display | Firmware<br>Store |
| Server URI                    | The configuration of Firmware<br>Store for firmware download.<br>Here one can see, whether<br>SFTP or TFTP is selected, the<br>IP-address etc.                                              | Display | empty             |
|                               | URI = Uniform Resource<br>Identifier                                                                                                    |         |                   |
| File Name                     | Filename on the server. The<br>(root-) path on the server is<br>stored in the settings for<br>Configuration Server.                                                                         | Input   | empty             |
|                               | Format: *.upx                                                                                                    |         |                   |
| Start Firmware<br>Download    | To start the FTP file transfer.                                                                                                    | Action  |                   |
| SFTP User<br>Name             | The user name, deposed on the SFTP server.                                                                                                    | Input   | empty             |
| SFTP Password                 | The password for the user's SFTP access. Retype it for verification.                                                                                                    | Input   | empty             |
| Start Firmware<br>Download    | After successful configuration, the download can be started.                                                                                                    | Action  |                   |
| Start Update                  | After successful download,<br>the update process can be<br>started.                                                                                                    | Action  |                   |

 Table 1-40
 Firmware Update (continued)

i. Only visible, in Web-GUI and when http-file-transfer is enabled!

# Messages

When the download or the update process did not terminate successful, an error will be displayed and an alarm is raised. The Error State line will display the reason.

| Critical Error, write failed | The device may be unusable after power-off.                          |
|------------------------------|----------------------------------------------------------------------|
| Error, write failed          | Download failed, old software is usable.                             |
| Error, download data invalid | The download files cannot be read or are not found (check the path). |
| Software up to date          | Download is not executed.                                            |

| FW Update Status            | Update info                                                                        | Description                                                                                                    |
|-----------------------------|------------------------------------------------------------------------------------|----------------------------------------------------------------------------------------------------|
| No Update File              | <empty></empty>                                                                    | No update file is available at the<br>moment. Since the last SW-update<br>no action has be taken, which<br>could cause error-messages or<br>problems.                                                                       |
| No Update File              | Upload was aborted                                                                 | Upload was interrupted: web page<br>was reloaded, upload progress<br>window closed or TCP connection<br>closed or file size was too large (in<br>this case an additional dialogue<br>"File size is too large" is displayed) |
| Firmware Download<br>Active | Connecting to server                                                               | The download-process is trying to establish a connection to the server.                                                                                                    |
|                             | Transferring data                                                                  | The download-process did<br>successfully establish a<br>connection to the server and the<br>file transfer is now active.                                                                                                    |
| Update File Received        | Update package has version Vx_y_z                                                  | Ok, you can continue to start update.                                                                                                    |
| Update Active               | Update package has version Vx_y_z                                                  | The SW update process is ongoing. The SW update file has version Vx_y_z.                                                                                                    |
| Update Error Occurred       | The software is<br>inappropriate for the<br>device (invalid<br>hardware).          | Invalid hardware; Hardware revision is too old.                                                                                                    |
| Update Error Occurred       | The software is<br>inappropriate for the<br>device: Device Type<br>mismatch.       | Update file is not appropriate for this type of device.                                                                                                    |
| Update Error Occurred       | The software is<br>inappropriate for the<br>device: Hardware<br>Revision mismatch. | Invalid hardware; Hardware<br>revision of device does not match<br>required version for update file.                                                                                                    |

| FW Update Status      | Update info                                    | Description                                                                                                    |
|-----------------------|------------------------------------------------|----------------------------------------------------------------------------------------------------|
| Update Error Occurred | Invalid update file                            | File is no arcutronix update file or file was damaged.                                                                         |
| Update Error Occurred | Could not open file on<br>SFTP server: failure | The device was able to connect to<br>the given server, but it was not<br>able to open the specified file at<br>the given path. |
|                       |                                                | Check file name and path on server.                                                                                            |
| Update Error Occurred | Error reading from input file: closed          | During the file transfer from the server a problem did occur. This might be                                                    |
|                       |                                                | <ul> <li>IP-connection to server failed</li> <li>Server was shut-down or stopped</li> </ul>                                    |

#### Summary

To update the SCX2e software always 3 steps must be done:

- 1. First select the update file (and path)
- **2.** Then do "Start Upload" to begin with the file-transfer. The progress can be followed in the "Update Info" field (or the progress bar in the web-GUI).
- **NOTE:** If the upload did not take place or it failed, the next step (start the update process) can not be invoked.
  - **3.** After successful file-load, the update process can be started, at any time, whenever it is required. Just do "Start Update" and it begins immediately or at the specified time. The progress is shown in the field "Update Progress".

# **Reset System**

Use this menu to reset the SCX2e manually immediately or at a scheduled time.

| orcutronix                                                                                                    |                                                                                                    |                                                                                                    |                                                                                                    | G SCX2e:         | logged in as: admin |
|----------------------------------------------------------------------------------------------------|----------------------------------------------------------------------------------------------------|----------------------------------------------------------------------------------------------------|----------------------------------------------------------------------------------------------------|------------------|---------------------|
| arcutronix management system                                                                                                    |                                                                                                    |                                                                                                    |                                                                                                    | Serial: 00000000 | logout              |
| Rack View           Card View           * Rack 1: Rack 1           • 11 SCX2e           • 31 EDX1000 < >           • 15 EDX1002 Stefans           • 6) EDX1002 Stefans           • 6) EDX1002 Stefans           • 6) EDX1002 Stefans           • 6) CEX2 C>           • 7) CSX4 af           • 0) CEX2 C>           • 0) CEX2 C>           • 0) CEX2 C>           • 0) CEX2 C>           • 0) CEX2 C> | Agent: - SCK2e-<br>00000000<br>General System Information<br>Administration<br>Part and IP Configuration<br>Diagnostics<br>Date and Time Settings<br>Configuration Management<br>Firmware Update<br>Rese: System<br>Self Test<br>Administration<br>Self Test<br>Administration<br>Self Test<br>Administration<br>Self Test<br>Administration<br>Self Sett<br>Administration<br>Self Sett<br>Administration<br>Self Sett<br>Administration<br>Self Sett<br>Sett Jest<br>Set Jest<br>Set Jest<br>Sett Jest<br>Sett Jest | Reset State<br>Reset Mode<br>Date and Time<br>Reset Date<br>Reset Time<br>Dying Gasp for Maintenance Reboots<br>Start Reset | No Reset Scheduled<br>Al Specified Time •<br>2014-09-03 10:20<br>2014-09-04<br>08:00<br>Disabled •<br>Start Reset |                  |                     |

Figure 1-40 Reset System, @Specific Time

Table 1-41 provides information about the options.

Table 1-41 Reset System

| Parameter                  | Description                                                                                                | Format                                                                            | Default               |
|----------------------------|----------------------------------------------------------------------------------------------------|-----------------------------------------------------------------------------------|-----------------------|
| Reset State                | Indicates the device's reset<br>state:<br>No reset scheduled  System is<br>going down  Reset<br>scheduled. | Display                                                                           | No Reset<br>Scheduled |
| Reset Mode                 | Defines the device's reset mode.                                                                           | <ul><li>PullDown Menu</li><li>At Specified Time</li><li>Immediate Reset</li></ul> | Immediate<br>Reset    |
| Date and Time <sup>i</sup> | Indicates the current device's date and time (yyyy-mm-dd hh:mm).                                           | Display                                                                           | no default            |
| Reset Date <sup>i</sup>    | Enter the date for restart (yyyy-mm-dd).                                                                   | Display/Input                                                                     | no default            |
| Reset Time <sup>i</sup>    | Enter the time for restart (hh:mm).                                                                        | Display/Input                                                                     | no default            |

| Parameter                                | Description                                                                                                    | Format                                                           | Default    |
|------------------------------------------|----------------------------------------------------------------------------------------------------|------------------------------------------------------------------|------------|
| Dying Gasp for<br>Maintenance<br>Reboots | This variable decides,<br>whether a Dying Gasp-Alarm<br>is generated when a<br>maintenance reboot like<br>"Reset System" or "Reset<br>after SW-Update" is raised. | <ul><li>PullDown Menu</li><li>Enabled</li><li>Disabled</li></ul> | Disabled   |
| Reset System                             | Press Enter to confirm the settings.                                                                                                    | Action                                                           |            |
| Error State                              | Indicates the result of an<br>system reset<br>(Ok  Reset Date/Time is in the<br>past  Reset Date/Time does<br>not exist  Not allowed<br>(download active).        | Display                                                          | no default |

Table 1-41 Reset System (continued)

i. This menu item is only visible, when the Reset Mode is set to "At specified time".

**NOTE:** A reset can be scheduled in maximum 1 month ahead!

# Self-Test

The Self-Test can be used to check, whether the unit is still working well. After starting the self-test the status and results are shown in the entries below.

|                                                                                                    |                                                                                                    |                                                       |                       | O SCX2e:<br>Serial: 00000000 | logged in as: admin<br>logout |
|----------------------------------------------------------------------------------------------------|----------------------------------------------------------------------------------------------------|-------------------------------------------------------|-----------------------|------------------------------|-------------------------------|
| Rack View<br>Card View<br>* Rack 1:<br>• 1) SCR20<br>• 3) EDX1000 < ><br>• 1) EDX1002 Sefana<br>• 6) EDX1002 Sefana<br>• 6) EDX1002 Sefana<br>• 6) EDX1002 Sefana<br>• 7) CSX4 sf<br>• 8) CEX2 <><br>• 7) CSX4 sf<br>• 9) CEX2 <><br>• 9) CEX2 <><br>• 9) CEX2 af<br>Update Manager | Agent: - SCX2a-<br>00000000<br>Concernel System Information<br>User and Access Administration<br>User and IP Configuration<br>Diagnostics<br>Date and Time Settings<br>Configuration Management<br>Firmware Update<br>Reset System<br>Soff Test<br>Alarm Management<br>Log View | Run Self-test<br>Self-test Status<br>Self-test Result | Run Self-lest<br>Idle |                              |                               |

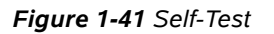

# **Alarm Management**

The Alarm Management view is designed to give a quick and detailed overview to the status of the SCX2e, the chassis and the line-cards. Many details about usage of the Alarm Management is given in "Alarm Management" on page 4-17 in [axManualSCX2e]. Please read this chapter before using the Alarm Management.

| arcutronix<br>arcutronix management system                                                                                                    |                                                                                                    |                                                            |                    |           |              |              |         |               |                          |                            | O SCX2e<br>Serial: 00000000 |
|----------------------------------------------------------------------------------------------------|----------------------------------------------------------------------------------------------------|------------------------------------------------------------|--------------------|-----------|--------------|--------------|---------|---------------|--------------------------|----------------------------|-----------------------------|
| Rack View     Agent: 150-20       Card View     4       + Rack 1: Rack 1     0.000000       ⊕ 0.50200     -       ⊕ 1: E0X1000 < ->     -       > 0: E0X1002: risk     -       ⊕ 0: 1: E0X1000: risk     -       ⊕ 0: 1: E0X1000: risk     -       ⊕ 0: 1: E0X100: risk     -       ⊕ 0: 1: E0X100: risk     -       ⊕ 0: 1: E0X100: risk     -       ⊕ 0: 1: E0X100: risk     -       ⊕ 0: 1: E0X100: risk     -       ⊕ 0: 1: E0X10: risk     -       ⊕ 0: 1: E0X10: risk     -       ⊕ 0: 1: E0X10: risk     -       ⊕ 0: 1: E0X10: risk     - <tr< th=""><th>Global Alarm Status<br/>Acknowledge All<br/>Current Errors<br/>Current Warnings<br/>Alarm Acknowledge All<br/>Unacknowledge All</th><th>Error     Acknowle     1     3     Unacknowl     Unacknowl</th><th>dge A8<br/>edge Whe</th><th>m Raising</th><th>j Severity →</th><th></th><th></th><th></th><th></th><th></th></tr<> | Global Alarm Status<br>Acknowledge All<br>Current Errors<br>Current Warnings<br>Alarm Acknowledge All<br>Unacknowledge All | Error     Acknowle     1     3     Unacknowl     Unacknowl | dge A8<br>edge Whe | m Raising | j Severity → |              |         |               |                          |                            |                             |
|                                                                                                    |                                                                                                    | Group Name                                                 | State              | Errors V  | Varnings     | Acknowledged | Ignored | Max. Severity | Ackn                     | owledge                    | Details                     |
|                                                                                                    |                                                                                                    | MGMT 1b <> Alarms                                          | Ack Error          | 0         | 0            | 1            | 0       | Error 🔹       | Acknowledge Group Alarms | Unacknowledge Group Alarms | Group Details               |
|                                                                                                    |                                                                                                    | MGMT 1b <> SFP Alarms                                      | Ack Warn           | 0         | 0            | 1            | 0       | Warning •     | Acknowledge Group Alarms | Unacknowledge Group Alarms | Group Details               |
|                                                                                                    |                                                                                                    | MGMT 2a <>> Alarms                                         | No Alarm           | 0         | 0            | 0            | 0       | Warning -     | Acknowledge Group Alarms | Unacknowledge Group Alarma | Group Details               |
|                                                                                                    |                                                                                                    | MGMT 2b <> Alarms                                          | & Warning          | 0         | 1            | 0            | 0       | Warning +     | Acknowledge Group Alarms | Unacknowledge Group Alarma | Group Details               |
|                                                                                                    |                                                                                                    | MGMT 26 <> SFP Alarms                                      | & Warning          | 0         | 1            | 0            | 0       | Warning •     | Acknowledge Group Alarma | Unacknowledge Group Alarms | Group Details               |
|                                                                                                    |                                                                                                    | Rack 1. Rack 1 Alarms                                      | Error              | 1         | 0            | 2            | 0       | Error •       | Acknowledge Group Alarma | Unacknowledge Group Alarma | Oroup Details               |
|                                                                                                    |                                                                                                    | System Alarms                                              | & Warning          | 0         | 1            | 0            | 0       | Warning +     | Acknowledge Group Alarms | Unacknowledge Group Alarms | Group Details               |
|                                                                                                    |                                                                                                    |                                                            |                    |           |              |              |         |               |                          |                            |                             |

Figure 1-42 Alarm Management

On the top of the menu the summary of errors and warnings is presented. If there is any active error or warning, this is shown here. One can press the "Acknowledge All"-button to affirm that all these problems are noted (and accepted). This will stop the error/warning condition of the SCX2e, e.g. the LED and alarm relay status are reset.

As there are many different alarms, several alarm-groups were defined to achieve better overview. All active alarms, can be seen in the sub-menu "Active Alarm List".

- 1. MGMT 1b Alarm Group
- 2. MGMT 1b SFP Alarm Group
- **3.** MGMT 2a Alarm Group
- 4. MGMT 2b Alarm Group
- 5. MGMT 2b SFP Alarm Group
- 6. Rack Alarm Group
- 7. System Alarm Group

The alarms in these groups can be acknowledged together and the max. severity level can be defined. If for example the Systems Alarm Group has a max. severity level of "Warning", no "Error" can be raised from any group member.

Each alarm can be configured to trigger an SNMP-trap, when the alarm state is changing (alarm raise and fall). This can be done inside the different alarm groups.

Table 1-42 provides information on the menu of the Alarm Management.

Table 1-42 Alarm Management

| Parameter              | Description                                                                                         |  |  |  |  |  |
|------------------------|----------------------------------------------------------------------------------------------------|--|--|--|--|--|
| System Alarm<br>State  | Status of the unit. This status is shown on the ALM-LED and in case of Alarm, the relay is closed.  |  |  |  |  |  |
| Acknowledge All        | Press button to confirm the alarms.                                                                 |  |  |  |  |  |
| Current Alarms         | Summary (number) of all active alarms.                                                              |  |  |  |  |  |
| Current<br>Warnings    | Summary (number) of all active warnings.                                                            |  |  |  |  |  |
| Alarm<br>Acknowledgeme | What shall be done, when an alarm/warning has been acknowledge by administrator:                    |  |  |  |  |  |
| nt Policy              | Keep Acknowledged until Inactive:                                                                   |  |  |  |  |  |
|                        | • The acknowledge alarm/warning will be kept in this status, until the alarm-cause is gone.         |  |  |  |  |  |
|                        | Unacknowledged when raising Severity:                                                               |  |  |  |  |  |
|                        | The acknowledge alarm/warning will be kept in this status, until the severity gets worse. (Default) |  |  |  |  |  |
|                        | Unacknowledged on State Change:                                                                     |  |  |  |  |  |
|                        | The acknowledge alarm/warning will be kept in this status, until the alarm-cause changes its state. |  |  |  |  |  |

The sub-menu "Active Alarm List" shows all active alarms. This dynamic list will add remove alarms according the status of the device. See chapter "Active Alarm List" on page 1-100 for details.

# System Alarm Group

The System Alarm Group incorporates all the alarms related to the system and its components like power supply, fans etc. Depending on the given configuration, alarms can be created by the device. The System Alarm Group incorporates all the system alarms:

- Collected alarm from the line-cards,
- Reset state of the SCX2e,
- Status of management interfaces,
- Device temperature and Rack voltage,

• Status of FW Update.

| Card View 6                                                                                                    | Agent - SCX2e -<br>00000000                                                                                                    |                                                                                    |                                              |                                                    |           |          |           |                                           |             |                   |
|----------------------------------------------------------------------------------------------------|----------------------------------------------------------------------------------------------------|------------------------------------------------------------------------------------|----------------------------------------------|----------------------------------------------------|-----------|----------|-----------|-------------------------------------------|-------------|-------------------|
| * Rack 1: Rack 1     ① 0) SCC20     ① 3) EEXt000 <>     5) EDX1002 Stefans     6) EEX1002vm <>     ④ 6.1.1 EDX1009vm <>     ④ 6.1.1 EDX1009vm <>     ④ 7) CSX 4t | <sup>™</sup> General System Information<br><sup>™</sup> Administration<br><sup>™</sup> Alarim Management<br><sup>™</sup> System Alarm I<br><i>Group Details</i><br>Active Alarm List<br><sup>™</sup> Log View | Alarm Group Name<br>Alarm Group State<br>Acknowledge Group Alarm<br>Current Errors | System Alarms<br>Warning<br>Acknowledge<br>0 | System Alarms  Manning  Achnewledge Greup Alarms 0 |           |          |           |                                           |             |                   |
| B) CEX2 🥪                                                                                                    |                                                                                                    | Current Warnings                                                                   | 1                                            |                                                    |           |          |           |                                           |             |                   |
| Update Manager                                                                                                    |                                                                                                    | Max, Group Seventy                                                                 | Warning •                                    | Warning •                                          |           |          |           |                                           |             |                   |
|                                                                                                    |                                                                                                    | Unacknowledge Group Ala                                                            | arms Unacknowledg                            | e Group Alan                                       | THE.      |          |           |                                           |             |                   |
|                                                                                                    |                                                                                                    | Alarm Name                                                                         | System Component                             | Severity                                           | Hold Time | Config   |           | State                                     | Acknowledge | SNMP Notification |
|                                                                                                    |                                                                                                    | Line Alarm                                                                         | -                                            | Error                                              | 10 sec    | Settings | & Warning | At least one active alarm from line-cards | Acknowledge | SNMP Trap •       |
|                                                                                                    |                                                                                                    | Dying Gasp Indication                                                              | <u></u>                                      | Error                                              | 10 sec    | Settings | n.a.      | Normal Operation                          | Acknowledge | SNMP Trap •       |
|                                                                                                    |                                                                                                    | Reset State                                                                        | -                                            | Ignore                                             | 10 sec    | Settings | OK.       | No Reset Scheduled                        | Acknowledge | SNMP Trap •       |
|                                                                                                    |                                                                                                    | Device Temperature                                                                 | -                                            | -                                                  | 10 sec    | Settings | OR        | 38.0 °C                                   | Acknowledge | SNMP Trap +       |
|                                                                                                    |                                                                                                    | Rack Voltage                                                                       | -                                            | -                                                  | 10 sec    | Settings | Ok        | 4.90 V                                    | Acknowledge | SNMP Trap +       |
|                                                                                                    |                                                                                                    | Firmware Update Status                                                             | -                                            | Error                                              | 10 sec    | Settings | n.a.      | No Update File                            | Acknowledge | SNMP Trap +       |
|                                                                                                    |                                                                                                    | NTP Status                                                                         | 4                                            | Warning                                            | 10 sec    | Settings | n.a.      | NTP Disabled                              | Acknowledge | SNMP Trap •       |
|                                                                                                    |                                                                                                    | System Status                                                                      | . <del>.</del>                               | Error                                              | 10.sec    | Settings | Ok        | All System Components Started             | Acknowledge | SNMP Trap +       |

Figure 1-43 System Alarm Group Management

Table 1-43 provides information about the options of the System Alarm Group Management.

Table 1-43 System Alarm Group Management

| Parameter                                | Description                                                                                                    |
|------------------------------------------|----------------------------------------------------------------------------------------------------|
| SAX24 Power<br>Alarm Output <sup>i</sup> | The SAX24 module does have its own power supervision unit,<br>which monitor the voltage on the backplane. If this unit detects a<br>problem, the SAX24 Power Alarm can be raised. It can be<br>configured to be used with error or warning level.               |
| SAX24 Fan<br>Alarm Output <sup>i</sup>   | The SAX24 module does have its own fan supervision unit. If this unit detects a problem, the SAX24 Fan Alarm can be raised. It can be configured to be used with error or warning level.                                                                        |
| Line Alarm                               | A summary of all active alarms of the line-cards. Each line-card (LC) can be configured individually to raise alarms depending on its status. If an alarm is raised, the LC will announce this to the SCX2e on an accumulative signal, which is presented here. |
| Dying Gasp<br>Indication                 | The "DyingGasp Alarm" can be raised, when the power-supply<br>falls under a minimum level. It can be configured to be used with<br>error or warning level.                                                                                                    |
|                                          | The Dying Gasp-Trap can be enabled here!                                                                                                    |

1

| Parameter                 | Description                                                                                                    |
|---------------------------|----------------------------------------------------------------------------------------------------|
| Reset State               | The "Reset States Alarm" can be raised, when a reset is scheduled. It can be configured to be used with error or warning level.                                                                                                    |
| Device<br>Temperature     | Value of the rack's temperature. The warning and alarm level can<br>be configured separately. It can be configured to be used with<br>error or warning level.                                                                                                    |
| FAN 2 Speed <sup>i</sup>  | The fan rotation on the SAX24 module is measured and<br>supervised by the rack control unit of the SCX2e. If this unit<br>detects a too low speed it can raise an alarm. It can be configured<br>to be used with error or warning level.                                             |
| FAN 1 Speed <sup>i</sup>  | The fan rotation on the SAX24 module is measured and<br>supervised by the rack control unit of the SCX2e. If this unit<br>detects a too low speed it can raise an alarm. It can be configured<br>to be used with error or warning level.                                             |
| Rack Voltage              | Backplane voltage, which feeds the rack. The warning and alarm level can be configured separately for low voltage as well as for too high voltage. The value should be 4.9V 5.1V.                                                                                                    |
| Firmware Update<br>Status | This alarm raises, when an error occurred during firmware<br>update. E.g. file transfer was corrupted or the flashing of the<br>memory did not work successfully. It can be configured to be used<br>with error or warning level.                                                    |
| NTP Status                | This alarm raises, when an error occurred related to the NTP client. E.g. none of the defined server is reachable or the given time information is determined to be usable. It can be configured to be used with error or warning level.                                             |
|                           | When the usage of NTP is disable, this alarm will be switched off.                                                                                                    |
| System Status             | This alarm raises, when an error occurred during start of the<br>system or on run-time. When the system detects any application<br>that cannot be started or must be stopped due to HW problem,<br>the alarm raises. It can be configured to be used with error or<br>warning level. |

 Table 1-43
 System Alarm Group Management (continued)

i. Only visible, when a SAX24 module is plugged into the chassis.

In the overview tablet, the details for the events and configuration concerning severity is given. Events can be configured in the "Settings" submenu for more details.

## **Detailed Alarm Settings (Config)**

Each alarm can be configured in detail to set the severity and hold-time. For analogue alarms the limits for warning and error-level can be defined. All alarms do have pre defined settings, which can be normally left untouched.

The severity defines whether the alarm
- to be ignored,
- to be a warning or
- to raise an error.

Some events need thresholds to know when a warning and when an error must be raised. E.g. the thresholds for temperature in the picture below:

Warning (High Temp.) = 50°C; Error (High Temp.) = 60°C Warning (Low Temp.) = -20 °C; Error (Low Temp.) = -30 °C

To make sure, that at the threshold the alarm is not toggling all time, a hysteresis should be declared. In the example below the hysteresis is 5°.

| arcutronix management system                                                                                                    |                                                                                                    |                                                                                                    |                    | Scx2e:<br>Serial: 00000000 | logged in as admin<br>logout |
|----------------------------------------------------------------------------------------------------|----------------------------------------------------------------------------------------------------|----------------------------------------------------------------------------------------------------|--------------------|----------------------------|------------------------------|
| Rack View<br>Card View<br>+ Rack 1: Rack 1<br>④ 0) SCX20<br>④ 3) EDX10002 Stefans<br>6) EDX10022md < ><br>④ 7) CSX4 sf<br>8) CEX2 <><br>9) CFX2 sf<br>Update Manager | Agent: SCX20-<br>0000000<br>Ceneral System Information<br>Administration<br>Administration<br>System Atarms<br>Group Details<br>Device Temperature –<br>Sortings<br>Active Alarm List<br>Log View | Alarm Name<br>System Component<br>Value<br>Overrun Warning Level<br>Overrun Error Level<br>Underrun Warning Level<br>Underrun Error Level<br>Hysteresis<br>Alarm Hold Time | Device Temperature |                            |                              |

Figure 1-44 Example Alarm Settings: Device Temperature

**NOTE:** For analogue alarms it is possible to define the warning level at a higher value than the error level. E.g. for the temperature it is possible to define the warning @60°C and the error @55°C. This is not forbidden by the system, as there might be customer's reason to do so.

The "Alarm Hold Time" is the amount of time, for which an alarm will be active after rising. No change in the status will be indicated during hold time.

### **MGMT Alarm Groups**

The MGMT Alarm Groups incorporates all the alarms related to the management interfaces. Depending on the selected configuration, one to four independent management interfaces can be created by the device. Each of these interfaces has it "own" alarm group.

- Performance,
- Auto Negotiation (Copper & Fibre!),
- Loopback and Link Status.

| Rack View     AgerE - 60X8<br>00000000       Bock St: Black I<br>00000000     AgerE - 60X8<br>00000000       Bock St: Black I<br>0 00 SCOP<br>0 01 DXX000 < _><br>0 01 DXX000 < _><br>0 01 DXX000 < _><br>0 01 DXX000 < _><br>0 01 DXX000 < _><br>0 01 DXX000 < _><br>0 01 DXX000 < _><br>0 01 DXX000 < _><br>0 01 DXX000 < _><br>0 01 DXX000        Bock Error<br>0 01 DXX000      Adam Boogeneet<br>F MOMIT 10 <> Alarm Group State<br>F MOMIT 10 <> Alarm Group State<br>F MOMIT 10 <> Alarm State<br>F MOMIT 10 <> Alarm State<br>F MOMIT 10 <>> Alarm State<br>F MOMIT 10 <>> Alarm State<br>F MOMIT 10 <>> Alarm State<br>F MOMIT 10 <>> Alarm State<br>F MOMIT 10 <>> Alarm State<br>F MOMIT 10 <> |                                                                                                    |                                                                                                    |                                                                                                    |                                                                                                    |                                                                                        |                                         |                                            |                               |                                                             |                                                                         | () SC<br>Serial                                                                                        | DX2e:<br>: 00000000 | logged in as: a<br>logout | Idmin |
|----------------------------------------------------------------------------------------------------|----------------------------------------------------------------------------------------------------|----------------------------------------------------------------------------------------------------|----------------------------------------------------------------------------------------------------|----------------------------------------------------------------------------------------------------|----------------------------------------------------------------------------------------|-----------------------------------------|--------------------------------------------|-------------------------------|-------------------------------------------------------------|-------------------------------------------------------------------------|----------------------------------------------------------------------------------------------------|---------------------|---------------------------|-------|
| By CHX2 at<br>Update Manager     Max. Group Seventy     Enror       Junctional/sdgs Group Atarma     Unactional/sdgs Group Atarma       Atarm Name     system Component     Sentry       Adom Space     MOMT 1b <>     gonor     10 sec       Settings     Oik     Performance OK     Adom Weige       No Notification     Autom Vicing     No Notification       Link Status     MGMT 1b <>     Enror     10 sec     Settings       Oik     No Loopback     Actorwindge     No Notification =       Link Status     MGMT 1b <>>     Enror     10 sec     Settings                                                                                                    | Rack View<br>Card View<br>Pack X: Rack 1<br>Pack X: Rack 1<br>Pack X: | Agent - BCI29-<br>0000000<br><sup>14</sup> General System Information<br><sup>14</sup> Administration<br><sup>14</sup> Multiple - Atama<br><b>Administration</b><br>Active Alarm List<br><sup>14</sup> Log View | Alarm Group Name<br>Alarm Group State<br>Acknowledge Group Alar<br>Current Errors<br>Durrent Wahnings<br>Max. Group Seventy<br>Unacknowledge Group A<br>Marm Name<br>Performance Degrade<br>Autoneg Failure<br>Loopback Status<br>Link Status | In CALL To <<br>In CALL To <<br>In CALL TO <<br>In CALL TO <<br>In CALL TO <<br>In CALL TO <<br>In CALL TO <<br>In CALL TO <<br>In CALL TO <<br>In CALL TO <<br>In CALL TO <<br>In CALL TO <<br>In CALL TO<br>In CALL TO | <ul> <li>Alarms</li> <li>F</li> <li>Severity</li> <li>Ignore</li> <li>Error</li> </ul> | Alarma<br>Hold Time<br>10 sec<br>10 sec | Config<br>Settings<br>Settings<br>Settings | OK<br>n.a.<br>OK<br>Ack Error | State<br>Performance OK<br>A.a.<br>No Loopback<br>Link Down | Acknowledge<br>Acknowledge<br>Acknowledge<br>Acknowledge<br>Acknowledge | State Notification<br>No Notification •<br>No Notification •<br>No Notification •<br>No Notification • | 0000000             | ingout in ac.             |       |

### Figure 1-45 MGMT Alarm Groups

Table 1-45 provides information on the menu of the MGMT Alarm Groups.

Table 1-44 MGMT Alarm Groups

| Parameter              | Description                                                                                                    |
|------------------------|----------------------------------------------------------------------------------------------------|
| Performance<br>Degrade | The 'Performance Degrade Alarm' can be raised, when problems<br>are detected by the PHY. It can be bad input signal due to<br>disturbance, bad cable or other reasons. It can be configured to<br>be used with error or warning level.                                                                                   |
| Autoneg Failure        | This variable shows whether auto negotiation of link parameters<br>with the link partner was successful or not. If auto negotiation has<br>been enabled for the selected interface, the variable will show "No<br>Autoneg Page Received" as long as the cable/fibre is not fitted<br>correctly on both ends of the link. |
|                        | A corresponding alarm can be raised when the Autoneg Failure status of the port changes. The alarm can be configured to be ignored or to be of error / warning severity.                                                                                                    |

| Parameter       | Description                                                                                                    |
|-----------------|----------------------------------------------------------------------------------------------------|
| Loopback Status | This variable holds the loopback status of the selected interface.                                                                                                    |
|                 | A corresponding alarm can be raised when the Loopback Status of the port changes. The alarm can be configured to be ignored or to be of error / warning severity.                                                                                                    |
| Link Status     | This variable shows the link status of the selected port.                                                                                                    |
|                 | A corresponding alarm can be raised when the Link Status of the port changes. The alarm can be configured to be ignored or to be of error / warning severity.                                                                                                    |
|                 | "Hardware Error detected" is shown if during device initialization<br>the port could not be initialized. The port is disabled automatically<br>in this case. All other configuration options belonging to the failed<br>port may not be initalized/displayed correctly depending on the<br>type of failure. |

Table 1-44 MGMT Alarm Groups

# SFP Alarm Groups (MGMT1b; MGMT2b)

The SFP Alarm Groups incorporates all the alarms related to both SFPs:

- RX and TX power,
- TX bias current,
- SFP supply voltage and
- SFP temperature

| Aarm Group Name     Aarm Group State     Actinoal/edge Group State     Actinoal/edge Group Jaam     Current Enrors     Current Wannings     Main: Croup Sevently     Unactinoal/edge Group Ala     Adam Name     SPP Status | MGMT 15 <-> MGMT 15 <-> MGMT 15 <-> MGMT 15 <-> MGMT 15 <->                                                                                                    | SFP Alarm<br>Group Alarm<br>e Group Alar<br>severity<br>Error                                                                                                    | s<br>ma<br>Hodd Time<br>10 sec                                                                                                    | Config                                                                                                    | 0. Ack War                                                                                                    | State<br>No SFP present                                                                                                    | Acknowledge<br>Acknowledge                                                                                                    | SMAP Notification                                                                                                    |                                                                                                    |
|----------------------------------------------------------------------------------------------------|----------------------------------------------------------------------------------------------------|----------------------------------------------------------------------------------------------------|----------------------------------------------------------------------------------------------------|----------------------------------------------------------------------------------------------------|----------------------------------------------------------------------------------------------------|----------------------------------------------------------------------------------------------------|----------------------------------------------------------------------------------------------------|----------------------------------------------------------------------------------------------------|----------------------------------------------------------------------------------------------------|
| Alarm Name<br>SFP Status                                                                                                    | System Componen<br>MGMT 15 <>                                                                                                    | Error                                                                                                    | Hold Time                                                                                                    | Config                                                                                                    | Ack Warn                                                                                                    | State<br>No SFP present                                                                                                    | Acknowledge                                                                                                    | SNMP Notification                                                                                                    |                                                                                                    |
| SFP Status                                                                                                    | MGMT 1b <>                                                                                                    | Error                                                                                                    | 10 sec                                                                                                    | Settings                                                                                                    | 0 Ack Warn                                                                                                    | No SFP present                                                                                                    | Acknowledge                                                                                                    | No Notification +                                                                                                    |                                                                                                    |
|                                                                                                    |                                                                                                    |                                                                                                    |                                                                                                    |                                                                                                    | WW CONTRACTOR                                                                                                    |                                                                                                    |                                                                                                    |                                                                                                    |                                                                                                    |
| SFP Rx Power (dBm)                                                                                                    | MGMT 15 <>                                                                                                    | 2                                                                                                    | 10 sec                                                                                                    | Settings                                                                                                    | n.a.                                                                                                    | - dBm                                                                                                    | Acknowledge                                                                                                    | No Notification +                                                                                                    |                                                                                                    |
| SFP Rx Power (mW)                                                                                                    | MGMT 1b <>                                                                                                    | -                                                                                                    | 10 sec                                                                                                    | Settings                                                                                                    | n.a.                                                                                                    | — mW                                                                                                    | Acknowledge                                                                                                    | No Notification *                                                                                                    |                                                                                                    |
| SFP Tx Power (dBm)                                                                                                    | NGMT 1b <>                                                                                                    | 4                                                                                                    | 10 sec.                                                                                                    | Settings                                                                                                    | n.a.                                                                                                    | - dBm                                                                                                    | Acknowledge                                                                                                    | No Notification +                                                                                                    |                                                                                                    |
| SFP Tx Power (mW)                                                                                                    | MGMT 10 <>                                                                                                    | -                                                                                                    | 10 sec                                                                                                    | Settings                                                                                                    | n.a.                                                                                                    | - mW                                                                                                    | Acknowledge                                                                                                    | No Notification +                                                                                                    |                                                                                                    |
| SFP Tx Blas Current (mA)                                                                                                    | MGMT 1b <>                                                                                                    | -                                                                                                    | 10 sec                                                                                                    | Settings                                                                                                    | n.a.                                                                                                    | - mA                                                                                                    | Acknowledge                                                                                                    | No Notification +                                                                                                    |                                                                                                    |
| SFP Supply Voltage (V)                                                                                                    | MGMT 1b <>                                                                                                    | 2                                                                                                    | 10 sec                                                                                                    | Settings                                                                                                    | na                                                                                                    | -v                                                                                                    | Acknowledge                                                                                                    | No Notification +                                                                                                    |                                                                                                    |
| SFP Temperature (°C)                                                                                                    | MGMT 1b <>                                                                                                    | -                                                                                                    | 10 sec                                                                                                    | Settings                                                                                                    | na                                                                                                    | -*C                                                                                                    | Acknowledge                                                                                                    | No Notification •                                                                                                    |                                                                                                    |
|                                                                                                    | SFP Rx Power (dBm)<br>SFP Rx Power (dBm)<br>SFP Tx Power (dBm)<br>SFP Tx Power (dBm)<br>SFP Tx Bias Current (mA)<br>SFP Supply Voltage (v)<br>SFP Temperature (*C) | SFP Rx Power (dBm)         MOMT 1b <>           SFP Rx Power (mW)         MOMT 1b <>           SFP Tx Power (dBm)         MOMT 1b <>           SFP Tx Power (dBm)         MOMT 1b <>           SFP Tx Bas Current (mW)         MOMT 1b <>           SFP Tx Bas Current (mW)         MOMT 1b <>           SFP Tx Bas Current (mW)         MOMT 1b <>           SFP Supply Votage (V)         MOMT 1b <> | BFP Rx Power (dBm)     MCMT 15 <>     -       SFP Rx Power (mW)     MCMT 15 <>     -       SFP Tx Power (dBm)     MCMT 15 <>     -       SFP Tx Power (dBm)     MCMT 15 <>     -       SFP Tx Bias Current (mV)     MCMT 15 <>     -       SFP Tx Bias Current (mV)     MCMT 15 <>     -       SFP Temperature (°C)     MGMT 15 <>     - | SFP Rx Power (dBm)         LGUT 1b <->         -         10 sec           SFP Rx Power (mW)         MGMT 1b <->         -         10 sec           SFP Rx Power (mW)         MGMT 1b <->         -         10 sec           SFP Tx Power (dBm)         MGMT 1b <->         -         10 sec           SFP Tx Power (dBm)         MGMT 1b <->         -         10 sec           SFP Tx Bias Current (mW)         MGMT 1b <->         -         10 sec           SFP Tx Bias Current (mW)         MGMT 1b <->         -         10 sec           SFP Tx Pissepit (bitsge (Y))         MGMT 1b <->         -         10 sec | BFP Rx Power (dBm)         MOMT 15 <>         -         10 sec         Settinga           SFP Rx Power (mW)         MOMT 15 <>         -         10 sec         Settinga           SFP Rx Power (mW)         MOMT 15 <>         -         10 sec         Settinga           SFP Tx Power (mW)         MOMT 15 <>         -         10 sec         Settinga           SFP Tx Power (mW)         MOMT 15 <>         -         10 sec         Settinga           SFP Tx Bias Current (mA)         MOMT 15 <>         -         10 sec         Settinga           SFP Tx Bias Current (mA)         MOMT 15 <>         -         10 sec         Settinga           SFP Temperature (°C)         MOMT 15 <>         -         10 sec         Settinga | SFP Rx Power (dBm)     MGMT 1b <>     -     10 8cc     Settinga     n.a.       SFP Rx Power (mW)     MGMT 1b <>     -     10 sec     Settinga     n.a.       SFP Tx Power (dBm)     MGMT 1b <>     -     10 sec     Settinga     n.a.       SFP Tx Power (mW)     MGMT 1b <>     -     10 sec     Settinga     n.a.       SFP Tx Power (mW)     MGMT 1b <>     -     10 sec     Settinga     n.a.       SFP Tx Bias Current (mA)     MGMT 1b <>     -     10 sec     Settinga     n.a.       SFP Tx Bias Current (mA)     MGMT 1b <>     -     10 sec     Settinga     n.a.       SFP Tx Bias Current (mA)     MGMT 1b <>     -     10 sec     Settinga     n.a. | SFP Rx Power (dBm)         UKUIT Tb <>         -         10 sec         Settinga         n.a.         - eBm           SFP Rx Power (dBm)         MGMT Tb <>         -         10 sec         Settinga         n.a.         -mW           SFP Rx Power (dBm)         MGMT Tb <>         -         10 sec         Settinga         n.a.         -mW           SFP Tx Power (dBm)         MGMT Tb <>         -         10 sec         Settinga         n.a.         -dBm           SFP Tx Power (dBM)         MGMT Tb <>         -         -         10 sec         Settinga         n.a.         -mW           SFP Tx Bias Current (mA)         MGMT Tb <>         -         -         10 sec         Settinga         n.a.         -mA           SFP Supply lottape (r)         MGMT Tb <>         -         10 sec         Settinga         n.a.         -V           SFP Temperature (*C)         MGMT Tb <>         -         10 sec         Settinga         n.a.         -*C | SFP Rx Power (xBm)         UGUT 15 <>         -         10 bec         Settings         n.a.         -dBm         Actorvidge           SFP Rx Power (xMW)         MGMT 16 <>         -         -         10 bec         Settings         n.a.         -mW         Actorvidge           SFP Rx Power (xMW)         MGMT 16 <>         -         -         10 bec         Settings         n.a.         -mW         Actorvidge           SFP Tx Power (xMW)         MGMT 16 <>         -         -         10 bec         Settings         n.a.         -mW         Actorvidge           SFP Tx Bias Current (mW)         MGMT 16 <>         -         -         10 bec         Settings         n.a.         -mW         Actorvidge           SFP Tx Bias Current (mW)         MGMT 16 <>         -         -         10 bec         Settings         n.a.         -W         Actorvidge           SFP Tx Bias Current (mK)         MGMT 16 <>         -         10 bec         Settings         n.a.         -V         Actorvidge           SFP Tx Bias Current (mK)         MGMT 16 <>         -         10 bec         Settings         n.a.         -V         Actorvidge           SFP Tx Bias Current (mK)         MGMT 16 <>         -         10 bec         Settings< | BFP RP Power (dBm)         MOMT 15 <>         -         10 56         Settinga         n.a.         -dBm.         Adamvidge         No.Notification =           SFP Rv Power (mV)         MOMT 15 <>         -         10 56         Settinga         n.a.         -mW         Adamvidge         No.Notification =           SFP Rv Power (mV)         MOMT 15 <>         -         10 56         Settinga         n.a.         -mW         Adamvidge         No.Notification =           SFP Tx Power (mV)         MOMT 15 <>         -         10 56         Settinga         n.a.         -mW         Adamvidge         No.Notification =           SFP Tx Power (mV)         MOMT 15 <>         -         10 56         Settinga         n.a.         -mW         Adamvidge         No.Notification =           SFP Tx Biols Current (mV)         MOMT 15 <>         -         10 56         Settinga         n.a.         -mA         Adamvidge         No.Notification =           SFP Tx Biols Current (mV)         MOMT 15 <>         -         10 56         Settinga         n.a.         -V         Adamvidge         No.Notification =           SFP Tx Biols (MIT 15 <>         -         10 56         Settinga         n.a.         -V         Adamvidge         No.Notification = |

### Figure 1-46 SFP Alarm Groups

Table 1-45 provides information on the menu of the SFP Alarm Groups.

Table 1-45 SFP Alarm Groups

| Parameter                          | Description                                                                                                    |
|------------------------------------|----------------------------------------------------------------------------------------------------|
| SFP Status                         | The "SFP Status Alarm" can be raised, when the SFP is removed<br>or any other change of the SFP is detected. It can be configured<br>to be used with error or warning level.                                                                                        |
| SFP Rx Power <sup>i</sup><br>(mBm) | The "SFP RX Power Alarm" can be raised, when the SFP's RX<br>power is below a configurable value (Thresholds). The warning<br>and alarm level can be configured separately. The allowed value<br>depends on the used SFP.<br>Here all values are used in dBm units. |
| SFP Rx Power <sup>i</sup><br>(mW)  | The "SFP RX Power Alarm" can be raised, when the SFP's RX<br>power is below a configurable value (Thresholds). The warning<br>and alarm level can be configured separately. The allowed value<br>depends on the used SFP.<br>Here all values are used in mW units.  |
| SFP Tx Power <sup>i</sup><br>(dBm) | The "SFP TX Power Alarm" can be raised, when the SFP's TX<br>power is below a configurable value (Thresholds). The warning<br>and alarm level can be configured separately. The allowed value<br>depends on the used SFP.<br>Here all values are used in dBm units. |

| Parameter                                | Description                                                                                                    |
|------------------------------------------|----------------------------------------------------------------------------------------------------|
| SFP Tx Power <sup>i</sup><br>(mW)        | The "SFP TX Power Alarm" can be raised, when the SFP's TX power is below a configurable value (Thresholds). The warning and alarm level can be configured separately. The allowed value depends on the used SFP.                       |
|                                          | Here all values are used in mW units.                                                                                                    |
| SFP TX Bias<br>Current <sup>i</sup> (mA) | The "SFP TX Bias Alarm" can be raised, when the bias current of<br>the SFP's TX is below a configurable value (Thresholds). The<br>warning and alarm level can be configured separately. The<br>allowed value depends on the used SFP. |
| SFP Supply<br>Voltage <sup>i</sup> (V)   | The "SFP Supply Voltage Alarm" can be raised, when the power supply of the SFP is below a configurable value (Thresholds). The warning and alarm level can be configured separately.                                                   |
|                                          | The allowed value depends on the used SFP. Common value should be $3.3V + - 5\%$ .                                                                                                    |
| SFP<br>Temperature <sup>i</sup><br>(°C)  | The "SFP Temperature Alarm" can be raised, when the temperature of the SFP is above (or below) a configurable value (Thresholds). The warning and alarm level can be configured separately.                                            |

Table 1-45 SFP Alarm Groups (continued)

i. Only valid, when the plugged SFP supports digital diagnostic functions (DDF) according [SFP MSA].

In the overview tablet, the details for the events and configuration concerning severity is given. Events can be configured in the "Settings" submenu for more details. See "Detailed Alarm Settings (Config)" on page 1-94.

### **Rack Alarm Group**

The Rack Alarm Group displays the alarms of the (plugged) line-cards. Each slot can rise one "line-card alarm". The more racks are discovered, the more Rack Alarm Groups are created.

| arcutronix management system                                                                                                    |                                                                               |                                                                                                    |                                                                                                    |                                                                                                    |                                                                                   |                                                                                        |                                                                                                    |                                                                                   |                                                                                                    |                                                                                                    | SCX2e<br>Senat 00000000                                                                                                    | logged in as: a<br>logout |
|----------------------------------------------------------------------------------------------------|-------------------------------------------------------------------------------|----------------------------------------------------------------------------------------------------|----------------------------------------------------------------------------------------------------|----------------------------------------------------------------------------------------------------|-----------------------------------------------------------------------------------|----------------------------------------------------------------------------------------|----------------------------------------------------------------------------------------------------|-----------------------------------------------------------------------------------|----------------------------------------------------------------------------------------------------|----------------------------------------------------------------------------------------------------|----------------------------------------------------------------------------------------------------|---------------------------|
| Rack View<br>Card View<br>+ Rack 1: Rack 1<br>0 01 SCX2e<br>0 31 EDX1000 <>                                                                               | Agent - SOX2e -<br>0 00000000<br>General System Information<br>Administration | Alarm Group M                                                                                                    | lame                                                                                                    | Rack 1: Rack 1 Alarms                                                                                                    |                                                                                   |                                                                                        |                                                                                                    |                                                                                   |                                                                                                    |                                                                                                    |                                                                                                    |                           |
| 1) EDX1000 <->     - Autimity data     1) EDX1002 States     EDX1002 States     EDX1002 m <->     Rack 1.Rack 1.Al     Comp Details     Active Aterm List |                                                                               | Acknowledge<br>Current Errors                                                                                                    | Group Alarma                                                                                                    | Ip Alarma Acknowledge Group Alarma                                                                                                    |                                                                                   |                                                                                        |                                                                                                    |                                                                                   |                                                                                                    |                                                                                                    |                                                                                                    |                           |
| 8) CEX2<br>9) CFX2 st<br>Update Manager                                                                                                    | - 42 1999                                                                     | Max. Group Se<br>Unacknowled                                                                                                    | eventy<br>ge Group Alarma                                                                                                    | Error •<br>Unacknowledge Group Alarms                                                                                                    |                                                                                   |                                                                                        |                                                                                                    |                                                                                   |                                                                                                    |                                                                                                    |                                                                                                    |                           |
|                                                                                                    |                                                                               | Alarm Name                                                                                                    | Sy                                                                                                    | stem Component                                                                                                    | Severity                                                                          | Hold Time                                                                              | Config                                                                                                    | s                                                                                 | tate                                                                                                    | Acknowledge                                                                                                    | SNMP Notifica                                                                                                    | stion                     |
|                                                                                                    |                                                                               |                                                                                                    |                                                                                                    |                                                                                                    |                                                                                   |                                                                                        |                                                                                                    |                                                                                   |                                                                                                    |                                                                                                    |                                                                                                    |                           |
|                                                                                                    |                                                                               | Card Status                                                                                                    | Slot 1                                                                                                    |                                                                                                    | Error                                                                             | 10 sec                                                                                 | Settings                                                                                                    | n.a.                                                                              | No Card                                                                                                    | Acknowledge                                                                                                    | SNMP Trap                                                                                                    | •                         |
|                                                                                                    |                                                                               | Card Status<br>Card Status                                                                                                    | Slot 1<br>Slot 2                                                                                                    |                                                                                                    | Error<br>Error                                                                    | 10 sec<br>10 sec                                                                       | Settings<br>Settings                                                                                                 | n.a.<br>n.a.                                                                      | No Card<br>No Card                                                                                                    | Acknowledge<br>Acknowledge                                                                                                    | SNMP Trap<br>SNMP Trap                                                                                                    | •                         |
|                                                                                                    | 1                                                                             | Card Status<br>Card Status<br>Card Status                                                                                                    | Slot 1<br>Slot 2<br>Slot 3, EDX100                                                                                                    | 0, °< _ >", #2008002286                                                                                                    | Error<br>Error<br>Error                                                           | 10 sec<br>10 sec<br>10 sec                                                             | Settings<br>Settings<br>Settings                                                                                     | n.a.<br>n.a.<br>() Ack Error                                                      | No Card<br>No Card<br>Card Alarm                                                                                           | Acknowledge<br>Acknowledge<br>Acknowledge                                                                                           | SNMP Trap<br>SNMP Trap<br>SNMP Trap                                                                                            | •                         |
|                                                                                                    | 1                                                                             | Card Status<br>Card Status<br>Card Status<br>Card Status                                                                                           | Slot 1<br>Slot 2<br>Slot 3, EDX100<br>Slot 4                                                                                                    | 0, °< _ >", #2008002286                                                                                                    | Error<br>Error<br>Error<br>Warning                                                | 10 sec<br>10 sec<br>10 sec<br>10 sec                                                   | Setings<br>Setings<br>Setings<br>Setings                                                                             | n.a.<br>n.a.<br>() Ack Error<br>n.a.                                              | No Card<br>No Card<br>Card Alarm<br>No Card                                                                                | Acknowledge<br>Acknowledge<br>Acknowledge<br>Acknowledge                                                                            | SNMP Trap<br>SNMP Trap<br>SNMP Trap<br>SNMP Trap                                                                               | •                         |
|                                                                                                    |                                                                               | Card Status<br>Card Status<br>Card Status<br>Card Status<br>Card Status                                                                            | Slot 1<br>Slot 2<br>Slot 3, EDX100<br>Slot 4<br>Slot 5, EDX100                                                                                                    | 0, *< _ >*, #2008002286<br>2, "Stefans", #2009002383                                                                                                    | Error<br>Error<br>Warning<br>Error                                                | 10 sec<br>10 sec<br>10 sec<br>10 sec<br>10 sec                                         | Setings Setings Setings Setings Setings Setings                                                                      | n.a.<br>n.a.<br>O Ack Error<br>n.a.<br>Ok                                         | No Card<br>No Gard<br>Card Alarm<br>No Card<br>No Card Alarm                                                               | Acknowledge<br>Acknowledge<br>Acknowledge<br>Acknowledge<br>Acknowledge                                                             | SNMP Trap<br>SNMP Trap<br>SNMP Trap<br>SNMP Trap<br>SNMP Trap                                                                  | • • • •                   |
|                                                                                                    | eî.                                                                           | Card Status<br>Card Status<br>Card Status<br>Card Status<br>Card Status<br>Card Status                                                             | Slot 1<br>Slot 2<br>Slot 3, EDX100<br>Slot 4<br>Slot 5, EDX100<br>Slot 6, EDX100                                                                                                  | 0, "< _ >", #2008002286<br>2, "Stefans", #2009002383<br>2vm, "< _ >", #2013003372                                                                                | Error<br>Error<br>Warning<br>Error<br>Error                                       | 10 sec<br>10 sec<br>10 sec<br>10 sec<br>10 sec                                         | Setings<br>Setings<br>Setings<br>Setings<br>Setings<br>Setings                                                       | n.a.<br>n.a.<br>O Ack Error<br>n.a.<br>Ok<br>Ok                                   | No Card<br>No Card<br>Card Alarm<br>No Card<br>No Card Alarm<br>No Card Alarm                                              | Acknowledge<br>Acknowledge<br>Acknowledge<br>Acknowledge<br>Acknowledge<br>Acknowledge                                              | SNMP Trap<br>SNMP Trap<br>SNMP Trap<br>SNMP Trap<br>SNMP Trap<br>SNMP Trap                                                     | • • • • • •               |
|                                                                                                    | eî -                                                                          | Card Status<br>Card Status<br>Card Status<br>Card Status<br>Card Status<br>Card Status<br>Card Status                                              | Slot 1<br>Slot 2<br>Slot 3, EDX100<br>Slot 4<br>Slot 5, EDX100<br>Slot 6, EDX100<br>Slot 6, EDX100                                                                                | 0, "< _ >", #2008002286<br>2, "Stefans", #2009002383<br>2vm, "< _ >", #2013003372<br>1006vms, "< _ >", #420130000                                                | Error<br>Error<br>Warning<br>Error<br>Error<br>Error                              | 10 sec<br>10 sec<br>10 sec<br>10 sec<br>10 sec<br>10 sec                               | Setings<br>Setings<br>Setings<br>Setings<br>Setings<br>Setings<br>Setings                                            | n.a.<br>n.a.<br>Ack Error<br>n.a.<br>Ok<br>Ok<br>Ok                               | No Card<br>No Card<br>Card Alarm<br>No Card<br>No Card Alarm<br>Card Alarm                                                 | Acknowledge<br>Acknowledge<br>Acknowledge<br>Acknowledge<br>Acknowledge<br>Acknowledge<br>Acknowledge                               | SNMP Trap<br>SNMP Trap<br>SNMP Trap<br>SNMP Trap<br>SNMP Trap<br>SNMP Trap<br>SNMP Trap                                        | •                         |
|                                                                                                    | el                                                                            | Card Status<br>Card Status<br>Card Status<br>Card Status<br>Card Status<br>Card Status<br>Card Status<br>Card Status                               | Slot 1<br>Slot 3, EDX100<br>Slot 4<br>Slot 5, EDX100<br>Slot 6, EDX100<br>Slot 6, EDX100<br>Slot 6, I.1, EDX<br>Slot 7, CSX4, "s                                                  | 0,"<>>",#2008002286<br>2,"58fans",#2009002383<br>2vm,"<>*,#2013003372<br>1008/ms,"<                                                                              | Error<br>Error<br>Warning<br>Error<br>Error<br>Error<br>Warning                   | 10 sec<br>10 sec<br>10 sec<br>10 sec<br>10 sec<br>10 sec<br>10 sec<br>10 sec           | Setings<br>Setings<br>Setings<br>Setings<br>Setings<br>Setings<br>Setings<br>Setings                                 | n.a.<br>n.a.<br>Ack Error<br>n.a.<br>Ok<br>Ok<br>Ok<br>Ok<br>Ck<br>Ck<br>Ack Warn | No Card<br>No Card<br>Card Alarm<br>No Card<br>No Card Alarm<br>Card Alarm<br>Card Alarm                                   | Acknowledge<br>Acknowledge<br>Acknowledge<br>Acknowledge<br>Acknowledge<br>Acknowledge<br>Acknowledge<br>Acknowledge                | SNMP Trap<br>SNMP Trap<br>SNMP Trap<br>SNMP Trap<br>SNMP Trap<br>SNMP Trap<br>SNMP Trap<br>SNMP Trap                           | •                         |
|                                                                                                    | el                                                                            | Card Status<br>Card Status<br>Card Status<br>Card Status<br>Card Status<br>Card Status<br>Card Status<br>Card Status<br>Card Status                | Stot 1<br>Stot 2<br>Stot 3, EDX100<br>Stot 4<br>Stot 5, EDX100<br>Stot 6, EDX100<br>Stot 6, EDX100<br>Stot 6, 1, 1, EDX<br>Stot 7, CSX4, *s<br>Stot 8, CEX2, *s                   | 0, ~ _ >*, #2008002285<br>2, "Setfans", #2008002363<br>2, m; ~ _ >*, #2013003372<br>2, m; ~ _ >*, #2013003372<br>1, #42015EVL1<br>                               | Error<br>Error<br>Waming<br>Error<br>Error<br>Error<br>Waming<br>Error            | 10 sec<br>10 sec<br>10 sec<br>10 sec<br>10 sec<br>10 sec<br>10 sec<br>10 sec           | Settings<br>Settings<br>Settings<br>Settings<br>Settings<br>Settings<br>Settings<br>Settings<br>Settings<br>Settings | n.a.<br>n.a.<br>Q Ack Error<br>n.a.<br>Ok<br>Ok<br>Q Error<br>Ack Warn<br>Ok      | No Card<br>No Card<br>Card Alarm<br>No Card<br>No Card Alarm<br>Card Alarm<br>Card Alarm<br>No Card Alarm                  | Acknowledge<br>Acknowledge<br>Acknowledge<br>Acknowledge<br>Acknowledge<br>Acknowledge<br>Acknowledge<br>Acknowledge<br>Acknowledge | SNMP Trap<br>SNMP Trap<br>SNMP Trap<br>SNMP Trap<br>SNMP Trap<br>SNMP Trap<br>SNMP Trap<br>SNMP Trap<br>SNMP Trap<br>SNMP Trap | •                         |
|                                                                                                    | đ                                                                             | Card Status<br>Card Status<br>Card Status<br>Card Status<br>Card Status<br>Card Status<br>Card Status<br>Card Status<br>Card Status<br>Card Status | Stot 1<br>Stot 2<br>Stot 3, EDX100<br>Stot 4<br>Stot 5, EDX100<br>Stot 6, EDX100<br>Stot 6, EDX100<br>Stot 6, 11, EDX<br>Stot 7, CSX4, "s<br>Stot 8, CEX2, "s<br>Stot 9, CFX2, "s | 0,~_>,#2008002285<br>2,"58efano",#2009002383<br>2em,*>,#2013003372<br>1000-ms,*>,#201300337<br>1000-ms,*>,#20130030<br>000-ms,*>,#20130000<br>r; #4001504.1<br>* | Error<br>Error<br>Warning<br>Error<br>Error<br>Error<br>Warning<br>Error<br>Error | 10 sec<br>10 sec<br>10 sec<br>10 sec<br>10 sec<br>10 sec<br>10 sec<br>10 sec<br>10 sec | Settings<br>Settings<br>Settings<br>Settings<br>Settings<br>Settings<br>Settings<br>Settings<br>Settings<br>Settings | n.a.<br>n.a.<br>Ack Error<br>n.a.<br>Ok<br>Ok<br>Ok<br>Ok<br>Ok<br>Ok             | No Card<br>No Card<br>Card Alarm<br>No Card<br>No Card Alarm<br>Card Alarm<br>Card Alarm<br>No Card Alarm<br>No Card Alarm | Acknowledge<br>Acknowledge<br>Acknowledge<br>Acknowledge<br>Acknowledge<br>Acknowledge<br>Acknowledge<br>Acknowledge<br>Acknowledge | SNMP Trap<br>SNMP Trap<br>SNMP Trap<br>SNMP Trap<br>SNMP Trap<br>SNMP Trap<br>SNMP Trap<br>SNMP Trap<br>SNMP Trap<br>SNMP Trap | •                         |

### Figure 1-47 Rack Alarm Group

Table 1-45 provides information on the menu of the Rack Alarm Group.

Table 1-46 Rack Alarm Group

| Parameter   | Description                                                                                                    |
|-------------|----------------------------------------------------------------------------------------------------|
| Card Status | The Card Status for each available slot can be source for an alarm. In the corresponding line the settings can be defined. |

### Active Alarm List

The Active Alarm List shows all currently active alarms in "Error", "Warning" and "Acknowledged" state. For better location of the alarm and for further tuning of it, the group name and the alarm's name is given together with its status.

| ITCULTONIX<br>utronix management system                    |                              |     |                          |             |                                             |                        |                                           | Scx2e:<br>Serial: 00000000    | logged in as: adm<br>logout |
|------------------------------------------------------------|------------------------------|-----|--------------------------|-------------|---------------------------------------------|------------------------|-------------------------------------------|-------------------------------|-----------------------------|
| ack View<br>ard View                                       | Agent: - S0X2e -<br>00000000 |     |                          |             |                                             |                        |                                           |                               |                             |
| Rack 1: Rack 1                                             | General System Information   | Glo | bal Alarm Status 🔒 Error |             |                                             |                        |                                           |                               |                             |
| () 3) EDX1000 < >                                          | Administration               | Aci | nowledge All Acknow      | ledge A3    |                                             |                        |                                           |                               |                             |
| 5) EDX1002 Stefans<br>6) EDX1002vm < _ > Active Alarm List |                              |     | rrent Errora 1           |             |                                             |                        |                                           |                               |                             |
| 0 6.1.1 EDX1006vms ≺ ≻<br>7) CSX4 st                       | - Log Verw                   | Cu  | rrent Warnings 3         |             |                                             |                        |                                           |                               |                             |
| 8) CEX2 <><br>9) CFX2 st                                   |                              | Un  | acknowledge All Unackno  | wiedge All  |                                             |                        |                                           |                               |                             |
| date Manager                                               |                              | No  | Group Name               | Alarm Name  | System Component                            |                        | State                                     | Acknowledge                   |                             |
|                                                            |                              | 1   | Rack 1: Rack 1 Alarms    | Card Status | Slot 5.1.1, EDX1006vms, "< _ >", #420130000 | O Error                | Card Alarm                                | Acknowledge                   |                             |
|                                                            |                              | 2   | MGMT 2b <> Alarms        | Link Status | MGMT 2b <>                                  | A Warning              | Link Down                                 | Acknowledge                   |                             |
|                                                            |                              | 3   | MGMT 25 <> SFP Alarms    | SFP Status  | MGMT 20 <>                                  | & Warning No SFP prese | No SFP present                            | Acknowledge<br>dp Acknowledge |                             |
|                                                            |                              | 4   | System Alarms            | Line Alarm  | -                                           | & Warning              | At least one active alarm from line-cards |                               |                             |
|                                                            |                              | 5   | MGMT 15 -> Alarms        | Link Status | MGMT 10 🔿                                   | Ack Error              | Link Down                                 | Acknowledge                   |                             |
|                                                            |                              | 6   | Rack 1. Rack 1 Alarms    | Card Status | Slot 3, EDX1000, "< >", #2008002286         | Ack Error              | Card Alarm                                | Acknowledge                   |                             |
|                                                            |                              | 7   | MGMT 1b <-> SFP Alarms   | SFP Status  | MOMT 10 <_>                                 | Ack Warning            | No SFP present                            | Acknowledge                   |                             |
|                                                            |                              | 8   | Rack 1: Rack 1 Alarms    | Card Status | Slot 7. CSX4. "sf", #A2013EVAL1             | Ack Warning            | Card Alarm                                | Acknowledge                   |                             |

Figure 1-48 Active Alarm List

# Log View

The Log View shows all events. There are many pre defined events as link-up and link-down, but one can define more events, if required.

The number of entries in the Log View is 999 entries.

|                              |                                                                                                    | SCX2e:<br>Serial: 00000000                                                                                                    | logged in as admir<br>logout |
|------------------------------|----------------------------------------------------------------------------------------------------|----------------------------------------------------------------------------------------------------|------------------------------|
| Rack View                    | Agent - SCI2e -                                                                                                    |                                                                                                    |                              |
| Card View                    | 9 0000000                                                                                                    |                                                                                                    |                              |
|                              | <sup>19</sup> General System Information <sup>19</sup> Administration <sup>10</sup> Administration <sup>11</sup> Alarm Management <sup>12</sup> Leg View <sup>12</sup> Save Logfile Recent Log Entries Save the logfile to view all log entries <sup>13</sup>                                                                                                    |                                                                                                    |                              |
| 9 (LFAY SI<br>Update Manager | 2014-09-04 08:52:08 (AUDIT> "Administration/User and Access Administration/HTTP File Transfer" "Enabled" by admin from 192.168.0.121 (web) 2014-09-04 08:51:04 (INFO> Meb login via LOCAL authentication from 192.168.0.121; admin (admi 2014-09-04 05:51:54 (ALRAD> [WARM] Foor supply voltage underrum varning: 1.40cpm 2014-09-04 05:51:54 (ALRAD> [WARM] Fan 1 Speed underrum varning: 1440rpm 2014-09-03 22:53:155 (ALRAD> [WARM] Fan 1 Speed underrum varning: 1440rpm 2014-09-03 22:53:165 (ALRAD> [WARM] Fan 1 Speed underrum varning: 1440rpm 2014-09-03 22:53:165 (ALRAD> [WARM] Fan 1 Speed underrum varning: 1260rpm 2014-09-03 22:53:165 (ALRAD> [WARM] Fan 1 Speed underrum varning: 1260rpm 2014-09-03 22:53:165 (ALRAD> [WARM] Fan 1 Speed underrum varning: 1260rpm 2014-09-03 22:53:165 (ALRAD> [WARM] Fan 1 Speed underrum varning: 1260rpm 2014-09-03 22:53:165 (INFO> Inactivity auto logout admin via Meb from 192.168.0.121 (logged in 2014-09-03 16:53:10; (INFO> Meb login via LOCAL authentication from 192.168.0.121 (logged in 2014-09-03 14:51:00 (INFO> Inactivity auto logout admin via Meb from 192.168.0.121 (logged in 2014-09-03 13:51:58 (INFO> Inactivity auto logout admin via Meb from 192.168.0.121 (logged in 2014-09-03 13:51:58 (INFO> Inactivity auto logout admin via Meb from 192.168.0.121 (logged in 2014-09-03 13:51:58 (INFO> Inactivity auto logout admin via Meb from 192.168.0.121 (logged in 2014-09-03 13:10:12 (ALRAD> [OFF] Fan 1 Speed normal: 1764tpm 2014-00-03 13:10:12 (ALRAD> [OFF] Fan 1 Speed underrum varning: 120:100.0.10:3 admin (admi 2014-09-03 13:10:12 (ALRAD> [OFF] Fan 1 Speed underrum varning: 120:100.0.103: admin (admin 2014-09-03 13:10:12 (ALRAD> [OFF] Fan 1 Speed underrum varning: 1300rpm 2014-09-03 13:10:12 (ALRAD> [OFF] Fan 1 Speed underrum varning: 1300rpm 2014-09-03 13:10:12 (ALRAD> [OFF] Fan 1 Speed underrum varning: 1300rpm 2014-09-03 13:10:12 (ALRAD> [VARD] Fan 1 Speed underrum varning: 1400rpm 2014-09-03 13:10:12 (ALRAD> [VARD] Fan 1 Speed underrum varning: 1300rpm 2014-09-03 13:10:12 (ALRAD> [VARD] Fan 1 Spe | set to A<br>B<br>SSmin)<br>A)<br>17min)<br>A)<br>10min)<br>A)<br>20min)<br>A)<br>A)<br>A)<br>A)<br>A)<br>A)<br>A)<br>A)<br>A)<br>A |                              |
|                              | Save Legile (HTTP) http upload                                                                                                    | load logfile.log<br>load devlog.axl                                                                                                | )                            |

Figure 1-49 Log View Example

The log-files can be stored either via FTP (SFTP or TFTP) or HTTP. HTTP is only available during a web-session and when "http-file-transfer" is enabled (see "User and Access Administration" on page 1-18).

A SFTP- or TFTP-file upload is done onto the "Logfile Store". This server is dedicated to store log-files only and the access to it can be configured in the File Server's menu (see "File Servers" on page 1-20). To do upload via SFTP or TFTP, the submenu "Save Log-files" must be opened.

### Safe Log-Files

The file transfer to upload log-files to the "Logfile Server" needs two steps:

- 1. Proper configuration of "Logfile Server"
- Filename on the server. The (root-) path on the server is stored in the settings for Configuration Server.
   Format: \* (the device will store log-files always as \*.log on the server!)

|                                                                                                    |                           |                                                                                             |                                                           | SCX2e:<br>Serial: 00000000 | logged in as: admin<br>logout |
|----------------------------------------------------------------------------------------------------|---------------------------|---------------------------------------------------------------------------------------------|-----------------------------------------------------------|----------------------------|-------------------------------|
| Rack View<br>Card View<br>+ Rack 1: Rack 1<br>● 1) SCX2e<br>● 3) EDX1000 <><br>• 5) EDX1002 Stefans<br>• 6) EDX1002Vm <><br>● 6.1.1 EDX1006vms <><br>● 7) CSX4 sf<br>• 0) CCX2 <><br>9) CFX2 sf<br>Update Manager | Agent: -SCX2e-<br>0000000 | Server Type<br>Server URI<br>File Transfer State<br>Logfile Name<br>Upload to Logfile Store | Logfile Store<br>Not Valid<br><br>Upload to Logfile Store |                            |                               |

Figure 1-50 Save Logfiles

Table 1-38 provides information about the options.

Table 1-47 Configuration of Log-Files

| Parameter              | Description                                                                                                    | Format  |
|------------------------|----------------------------------------------------------------------------------------------------|---------|
| Server Type            | Indicate the server, which is used for S/TFTP file transfer.                                                            | Display |
|                        | Always "Logfile Store"                                                                                                  |         |
| Server URI             | The configuration of Configuration Store.<br>Here one can see, whether SFTP or TFTP is<br>selected, the IP-address etc. | Display |
|                        | URI = Uniform Resource Identifier                                                                                       |         |
| File Transfer<br>State | Shows information about a file transfer to/from the configuration server.                                               | Display |
| Logfile Name           | (Path) and file-name on the server.                                                                                     | Input   |
|                        | Keep in mind, the path is calculated from the user's root-directory. <sup>i</sup>                                       |         |
| Upload to Server       | Upload the named log-file from the device to the "Logfile server".                                                      | Action  |

i. The update-file's path has to be specified with slash ('/'), when used on a Windows based FTP-server. Otherwise the FTP-server can not locate the correct file. Format:  $I../SCX2e^*.cfgx$ 

# **Update Manager**

The Update-Manager is the menu to govern the update files and the time of update and installation for line-cards.

**NOTE:** The Update Manager is only used for the line-cards. For updating the SW of the SCX2e, please use the "Firmware Update" as written in "Firmware Update" on page 1-83.

All the available update-files are grouped together for the different types of line-cards. This makes it easier to handle and makes sure not to install wrong files on the line-cards.

Any information of the installed files (date, size etc.) are shown in the table and, if available, also the release notes.

# **Update Manager**

The menu "Update Manager" is used to update the software of (plugged) line-cards. To update the firmware of SCX2e - System Controller use the menu entry "Firmware Update" on page 1-83.

| ck View       | Update Manager                                                                                             |                                                     |                                                                                                    |                                                                                                    |                                                         |                                                                                                    |
|---------------|----------------------------------------------------------------------------------------------------|-----------------------------------------------------|----------------------------------------------------------------------------------------------------|----------------------------------------------------------------------------------------------------|---------------------------------------------------------|----------------------------------------------------------------------------------------------------|
| date Manager  |                                                                                                    |                                                     |                                                                                                    |                                                                                                    |                                                         |                                                                                                    |
| SX4<br>DX1008 | Upload section and disk space                                                                              | file                                                |                                                                                                    | Device                                                                                                    | Total space<br>(MByte)                                  | Space left<br>(MByte)                                                                                                    |
| CX10G         |                                                                                                    |                                                     |                                                                                                    | Main Storage on<br>SCX2e                                                                                                    | 34                                                      | 26                                                                                                    |
|               |                                                                                                    |                                                     |                                                                                                    |                                                                                                    |                                                         |                                                                                                    |
|               | Available update files                                                                                     | Release                                             | Build                                                                                                    | Filesize                                                                                                    |                                                         | 2)<br>3)<br>Designated                                                                                                    |
|               | Available update files<br>Filename                                                                         | Release<br>Notes                                    | Build<br>Date                                                                                                    | Filesize<br>(kByte)                                                                                                    |                                                         | 2)<br>3)<br>Designated<br>for                                                                                                   |
|               | Available update files<br>Filename<br>286000AB11.BIP                                                       | Release<br>Notes<br>N/A                             | Build<br>Date<br>Sep 16<br>2008                                                                                                    | Filesize<br>(kByte)<br>189                                                                                                    | Delete File 💌                                           | 2)<br>3)<br>Designated<br>for<br>CSX4, softwarefamily<br>2860                                                                   |
|               | Available update files<br>Filename<br>286000AB11.BIP<br>286000AB12.BIP                                     | Release<br>Notes<br>N/A<br>N/A                      | Build<br>Date<br>Sep 16<br>2008<br>Apr 24<br>2009                                                                                             | Filesize<br>(kByte)<br>189<br>190                                                                                                    | Delete File 🔻                                           | 2)<br>3)<br>Designated<br>for<br>CSX4, softwarefamily<br>2860<br>CSX4, softwarefamily<br>2860                                   |
|               | Available update files<br>Filename<br>286000AB11.BIP<br>286000AB12.BIP<br>CSXA001V04.BIP                   | <mark>Release<br/>Notes</mark><br>N/A<br>N/A<br>N/A | Build<br>Date           Sep 16           2008           Apr 24           2009           Apr 13           2010                                 | Filesize<br>(kByte)         Image: Comparison of the system           189         190         190           301         301         100 | Delete File *<br>Delete File *<br>Delete File *         | 2)<br>Designated<br>for<br>CSX4, softwarefamily<br>2860<br>CSX4, softwarefamily<br>2860<br>CSX4, softwarefamily<br>CSX4         |
|               | Available update files<br>Filename<br>286000AB11.BIP<br>286000AB12.BIP<br>CSXA001V04.BIP<br>CSXANB1V04.BIP | Release<br>Notes<br>N/A<br>N/A<br>N/A<br>N/A        | Build<br>Date           Sep 16           2008           Apr 24           2009           Apr 13           2010           Jul 31           2010 | Filesize<br>(kByte)         I           189         I           190         I           301         I           302         I           | Delete File * Delete File * Delete File * Delete File * | 2)<br>Designated<br>for<br>CSX4, softwarefamily<br>2860<br>CSX4, softwarefamily<br>CSX4<br>CSX4<br>CSX4, softwarefamily<br>CSX4 |

Figure 1-51 Update Manager

The Update Manager is divided in 3 sections:

1. On the left side is the Navigation Pane. The Navigation Pane shows all plugged device-types, grouped together according their nature of software. See below for a list of available device-groups.

The right side is divided in two parts, the Upload Section and the File Section:

- 2. The Upload Section offers the possibility to upload new Update-files for line-cards and gives an overview to available and remaining disk space on the SCX2e. If there is not enough disk-space left, one can deallocate memory by deleting older update-files (see below).
- **3.** The File Section is a list of all stored update-files with the corresponding information and release notes. If an older version of update-file is not longer needed or disk-space must be deallocated, one can do this here with the help of the "Delete File" button.

# **Update Manager Device-Specific**

For each group of devices, which do use the same update-file, an entry in the left Navigation Pane is shown. When selecting one entry here, the device-specific is shown. This menu is organized in the same way for all different groups of devices. The reduction to possible selectors and update-combinations makes it easier to handle the update process. Less problems and errors will occur with this concept.

In the following the update menu for CFX-devices will be shown, but the explanations are valid for all groups.

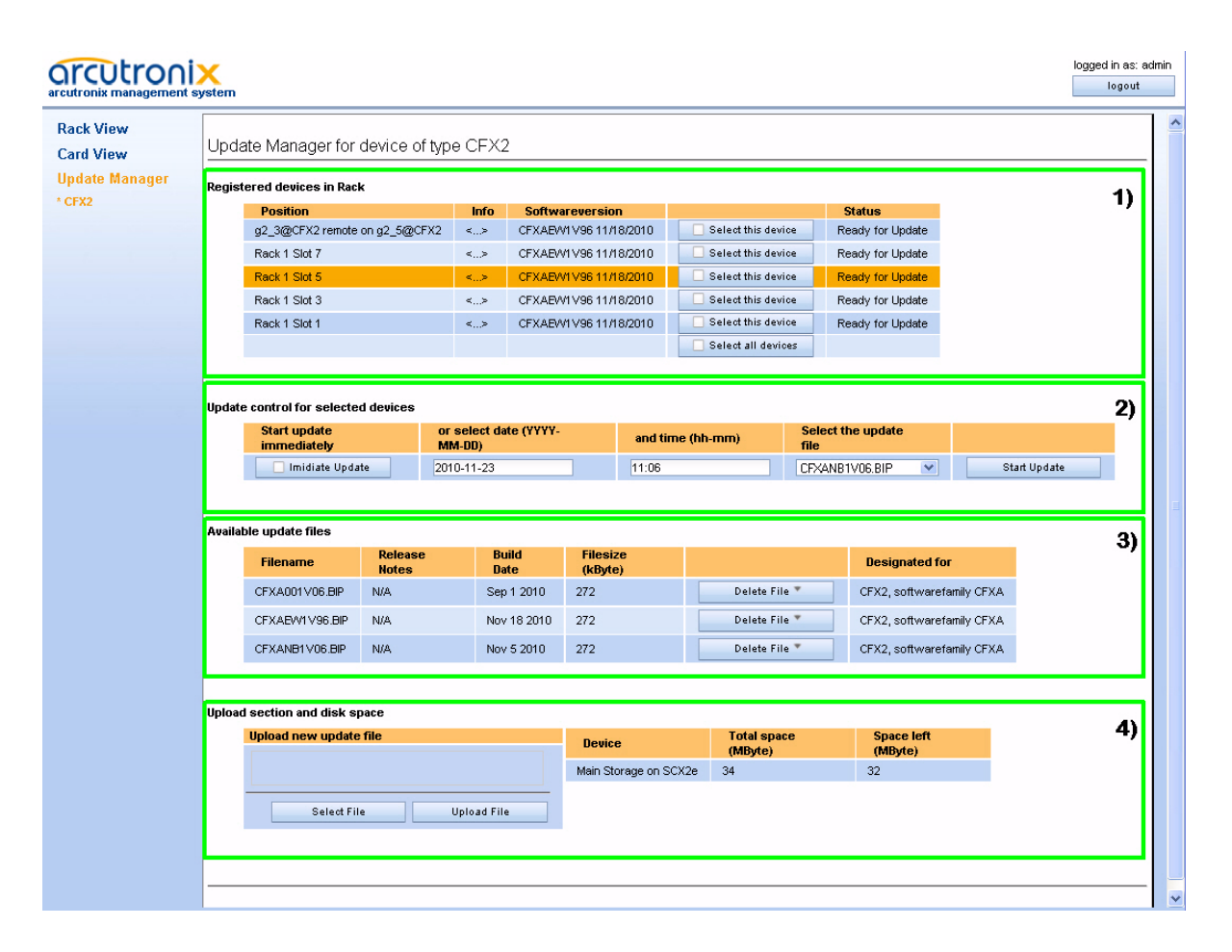

Figure 1-52 Update Manager Device-Specific

The Update Manager Device-specific is divided in 4 sections:

- 1. In the table on the top, one can see all plugged devices, which belong to this SW-update group. In the column "Select this device" one can decide, which of the plugged devices shall get an SW-update. The button "Select all devices" helps for quick selection.
- 2. The second table is to schedule the update and to select, which update-file has to be used. It can be either an immediate update or one can specify and time/date in the future.

Press "Start Update" to take the settings in place and launch the timer (if required).

- **3.** The table called "Available update files" is a list of all locally stored update-files for the selected group. An overview on the available information is given. This list is the same as File Section in the Upload Manager, reduced to the selected group of devices.
- 4. On the bottom the Upload Section, as depicted in the Upload Manager, an overview of the available and free memory space is presented. In addition one can start a new file upload from here.
  Note: One can upload here any file. If the uploaded is not fitting to the selected.

Note: One can upload here any file. If the uploaded is not fitting to the selected

1

upload-group, it will not be shown, unless one select the right group or change into the Upload Manager.

# Headquarter

arcutronix GmbH Garbsener Landstrasse 10 30419 Hannover Germany

 Phone:
 +49 (511) 277 2700

 Fax:
 +49 (511) 277 2709

 Email:
 info@arcutronix.com

 Web:
 www.arcutronix.com